# *RCM 4/8 and RAS 2004/8 IntelliServer Software Guide*

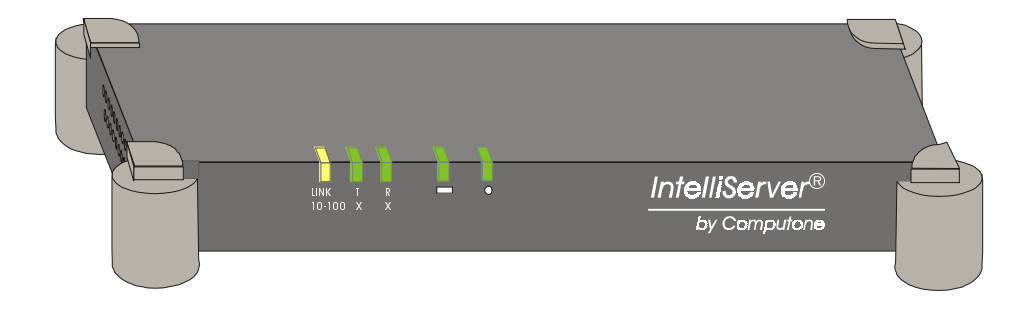

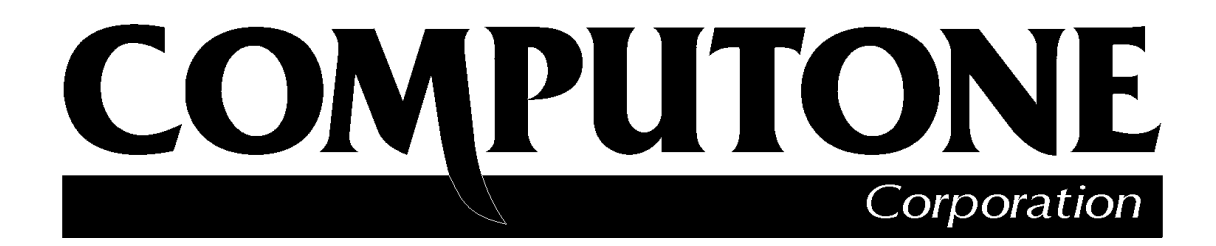

1060 Windward Ridge Parkway, Suite 100 Alpharetta, GA, 30005-3992 (USA) (800) 241-3946 Outside U.S./Canada: (770) 625-0000 FAX: (770) 625-0013 email: sales@computone.com INTERNET World Wide Web - http://www.computone.com Copyright © 1999, Computone Corporation. All rights reserved. Printed in U.S.A. Computone Corporation 1060 Windward Ridge Parkway Alpharetta, GA 30005-3992 U.S.A.

No part of this publication may be reproduced, transmitted, transcribed, stored in a retrieval system, or translated into any language, in any form or by any means (electronic or otherwise) without the prior written permission of Computene Corporation.

**Disclaimer:** Computone Corporation ("Computone") makes no representations or warranties with respect to the contents hereof, and specifically disclaims any implied warranties of merchantability or fitness for any particular purpose. Furthermore, Computone reserves the right to revise this publication and make changes from time to time to the contents hereof, without obligation of Computone to notify any person of such revisions or changes.

**FCC Statement:** This equipment has been tested and found to comply with the limits of a Class A device, pursuant to Part 15 of the United States FCC regulations. These limits are designed to provide reasonable protection against harmful interference when the equipment is operated in a commercial environment. This equipment generates, uses, and can radiate radio frequency energy, and if not installed and used in accordance with the instruction manual, may cause harmful interference to radio communications. Operation of this equipment in a residential area is likely to cause harmful interference in which case the user will be required to correct the interference at his own expense.

There is no guarantee that interference will not occur in a particular installation. If this equipment does cause harmful interference to radio or television reception (which can be determined by turning the offending equipment off and then on), you are encouraged to try to correct or remove the interference using one or more of the following methods: (a) reorient or relocate the receiving antenna; (b) increase the separation between the equipment and the receiver; (c) connect the equipment to an outlet on a circuit different from that of the receiver; (d) consult the dealer or an experienced radio/television technician for assistance.

**Industry Canada Statement:** "This Class A digital apparatus meets all requirements of the Canadian Interference Causing Equipment Regulations."

"Cet appareil numérique (de la classe A) respecte toutes les exigences du Règlement sur le materiél brouilleur du Canada.

**Support Information:** If you require technical support, contact your Computone dealer or Computone Technical Support. The Computone Technical Support staff can be reached by phone at the following numbers, from 8:30 a.m. to 8:00 p.m. Eastern time, Monday through Friday:

(800) 241-3946 ext. 2002 (770) 625-0000 ext. 2002 (770) 625-0013 (FAX)

Technical Support can be contacted by email at the Internet address support@computone.com

**Trademarks:** Computone and IntelliServer are trademarks of Computone Corporation. All other brand names or product names are trademarks or registered trademarks of their respective corporations.

IntelliServer Software Guide

P/N: 0-13116

# TABLE of CONTENTS

| Starting the Web Interface                | 1                      |
|-------------------------------------------|------------------------|
| Home Tab                                  | 5                      |
| Viewing the System Status                 | 7                      |
| Status Tab                                |                        |
|                                           | 0                      |
| Activity                                  | 9<br>10                |
| Connections                               |                        |
| Memory                                    |                        |
| ARP                                       |                        |
| Using ARP to Determine Ethernet Addresses |                        |
| Proxy ARP                                 | 16                     |
| Routes                                    | 17                     |
| Working with Tables                       |                        |
| Tables Tab                                | 21                     |
| Cateways                                  | ····· <u>-</u> 1<br>22 |
| Hosts                                     | 23<br>24               |
| IP Filters                                |                        |
| Ethernet                                  |                        |
| Services                                  | 33                     |
| Users                                     | 35                     |
| Global Connections                        | 38                     |
| Console                                   | 42                     |
| Ports                                     | 47                     |
| Port Type—How Will the Port be Used?      | 47                     |
| Configuring a Port                        | 49                     |
| IntelliSet Profiles                       | 55                     |
| IntelliPrint Profiles                     | 59                     |
| IntelliView Profiles                      | 63                     |
| Remote Profiles                           | 66                     |
| PPP Option Profiles                       |                        |
| PPP Authentication Table                  |                        |
| VPIN Profiles                             |                        |
| Lugin Scripts                             | 79<br>۵4               |
| Diai Sulipis<br>Modem Scrints             | 0 0 ا<br>م             |
| COBM                                      | 04<br>جو               |
| Overview                                  |                        |
|                                           |                        |

| Overview                                                                                                    |                                                                                                    |
|----------------------------------------------------------------------------------------------------|----------------------------------------------------------------------------------------------------|
| Trap Hosts                                                                                                    |                                                                                                    |
| Configuring System Settings                                                                                                    | 99                                                                                                    |
| Settings Tab                                                                                                    | 100                                                                                                    |
| Applications                                                                                                    |                                                                                                    |
| Boot                                                                                                    |                                                                                                    |
| Primary TFTP Host and Config File                                                                                                    |                                                                                                    |
| When Net-booting Fails                                                                                                    |                                                                                                    |
| Syslog                                                                                                    |                                                                                                    |
| RADIUS Authentication                                                                                                    |                                                                                                    |
| RADIUS Accounting                                                                                                    |                                                                                                    |
| RIP                                                                                                    |                                                                                                    |
| Secured Shell                                                                                                    |                                                                                                    |
| Key Size and Security                                                                                                    |                                                                                                    |
| Configuring Secure Shell Parameters                                                                                                    |                                                                                                    |
| Generating a Host Key                                                                                                    |                                                                                                    |
| Using System Controls                                                                                                    | 125                                                                                                    |
| Shutdown                                                                                                    |                                                                                                    |
| Save to NVRAM                                                                                                    |                                                                                                    |
| Save to Host: File                                                                                                    |                                                                                                    |
| Scan Ports                                                                                                    | 129                                                                                                    |
|                                                                                                    |                                                                                                    |
| Command-line Interface                                                                                                    | 131                                                                                                    |
| Command-line Interface                                                                                                    | 131                                                                                                    |
| Command-line Interface                                                                                                    | 131<br>                                                                                                    |
| Command-line Interface<br>The Commands<br>Usage                                                                                                    | 131<br>                                                                                                    |
| Command-line Interface<br>The Commands<br>Usage                                                                                                    | 131<br>                                                                                                    |
| Command-line Interface<br>The Commands<br>Usage                                                                                                    | 131<br>                                                                                                    |
| Command-line Interface<br>The Commands<br>Usage<br>apps                                                                                                    | 131<br>                                                                                                    |
| Command-line Interface<br>The Commands<br>Usage<br>apps<br>clear                                                                                                    | 131<br>                                                                                                    |
| Command-line Interface<br>The Commands<br>Usage<br>arp<br>clear<br>exit                                                                                                    | 131<br>132<br>                                                                                                    |
| Command-line Interface<br>The Commands<br>Usage<br>apps<br>arp<br>clear<br>help<br>killport                                                                                                    | 131<br>132<br>133<br>                                                                                                    |
| Command-line Interface<br>The Commands<br>Usage<br>arp<br>clear<br>help<br>killport                                                                                                    | 131<br>132<br>133<br>133<br>133<br>134<br>134<br>135<br>135<br>135<br>136<br>137                                                                                                    |
| Command-line Interface<br>The Commands<br>Usage<br>apps<br>arp<br>clear<br>help<br>killport<br>logout                                                                                           | 131<br>                                                                                                    |
| Command-line Interface<br>The Commands<br>Usage                                                                                                    | 131<br>132<br>                                                                                                    |
| Command-line Interface<br>The Commands<br>Usage                                                                                                    | 131<br>132<br>133<br>133<br>134<br>134<br>134<br>135<br>135<br>135<br>136<br>137<br>138<br>138<br>138<br>140<br>140                                                                                                    |
| Command-line Interface<br>The Commands<br>Usage<br>apps<br>arp<br>clear<br>exit<br>help<br>killport<br>logout<br>netstat<br>password<br>To Omit the Password Prompt                             | 131<br>132<br>133<br>133<br>133<br>134<br>134<br>134<br>135<br>135<br>135<br>136<br>138<br>138<br>138<br>138<br>138<br>138<br>138<br>134<br>134<br>134<br>134<br>134<br>134<br>134<br>134<br>134<br>134<br>134<br>134<br>134<br>134<br>134<br>134<br>134<br>134<br>134<br>134<br>134<br>135<br>135<br>136<br>136<br>136<br>136<br>136<br>136<br>136<br>136<br>136<br>136<br>136<br> |
| Command-line Interface<br>The Commands<br>Usage<br>apps<br>arp<br>clear<br>clear<br>help<br>help<br>logout<br>netstat<br>password<br>port                                                       | 131<br>132<br>                                                                                                    |
| Command-line Interface<br>The Commands<br>Usage<br>apps<br>arp<br>clear<br>clear<br>help<br>killport<br>logout<br>netstat<br>password<br>To Omit the Password Prompt<br>ping<br>port<br>RAMSTAT |                                                                                                    |
| Command-line Interface<br>The Commands<br>Usage                                                                                                    | 131<br>132<br>133<br>133<br>134<br>134<br>134<br>135<br>135<br>135<br>136<br>137<br>138<br>138<br>138<br>140<br>140<br>140<br>141<br>141                                                                                                    |
| Command-line Interface<br>The Commands<br>Usage                                                                                                    | 131<br>132<br>133<br>133<br>134<br>134<br>134<br>135<br>135<br>135<br>136<br>137<br>138<br>138<br>138<br>138<br>140<br>140<br>140<br>141<br>141<br>153<br>156                                                                                                    |

| scanports                                           | 157        |
|-----------------------------------------------------|------------|
| shutdown                                            | 158        |
| sshd                                                | 158        |
| Configuring Secure Shell Parameters                 |            |
| telnet                                              |            |
| Telnet Arguments and Options                        |            |
| Using Telnet Connections                            |            |
| tip                                                 |            |
| ttv                                                 |            |
| version                                             |            |
| whodo                                               |            |
| Remote Control Management                           |            |
| Login Dialog Box                                    |            |
| Main Panel                                          |            |
|                                                     |            |
| Monitor                                             |            |
| Monitor<br>Manual                                   | 169<br>170 |
| Monitor<br>Manual<br>Terminal Emulator              |            |
| Monitor<br>Manual<br>Terminal Emulator<br>Configure |            |

#### TABLE of CONTENTS

## CHAPTER 1

# Starting the Web Interface

The RCM 4/8 and RAS 2004/8 provide an Internet Browser Interface to make configuration easier. To access the RCM 4/8 or RAS 2004/8, perform the following steps:

- **1.** Enable the browser.
- 2. Enter the IP address of your RCM 4/8 or RAS 2004/8. For this example, we used 192.168.25.14 on a RCM 4.

**NOTE**: Features available differ between the RCM 4/8 and the RAS 2004/8. The RCM 4/8 has more capabilities.

The main menu (home tab) is displayed.

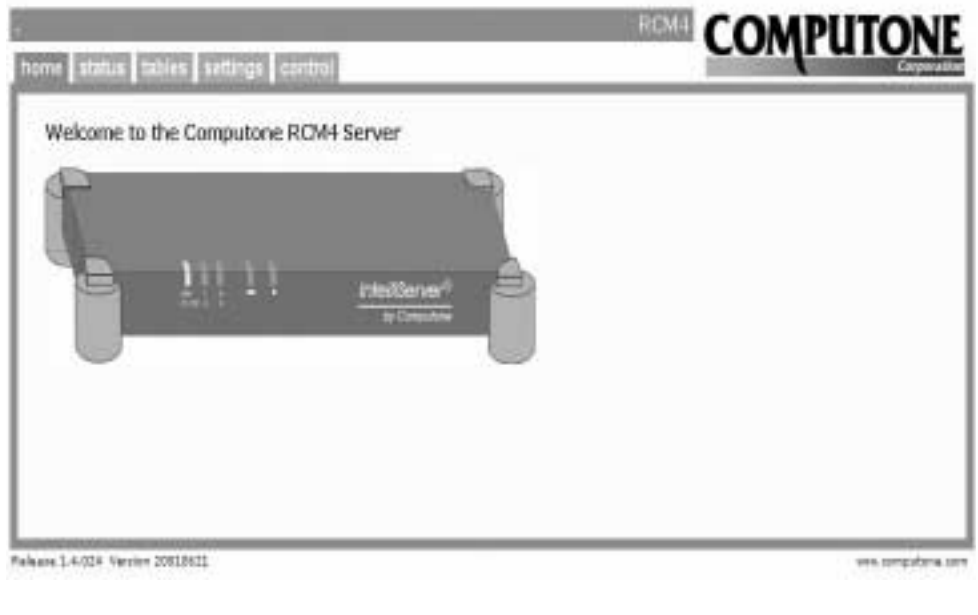

#### Figure 1 Main Menu (home tab)

The tabs across the top of the menu provides access to the following parameters:

| Tab    | Parameters   | Description                                                                                                    |  |  |  |  |  |
|--------|--------------|----------------------------------------------------------------------------------------------------|--|--|--|--|--|
| home   |              | Welcome screen and RCM 4/8 hardware configura-<br>tion information.                                                                                                    |  |  |  |  |  |
| status |              |                                                                                                    |  |  |  |  |  |
|        | Activity     | Shows active users on the RCM 4/8.                                                                                                    |  |  |  |  |  |
|        | Processes    | Reports the status of all processes running on the RCM 4/8. A lot of this information is meaningful only to the RCM 4/8's software engineers, so details are not provided in this manual.                                                                                                    |  |  |  |  |  |
|        | Connections  | Shows TCP and UDP connections and their status.                                                                                                    |  |  |  |  |  |
|        | Memory       | Shows Random Access Memory (RAM) statistics.                                                                                                    |  |  |  |  |  |
|        | ARP          | Address Resolution Protocol (ARP) is a protocol for<br>determining the correct Ethernet address of a host<br>when its IP address is known.                                                                                                    |  |  |  |  |  |
|        | Routes       | Tells the RCM 4/8 where to send Internet Protocol (IP) packets based on the IP address.                                                                                                    |  |  |  |  |  |
| tables |              |                                                                                                    |  |  |  |  |  |
|        | Name Servers | On larger networks, a single host (or small group of<br>hosts, for redundancy) is given the responsibility of<br>storing host names and addresses. Such a host is called<br>a <i>nameserver</i> and its job is to listen for requests from<br>other hosts and supply IP addresses for particular<br>names.           |  |  |  |  |  |
|        | Gateways     | The gateway table contains <i>static routes</i> which are<br>automatically added when the RCM 4/8 starts up and<br>when any new Serial Link Interface Protocol (SLIP)<br>or Point to Point Protocol (PPP) links are brought up.<br>IP uses these routes to ensure that data reaches its<br>proper destination.       |  |  |  |  |  |
|        | Hosts        | The RCM 4/8 uses its Host Address Table to resolve<br>host names into IP addresses. Hosts not found in the<br>local table are resolved through external name servers.<br>Each host name on the left is assigned the IP address<br>on the right. New entries to the table are available as<br>soon as they are added. |  |  |  |  |  |
|        | IP Filters   | Used to add and configure IP filters.                                                                                                    |  |  |  |  |  |
|        | Ethernet     | Used to view and change the Ethernet address.                                                                                                    |  |  |  |  |  |

 Table 1 RCM 4/8 Web Interface Features

| Tab | Parameters                  | Description                                                                                                    |
|-----|-----------------------------|----------------------------------------------------------------------------------------------------|
|     | Services                    | The services table can be displayed. Changes to ser-<br>vice ports take effect when the associated process<br>starts up. For most practical purposes this means the<br>changes don't take effect until after the changes are<br>saved and the RCM 4/8 rebooted. |
|     | Users                       | Shows the RCM 4/8 users that are configured and pro-<br>vides a means to add new users or delete existing<br>users.                                                                                                    |
|     | Global Connections          | Used to add, configure or delete a connection to a user's configuration.                                                                                                    |
|     | TIP                         | Used to assign a name to a port.                                                                                                    |
|     | Console                     | Used to view and change the console port parameters.                                                                                                    |
|     | Ports                       | Used to configure port parameters.                                                                                                    |
|     | IntelliSet Profiles         | Used to add or configure IntelliSet Profiles.                                                                                                    |
|     | IntelliPrint Profiles       | Used to add, delete or configure IntelliPrint profiles.                                                                                                    |
|     | IntelliView Profiles        | Used to add, delete or configure IntelliView screen profiles.                                                                                                    |
|     | Remote Profiles             | Used to add, delete or configure remote profiles.                                                                                                    |
|     | PPP Option Profiles         | Used to add, delete or configure PPP Option profiles.                                                                                                    |
|     | PPP Authentication<br>Table | Used to view and change the secirity levels of users.                                                                                                    |
|     | VPN Profiles                | Used to add and configure a remote computer to the network.                                                                                                    |
|     | Login Scripts               | Used to add, configure or delete login scripts for remote devices.                                                                                                    |
|     | Dial Scripts                | Used to add, configure or delete dial scripts for remote modems.                                                                                                    |
|     | Modem Scripts               | Used to view, add, or modify modem scripts.                                                                                                    |
|     | COBM Manager                | Used to manage out-of-band connections on any or all ports on the RCM 4/8 IntelliServer.                                                                                                    |
|     | SNMP                        | Used to add managers and agents to the Simple Net-<br>work Management Protocol (SNMP).                                                                                                    |
|     | SNMP Community              | Used to add security names to the community.                                                                                                    |
|     | SNMP Group                  | Used to add group names to the groups.                                                                                                    |
|     | SNMP View                   | Used to view names on the network.                                                                                                    |

# Table 1 RCM 4/8 Web Interface Features

| Tab      | Parameters                 | Description                                                                                                    |
|----------|----------------------------|----------------------------------------------------------------------------------------------------|
|          | SNMP Access                | Used to configure name access to the network.                                                                                                    |
| settings |                            |                                                                                                    |
|          | System                     | Used to set or verify system parameters, such as host<br>name, domain name, IP address, Ethernet address, IP<br>filter, RIP type, login prompt, password prompt and<br>user prompt. |
|          | Applications               | Used to enable or disable web server (htppd), secure shell (sshd) or insecure shell (telnetd).                                                                                      |
|          | Boot                       | Used to select the boot type, host, source file and retry count for system booting.                                                                                                 |
|          | Syslog                     | Used to specify Syslog Host, Syslog Facility, and Syslog Priority.                                                                                                    |
|          | RADIUS Authentica-<br>tion | Use to configure Remote Authentication Dial-In User Service (RADIUS).                                                                                                    |
|          | RADIUS Accounting          | Use to configure RADIUS Accounting parameters.                                                                                                    |
|          | RIP                        | Use to enable or disable and to configure Routing<br>Information Protocol (RIP).                                                                                                    |
|          | Secured Shell              | Use to configure the Secure Shell (sshd).                                                                                                    |
| Control  |                            |                                                                                                    |
|          | Shutdown                   | Use to shutdown the RCM 4/8.                                                                                                    |
|          | Save to NVRAM              | Use to save the current working configuration to non-volatile-RAM (NVRAM).                                                                                                    |
|          | Save to host: file         | Use to save the current working configuration to a TFTP host.                                                                                                    |
|          | Scan Ports                 | Allows the scanning of all ports.                                                                                                    |

## Table 1 RCM 4/8 Web Interface Features

# Home Tab

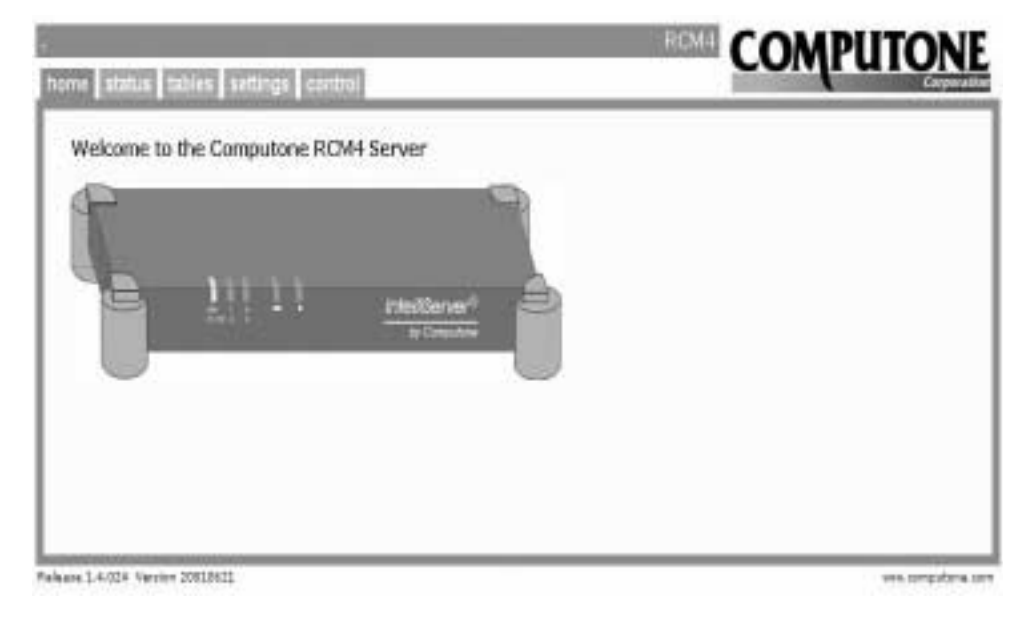

The *home* tab shows the hardware configuration of the RCM 4/8.

Figure 2 Home Tab Screen

The RCM 4/8 comes with the Engine Card and one 4-port or 8-port REX Card. The Engine Card is installed in the bottom slot. A single REX serial interface card is also installed in slot 1. This card has a maximum of 8 serial ports and these ports are numbered 1 - 8.

# CHAPTER 2

# Viewing the System Status

To understand why the system is operating in a particular manner, view the system status.

# Status Tab

Selecting the *status* tab displays the following screen:

| ē.                  |                         |          |                | COMPLITONE    |
|---------------------|-------------------------|----------|----------------|---------------|
| home status         | lables settings control |          |                | Company       |
| Activity            |                         |          |                |               |
| Processes           | pt-ses day time inner   | comeand. | whet freezewal |               |
| Connections         | 264 0 000 00111 f001    | Nhodo    | COURT FAILING  |               |
| Nemory              |                         |          |                |               |
| ARP                 |                         |          |                |               |
| Routes              |                         |          |                |               |
|                     |                         |          |                |               |
|                     |                         |          |                |               |
|                     |                         |          |                |               |
|                     |                         |          |                |               |
|                     |                         |          |                |               |
| falacce 1.4.724 Ver | wise 2000,0821          |          |                | ere organe or |

Figure 1 Status Tab Screen

The status parameters available for examination are:

# Table 1 Status Parameters

| Parameter   | Description                                                                                                    |
|-------------|----------------------------------------------------------------------------------------------------|
| Activity    | Shows active users on the RCM 4/8.                                                                                                    |
| Processes   | Reports the status of all processes running on the RCM 4/8. A lot of this information is mean-<br>ingful only to the RCM 4/8's software engineers, so details are not provided in this manual. |
| Connections | Shows TCP and UDP connections and their status.                                                                                                    |
| Memory      | Shows RAM statistics.                                                                                                    |
| ARP         | Address Resolution Protocol (ARP) is a protocol for determining the correct Ethernet address of a host when its IP address is known.                                                           |
| Routes      | Tells the RCM 4/8 where to send IP packets based on the IP address.                                                                                                    |

# Activity

Selecting the *Activity* parameter displays the following screen, which gives information on which ports are active and who is the owner.

| Ş.                  |                         |         |                  | COMPLITONE       |
|---------------------|-------------------------|---------|------------------|------------------|
| home status         | tables settings control |         |                  | company          |
| Activity            |                         |         |                  |                  |
| Processes           | pt-ses day time owner   | (casead | orbait Presented |                  |
| Connections         | 264 0 000 BB111 DOC     | vinio   | COURSE STREET OF |                  |
| Memory              |                         |         |                  |                  |
| ARP                 |                         |         |                  |                  |
| Routes              |                         |         |                  |                  |
|                     |                         |         |                  |                  |
|                     |                         |         |                  |                  |
|                     |                         |         |                  |                  |
|                     |                         |         |                  |                  |
|                     |                         |         |                  |                  |
| _                   |                         |         |                  |                  |
| lalaana 1.4.024 Van | sice 20010421           |         |                  | eve longulare to |

Figure 2 Activity Screen

#### Processes

Selecting the *Processes* parameter displays the following screen:

| Activity<br>Processes 000<br>Connections 100<br>Nemory 300<br>ARP 500<br>Routes 100<br>L/m                                                                                                    | ul A218 F<br>0202500 +<br>0204000 0 | 8 E33<br>R 0 | 10  |       |      |     |      |            | -    | -   |                        |
|----------------------------------------------------------------------------------------------------|-------------------------------------|--------------|-----|-------|------|-----|------|------------|------|-----|------------------------|
| Activity<br>Processes<br>Connections<br>Memory<br>ARP<br>Sol<br>Routes<br>Live<br>Connections<br>Connections<br>Conn | ul A239 F<br>0202000 4<br>0204000 0 | 8 E33<br>R 0 | 10  | - 10  |      |     |      |            |      |     |                        |
| Processes ILOT a<br>Connections Los<br>Nemory 3/6<br>ARP 5/6<br>Routes C/6<br>LL/6<br>LL/6                                                                                                    | ud A319 F<br>02xd900 +<br>02x4900 0 | 8 E33<br>R 0 | 10  | 1.11  |      |     |      |            |      |     |                        |
| Connections Lie<br>Nemory 3/e<br>ARP 5/e<br>Routes 1/e<br>Live                                                                                                    | 0202000 +                           | 8.9          |     | 1.16  | HFID | 4   | RE   | VEHI       | 1917 | 28  | TIPE COMMUN-           |
| Connections Lie<br>Nemory 3/6<br>ARP 5/6<br>Routes Un<br>L/N                                                                                                    | 0.0000000                           |              | 0   | , Q   | 0    | 释   | - 63 | 0          | 1    | 2   | 0.06 idle              |
| Nemory 3/6<br>ARP 3/6<br>Routes Un<br>L/n                                                                                                    | ALL REPORT OF                       | 8 0          | 0   | 1     | - 0  | 4   | 38   | 100000000  | 0.1  | 1   | 0.02 1811              |
| ARP 50%<br>Routes 0%                                                                                                    | 00.00100000                         | 8 0          | 0   | 1.1   | 1    | 28  | - 32 | 802#7438   | - 7  | ЗŻ. | 0.18 metanji:          |
| ARP 5/N<br>Routes 6/N<br>11/N                                                                                                    | 0.00033500                          | 8 0          | 0   | - 683 | 1    | - 1 | - 88 | 80247178   | - 1  | 2   | 0.04 syslogs           |
| Routes Un<br>LL/N                                                                                                    | 0466533 0                           | B 1          | 0   | 2424  | 17   | 13  | - 84 | 0          | 1    | 1   | 0.04 showhcall         |
| Routes Un<br>11/w                                                                                                    | 0304003 0                           | 1 1          | 0   | 1     | 1    | 1   | -34  | 800 #7830  | 1.1  | 1   | 0.00 bogger            |
| 11/w<br>12/w                                                                                                    | 0488000 0                           | 0 1          | 0   | 1116  | 2404 | 22  | - 12 | 0          | 2/14 | . 9 | 0.06 ##                |
| 12/w                                                                                                    | 0314223 0                           | 1 1          | 0 1 | - 11  | 1    | 1   | . 32 | 100000000  | 1    | .7  | 0.00 trpd              |
| 1264                                                                                                    | 0119000 0                           | 2 0          | 0 1 | 11    | - 1  | 1   | 32   | 1000000001 | 1    | 3   | 0.0D trpd              |
| 24/16                                                                                                    | 0122003 0                           | 5.0          | 0   | - 14  | - 1  | 1   | - 12 | 1000000001 | 1    | 3   | 0.01 partid            |
| 18/6                                                                                                    | 0127000 0                           | 5 0          | 0   | - 18  | 1    | 2   | 32   | 100000000  | 1    | 2   | 0.00 rapd              |
| 17/14                                                                                                    | 0133000 0                           | 5 0          | 0   | 11    | 1    | 12  | 32   | 802x75d0   | 1    | 2   | 0.08 httpd             |
| 10/4                                                                                                    | 0324003 0                           | 2 0          | 0 1 | 11    | 1    | 30  | - 12 | 802±72:40  | 1    | 1   | 0.06 column            |
| 19/m                                                                                                    | 0.00659000                          | 8.0          | 0 1 | - 18  | 18   |     | - 34 | 800 x7640  | 101  | . 0 | 0.00 collect connected |
| 20/w                                                                                                    | 0366033 0                           | 8 0          | 0 1 | 1220  | 1    | .1  | - 32 | 802,49830  | . 1  | 1   | 0.00 1811              |
| 18139                                                                                                    | 15 if                               |              |     |       |      |     |      |            |      |     |                        |
|                                                                                                    |                                     |              |     |       |      |     |      |            |      |     |                        |
|                                                                                                    |                                     |              |     |       |      |     |      |            |      |     |                        |

#### Figure 3 Processes Screen

A lot of this information is meaningful only to the Computone's software engineers, so details are not provided in this manual. The columns that are of concern are:

- **PRT** The port number the processes is using. Port numbers 200 and 201 represent the sessions created when telneted into the RCM 4/8. A question mark under this column indicates daemon processes not associated with a particular port.
- COMMAND The name of the process or command that is running on that port.
- TIME The number of seconds of CPU time this process has used since it started.
- **PID** The Process ID number.

# **Connections**

Selecting the *Connections* parameter displays the following screen:

| Activity<br>Processes<br>Connections<br>Memory<br>ARP<br>Routes<br>Routes<br>Constant of the setting control<br>Activity<br>Processes<br>Connections<br>Memory<br>ARP<br>Routes<br>Constant of the setting<br>Control of the setting<br>Control of the setting | OMPUTONE    |
|----------------------------------------------------------------------------------------------------|-------------|
| Activity       Processes       Connections       top       160.71,25.204.ww       160.71,25.204.ww                                                                                                    | Corporation |
|                                                                                                    |             |

# Figure 4 Connections Screen

This screen shows the active connections, their addresses and their current state.

# Memory

Selecting the *Memory* parameter displays the following screen:

| home status                                                     | tables                                                                                               | sett                                                                                                    | ngs 🛛                                                                                             | ontrol                                                                                                    |                                                                                                  |                                                                                     |    |                                                                                      |                                                                                                | RCM4                                                                                                    | COMPUTONE                                                                 |  |
|-----------------------------------------------------------------|----------------------------------------------------------------------------------------------------|----------------------------------------------------------------------------------------------------|---------------------------------------------------------------------------------------------------|----------------------------------------------------------------------------------------------------|--------------------------------------------------------------------------------------------------|-------------------------------------------------------------------------------------|----|--------------------------------------------------------------------------------------|------------------------------------------------------------------------------------------------|----------------------------------------------------------------------------------------------------|---------------------------------------------------------------------------|--|
| Activity<br>Processes<br>Connections<br>Memory<br>ARP<br>Routes | Stream<br>Cur<br>Resso<br>81<br>81<br>81<br>81<br>81<br>81<br>81<br>81<br>81<br>81<br>81<br>81<br>81 | a Reso<br>Resou<br>N<br>Btre<br>cue Pa<br>Lie<br>Lie<br>Lie<br>Lie<br>Lie<br>Lie<br>S<br>Lie 1<br>S<br>Lie 13 | urcesi<br>rce<br>ane<br>irs<br>nks<br>nks<br>nks<br>161<br>321<br>641<br>521<br>561<br>601<br>441 | Number<br>ivailable<br>0<br>0<br>116<br>388<br>20<br>17<br>16<br>25<br>4<br>0                                       | Number<br>In Use<br>29<br>68<br>12<br>0<br>154<br>6<br>6<br>4<br>0<br>154<br>0<br>10<br>128<br>8 | Total<br>Allocate<br>29<br>12<br>0<br>270<br>44<br>26<br>21<br>16<br>35<br>132<br>0 |    | 130000<br>142<br>15<br>0<br>1758<br>24867<br>8758<br>24867<br>48<br>117<br>1228<br>0 | Fe11<br>0<br>0<br>0<br>0<br>0<br>0<br>0<br>0<br>0<br>0<br>0<br>0<br>0<br>0<br>0<br>0<br>0<br>0 | Kemory<br>Source<br>Streamd<br>Cucue P<br>Generic<br>Generic<br>Generic<br>Generic<br>Generic<br>Generic<br>Generic<br>Generic | aira<br>24<br>16<br>Blocka<br>32<br>48<br>80<br>168<br>272<br>576<br>1360 |  |
|                                                                 | PID<br>1<br>2<br>603<br>3604                                                                         | Lise 20<br>of bu<br>queues<br>Ref/<br>2<br>1<br>1<br>1                                                        | 24)<br>foalls<br>136<br>EXT<br>8156(E)<br>8<br>8<br>9<br>9<br>36                                  | 0<br>DAT<br>Type/81<br>81<br>81<br>81<br>51<br>51<br>51<br>51<br>51<br>51<br>51<br>51<br>51<br>51<br>51<br>51<br>51 | 0<br>34<br>56 (B) 1<br>4<br>5<br>4<br>5<br>28<br>0                                               | 0<br>HEAP<br>/logs/81ce()<br>020 8<br>0<br>1020 8                                   | 8) | 0<br>DBAM<br>Total<br>16<br>8<br>16<br>90                                            | 0<br>(E) )<br>1<br>1<br>1                                                                      | Generio<br>Name<br>Init<br>ietmgr<br>syslogo<br>showhtml                                                                       | 2040                                                                      |  |

Figure 5 Memory Screen

This screen shows information about Streams Resources, Process IDs, and Kernel Resources.

|                                                                                 | TE    | ХТ     | DAT        | - A     | HEAP    | Γ       | DRAM     |         |
|---------------------------------------------------------------------------------|-------|--------|------------|---------|---------|---------|----------|---------|
| PID                                                                             | Ref/S | ize(K) | Type/S     | Size(K) | Flags/S | Size(K) | Total(K) | Name    |
|                                                                                 |       |        |            |         |         |         |          |         |
| 1                                                                               | 1     | 8      | <b>S</b> 1 | 4       |         | 0       | 8        | init    |
| 2                                                                               | 1     | 8      | <b>S</b> 1 | 4       | 0020    | 8       | 16       | netmgr  |
| 603                                                                             | 1     | 4      | <b>S</b> 1 | 4       |         | 0       | 8        | syslogc |
| 4                                                                               | 1     | 8      | <b>S</b> 1 | 4       |         | 0       | 8        | telnetd |
| 5                                                                               | 1     | 12     | <b>S</b> 1 | 4       | 0020    | 12      | 20       | logger  |
| 1206                                                                            | 1     | 40     | <b>S</b> 3 | 12      | 0020    | 8       | 24       | ksh     |
| 7                                                                               | 1     | 4      | <b>S</b> 1 | 4       |         | 0       | 8        | rshd    |
| 8                                                                               | 2     | 8      | L          | 16      |         | 0       | 20       | ttyd    |
| 9                                                                               | 2     | 8      | L          | 16      |         | 0       | 20       | ttyd    |
| 7810                                                                            | 1     | 8      | L          | 24      |         | 0       | 28       | ramstat |
| 11                                                                              | 1     | 12     | L          | 16      | 0020    | 8       | 28       | portd   |
| 13                                                                              | 1     | 4      | S2         | 8       |         | 0       | 12       | rspd    |
| 14                                                                              | 1     | 16     | L          | 24      | 0020    | 32      | 60       | httpd   |
| Plus DRAM for Text Segments = 68 K<br>Total DRAM allocated to processes = 328 K |       |        |            |         |         |         |          |         |

Table 3 shows the information displayed for the Process IDs.

Table 2 Process IDs

Table 4 shows the information displayed about Kernel Memory Resources.

|                          |      | Table | 5 Kerne |      | ny Kesou | ices             |  |
|--------------------------|------|-------|---------|------|----------|------------------|--|
| Kernel Memory Resources: |      |       |         |      |          |                  |  |
| Resource                 | Name | Free  | InUse   | Size | Flags    | MemoryAllocation |  |
|                          |      |       |         |      |          |                  |  |
| Generic                  | 16   | 0     | 0       | 16   | S        | 0(0x4K)          |  |
| Generic                  | 24   | 120   | 50      | 24   | S        | 4096(1x4K)       |  |
| MessageBlocks            |      | 16    | 494     | 24   | U        | 12288(3x4K)      |  |
| Control                  |      | 0     | 0       | 32   | UZ       | 0(0x4K)          |  |

 Table 3 Kernel Memory Resources

## ARP

Selecting the *ARP* parameter displays the following screen:

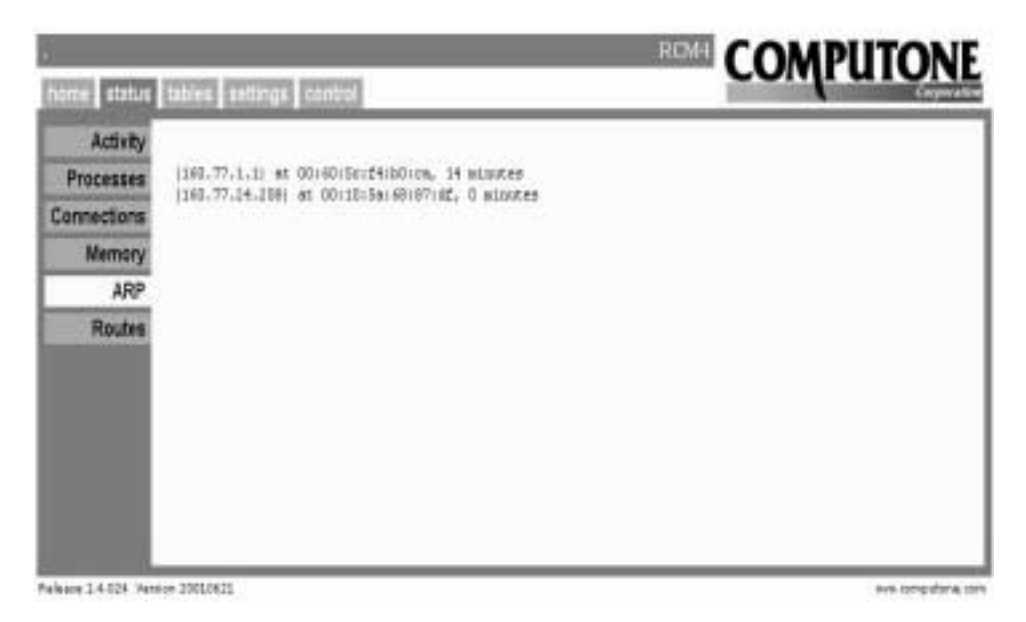

#### Figure 6 ARP Screen

The **ARP** screen shows the current ARP table. This includes the following data:

• Host name - If the RCM 4/8 can determine it from the IP address stored in the ARP table.

• IP address.

• Ethernet address, if known. - If there was no response to the RCM 4/8's ARP request for this address, the address is marked (**incomplete**).

• Number of minutes this entry has been in the table since it was last referenced.

• Option flags (**published**, **permanent**, or **trailers**) - If an entry is marked *published*, the RCM 4/8 will respond to any ARP requests it receives for that IP address's Ethernet Address. If marked *permanent*, the entry will not expire; other entries will be removed from the table if there is no activity for that host for a long period of time. The option flag, *trailers* is reserved for future use.

# Using ARP to Determine Ethernet Addresses

Address Resolution Protocol (ARP) automatically maintains tables of IP addresses and corresponding Ethernet Addresses, since maintaining these manually would be impractical. When a host wants to send a packet to some other host on the local network but does not know its Ethernet address, it broadcasts a request to everyone on the local network, saying in essence, "Does anyone know what the Ethernet Address is for IP address 192.168.25.14?" Since the question is broadcast to all the hosts on the local LAN, it should be seen by the host that is being searched for. It knows its own Ethernet address and IP address and so it sends back a reply: "192.168.25.14 can be reached via Ethernet address 80:4e:5f:ca:ff:ee".

Now that the sending host knows the Ethernet address, it can send the packet. Suppose it gets another packet for the same host. Does it start all over and send an ARP request again? That would not be wise, because each ARP request is broadcast to every host on the network. If doing this for every packet, broadcast each packet to everyone. The other hosts on the network have better things to do than read broadcast messages and throw them away. So, once the host has learned the Ethernet address for a particular IP host address, it retains the information in an *ARP Table*. It always checks its local ARP table first before sending an ARP request.

Do ARP entries stay in the ARP table forever? Generally, no. It is possible to store a permanent ARP entry in the table, but normal entries are dropped from the table if they have not been used for a long time and there is usually a way to purge entries from the table manually. This handles the case where some Ethernet card has been changed, but the IP address has stayed the same. Anyone on the network with ARP table entries made before the swapped out the card have stale information. By removing the ARP reference manually (at the command line with a delete arp <IP address>), there is no need to wait for the entry to expire. With the old entry gone, the host will need to perform another ARP request, and in doing so gets the new information.

Permanent ARP entries are only permanent as long as the RCM 4/8 stays up. They are not stored in NVRAM the way static routes in the *Gateway Table* are, for example. This is generally not an issue, because usually the only permanent entries dealt with are the ones created automatically for proxy ARP on behalf of remote hosts.

# Proxy ARP

Usually when an ARP request is sent to the network, the target of the request can answer for itself. "Yes, I have that IP address and here is the Ethernet address." But sometimes, it is necessary for a *different* host to answer on its behalf: "Yes, I know who that IP address belongs to, and here is its Ethernet address." A very useful instance of this is when a host is configured to report its *own* Ethernet address as that of the target. This is known as *Proxy ARP*.

If a host is configured for Proxy ARP and it reports its own Ethernet address as being the target host's, it had better expect to receive packets destined for that host. When it receives the packets, it will use its own routing table to send the packets to some other interface. Proxy ARP, then, would not be used if the target host were actually connected to the local LAN. If it were so connected, it could answer ARP requests on its own behalf and receive its own packets. Nor can proxy ARP be used when the target's host IP address is not a member of the local LAN's network. Only host addresses that are members of the local network (as determined by the network portion of their addresses) would have been sent to the Ethernet interface in the first place.

### Routes

Selecting the *Routes* parameter displays the following screen:

| ř – –                  |                |             |             | RØ          |               |
|------------------------|----------------|-------------|-------------|-------------|---------------|
| nome status            | tables sette   | ngs cantrol |             |             | Corporation   |
| Activity               |                |             |             |             |               |
| Processes              | Interface      | Destination | Occession ( | Count Flags |               |
| Connections            | E GBU          |             |             |             |               |
| Memory                 |                |             |             |             |               |
| ARP                    |                |             |             |             |               |
| Routes                 |                |             |             |             |               |
|                        |                |             |             |             |               |
|                        |                |             |             |             |               |
|                        |                |             |             |             |               |
|                        |                |             |             |             |               |
|                        |                |             |             |             |               |
|                        |                |             |             |             |               |
| Naliason 1, 4, 124, Ve | nice 2061.0621 |             |             |             | we amplote an |

#### Figure 7 Routes Screen

Routing is the process of directing an IP packet to its proper destination. When there is only one network, routing is trivial and so it is easy to ignore the issue. When there are several networks and the need to route packets from one network to another, the issue can no longer be ignored. When a host has a packet to send (either one it has generated itself or one it received from the network), it could do one of the following five things:

- 1. Send the packet to an appropriate process running on this host, because the packet is addressed to the host itself.
- **2.** Send the packet to a local network. This would include packets addressed to other hosts on the same Ethernet LAN, for example.
- 3. Send the packet to a host connected to a PPP or SLIP interface.
- 4. Send the packet to a *different* host on the local network or PPP/SLIP interface; that host being expected to forward it to the correct host.
- 5. Discard the packet because what to do with it is not known.

How does the host decide what to do? To determine how a packet should be disposed of, the host first considers whether the packet is for itself. This is easy because the host knows its own IP address (or IP addresses, when the host is on more than one network). Packets for *this* host are sent to the appropriate protocol or process to be dealt with locally.

For packets addressed elsewhere, the host uses a routing table, as shown in Figure 7. Each entry (or *route*) in the routing table has a destination address, a gateway address, and an interface.

- If the destination address is a host address, this is a route to a specific host. A route to a specific host takes precedence over other more general routes.
- If the destination address is a network address, this route applies to any destinations with host addresses on this network.
- If the destination address is zero, this is a default route. Packets sent to destinations not otherwise accounted for are sent via this route.

# CHAPTER 3

# Working with Tables

Most of the configuration that can be done to the RCM 4/8 is done through the use of tables. The following table lists the parameters available for configuration through the *Tables* tab.

| Parameters            | Description                                                                                                    |  |  |
|-----------------------|----------------------------------------------------------------------------------------------------|--|--|
| Name Servers          | On larger networks, a single host (or small group of hosts, for redundancy) is given the responsibility of storing host names and addresses. Such a host is called a <i>nameserver</i> and its job is to listen for requests from other hosts and supply IP addresses for particular names.           |  |  |
| Gateways              | The gateway table contains <i>static routes</i> which are automatically added when the RCM 4/8 starts up and when any new SLIP or PPP links are brought up. Internet Protocol (IP) uses these routes to ensure that data reaches its proper destination.                                              |  |  |
| Hosts                 | The RCM 4/8 uses its Host Address Table to resolve host names into IP addresses. Hosts not found in the local table are resolved through external name servers. Each host name on the left is assigned the IP address on the right. New entries to the table are available as soon as they are added. |  |  |
| IP Filters            | Used to add and configure IP filters.                                                                                                    |  |  |
| Ethernet              | Used to view and change the Ethernet address.                                                                                                    |  |  |
| Services              | The services table can be displayed. Changes to service ports take effect when the associated process starts up. For most practical purposes this means the changes don't take effect until after the changes are saved and the RCM 4/8 rebooted.                                                     |  |  |
| Users                 | Shows the RCM 4/8 users that are configured and provides a means to add new users or delete existing users.                                                                                                    |  |  |
| Global Connections    | Used to add, configure or delete a connection to a user's configuration.                                                                                                    |  |  |
| Tip Menu              | Used to assign a name to a port number.                                                                                                    |  |  |
| Console               | Used to view and change the console port parameters.                                                                                                    |  |  |
| Ports                 | Used to configure port parameters.                                                                                                    |  |  |
| IntelliSet Profiles   | Used to add or configure IntelliSet Profiles.                                                                                                    |  |  |
| IntelliPrint Profiles | Used to add, delete or configure IntelliPrint profiles.                                                                                                    |  |  |

#### Table 1 Tables Parameters

| Parameters                      | Description                                                                              |
|---------------------------------|------------------------------------------------------------------------------------------|
| IntelliView Profiles            | Used to add, delete or configure IntelliView screen profiles.                            |
| <b>Remote Profiles</b>          | Used to add, delete or configure remote profiles.                                        |
| <b>PPP Option Profiles</b>      | Used to add, delete or configure PPP Option profiles.                                    |
| <b>PPP</b> Authentication Table | Used to view and change security levels of users.                                        |
| VPN Profiles                    | Used to add and configure a remote computer to the network.                              |
| Login Scripts                   | Used to add, configure or delete login scripts for remote devices.                       |
| Dial Scripts                    | Used to add, configure or delete dial scripts for remote modems.                         |
| Modem Scripts                   | Used to view, add, or modify modem scripts.                                              |
| COBM Manager                    | Used to manage out-of band connections on any or all ports on the RCM 4/8 IntelliServer. |
| SNMP                            | Used to add managers and agents to the network.                                          |
| SNMP Community                  | Used to add security names to the community.                                             |
| SNMP Group                      | Used to add group names to the groups.                                                   |
| SNMP View                       | Used to view names on the network.                                                       |
| SNMP Access                     | Used to configure name access to the network.                                            |

# Table 1 Tables Parameters

# Tables Tab

COMPUTONE tables Name Servers Name Servers add Gateways Record Address Port Hosts **IP** Filters Ethernet Services Users **Global Connections** Tip Menu Console Ports IntelliSet Profiles IntelliPrint Profiles IntelliView Profiles **Remote Profiles** PPP Option Profiles PPP Authentication Table **VPN** Profiles Login Scripts **Dial Scripts** Modem Scripts COBM Manager SNMP SNMP Community SNMP Group SNMP View SNMP Access ware 1.4,024 Vetalari 2001062

Selecting the Tables tab displays the Name Servers screen:

Figure 1 Name Servers Screen

On large networks, a single host (or small group of hosts, for redundancy) is given the responsibility of storing host names and addresses. Such a host is called a *name server* and its job is to listen for requests from other hosts and supply IP addresses for particular names. If the name is not found in the local table, the name server might send a request to another name server asking whether *it* might know what IP address corresponds to a particular name. The second name server might have the desired name in its table, or it might be configured to check other name servers. If an IP address is finally discovered, the name server sends it back in a reply.

The process of converting a host name to an IP address is known as *name resolution*. When names are *resolved* through an external name server, the protocol used is called *Domain Name Service* (DNS).

To add a name server, click on the *add* button in this screen and the following screen is displayed. Edit the *Address* and *Port* fields, then select *Update*.

| ,<br>home status tables and | tings centrol       | <b>COMPUTONE</b> |
|-----------------------------|---------------------|------------------|
| Name Servers                |                     |                  |
| Catauras                    | Name Servers add    |                  |
| Hosts                       | Record Address Port |                  |
| IP Filters                  |                     |                  |
| Ethernet                    |                     |                  |
| Services                    |                     |                  |
| Users                       |                     |                  |
| Global Connections          |                     |                  |
| Tip Menu                    |                     |                  |
| Console                     |                     |                  |
| Ports                       |                     |                  |
| IntelliSet Profiles         |                     |                  |
| IntelliPrint Profiles       |                     |                  |
| IntelliView Profiles        |                     |                  |
| Remote Profiles             |                     |                  |
| PPP Option Profiles         |                     |                  |
| PPP Authentication Table    |                     |                  |
| VPN Profiles                |                     |                  |
| Login Scripts               |                     |                  |
| Dial Scripts                |                     |                  |
| Modem Scripts               |                     |                  |
| COBM Manager                |                     |                  |
| SNMP                        |                     |                  |
| SNMP Community              |                     |                  |
| SNMP Group                  |                     |                  |
| SNMP View                   |                     |                  |
| SNMP Access                 |                     |                  |

Refeare 1.4.024 Version 20010621

Figure 2 Adding a Name Server Screen

### Gateways

Selecting the *Gateways* parameters displays the following screen:

| 88                       |                            |               |
|--------------------------|----------------------------|---------------|
| home status tables set   | tings control              | Corport attac |
| Name Servers             | Static Pourtes add         |               |
| Gateways                 |                            |               |
| Hosts                    | Record Destination Gateway |               |
| IP Filters               |                            |               |
| Ethernet                 |                            |               |
| Services                 |                            |               |
| Users                    |                            |               |
| Global Connections       |                            |               |
| Tip Menu                 |                            |               |
| Console                  |                            |               |
| Ports                    |                            |               |
| IntelliSet Profiles      |                            |               |
| IntelliPrint Profiles    |                            |               |
| IntelliView Profiles     |                            |               |
| Remote Profiles          |                            |               |
| PPP Option Profiles      |                            |               |
| PPP Authentication Table |                            |               |
| VPN Profiles             |                            |               |
| Login Scripts            |                            |               |
| Dial Scripts             |                            |               |
| Modern Scripts           |                            |               |
| COBM Manager             |                            |               |
| SNMP                     |                            |               |
| SNMP Community           |                            |               |
| SNMP Group               |                            |               |
| SNMP View                |                            |               |
| SNMP Access              |                            |               |

Figure 3 Gateways Screen

The gateway table shown in Figure 3 contains *static routes* which are automatically added when the RCM 4/8 starts up and when any new SLIP or PPP links are brought up. Internet Protocol (IP) uses these routes to ensure that data reaches its proper destination. This screen provides the facilities to *Add*, *Delete*, and *Copy*. After making the desired changes, select *Update*.

Why is the gateway table reread when SLIP and PPP connections come up? There may be some routes in the gateway table whose destinations are unreachable when the RCM 4/8 is first started up, because those destinations are reached through SLIP or PPP links that are not yet up. Such a route cannot be added at that time, but *can* be added after the required SLIP or PPP link has come up.

# Hosts

Selecting the *Hosts* parameter displays the following screen:

| home status tables set                                      | tings centrol  | COMPUTONE |
|-------------------------------------------------------------|----------------|-----------|
| Name Servers<br>Gateways<br>Hosts<br>IP Filters<br>Ethernet | Host Names add |           |
| Services<br>Users                                           |                |           |
| Global Connections<br>Tip Menu                              |                |           |
| Ports                                                       |                |           |
| IntelliPrint Profiles                                       |                |           |
| Remote Profiles<br>PPP Option Profiles                      |                |           |
| PPP Authentication Table<br>VPN Profiles                    |                |           |
| Login Scripts<br>Dial Scripts                               |                |           |
| Modern Scripts<br>COBM Manager                              |                |           |
| SNMP<br>SNMP Community                                      |                |           |
| SNMP Group<br>SNMP View                                     |                |           |
| SNMP Access                                                 |                |           |

### Figure 4 Hosts Screen

The RCM 4/8 uses its Host Address Table, as shown in Figure 4, to resolve host names into IP addresses. Hosts not found in the local table are resolved through external name servers. Each host name on the left is assigned the IP address on the right. New entries to the table are available as soon as they are added.

# IP Filters

COMPUTONE status tables Name Servers IP Filters add Gateways IP Filter Name Hosts IP Filters Ethernet Services Users **Global Connections** Tip Menu Console Ports IntelliSet Profiles IntelliPrint Profiles IntelliView Profiles **Remote Profiles** PPP Option Profiles PPP Authentication Table VPN Profiles Login Scripts Dial Scripts Modern Scripts COBM Manager SNMP SNMP Community SNMP Group SNMP View SNMP Access ce 1.4.024 Version 20010621

Selecting the *IP Filters* parameter displays the following screen:

### Figure 5 IP Filters Screen

To create a new IP filter, use the *IP Filters add* button shown in Figure 5. When this filter is first created, it has no rules associated with it.

Once a filter has been created, add rules by clicking on the filter name, and the *Setting the Rules* screen appears:

| Name Servers             | IP Filters add | copy update delete                                                                                                    |  |
|--------------------------|----------------|----------------------------------------------------------------------------------------------------|--|
| Gateways                 | Filter Nam     | e Thor                                                                                                    |  |
| IP Filters               | Rule           | Description                                                                                                    |  |
| Ethernet                 | 0              | Disabled                                                                                                    |  |
| Services                 | -              | The state of                                                                                                    |  |
| Users                    | p              | Disabled                                                                                                    |  |
| Global Connections       | 2              | Disabled                                                                                                    |  |
| Tip Menu                 | 3              | Disabled                                                                                                    |  |
| Console                  | 4              | Disabled                                                                                                    |  |
| Ports                    |                | A CONTRACTOR OF A CONTRACTOR OFTA CONTRACTOR OFTA CONTRACTOR OFTA CONTRACTOR O |  |
| IntelliSet Profiles      | 15             | Disabled                                                                                                    |  |
| IntelliPrint Profiles    | 6              | Disabled                                                                                                    |  |
| IntelliView Profiles     | 7              | Disabled                                                                                                    |  |
| Remote Profiles          |                | Dicabled                                                                                                    |  |
| PPP Option Profiles      | In             | Lisophed                                                                                                    |  |
| PPP Authentication Table | 9              | Disabled                                                                                                    |  |
| VPN Profiles             | 10             | Disabled                                                                                                    |  |
| Login Scripts            | Itt            | Disabled                                                                                                    |  |
| Dial Scripts             |                | Standard .                                                                                                    |  |
| Modem Scripts            | 112            | Disabled                                                                                                    |  |
| COBM Manager             | 13             | Disabled                                                                                                    |  |
| ShiMD Community          | 14             | Disabled                                                                                                    |  |
| SNMP Community           | 15             | Disabled                                                                                                    |  |
| Shine Group              | 1.2            | ACTING AND AND AND AND AND AND AND AND AND AND                                                                                                    |  |
| ChildD Access            |                |                                                                                                    |  |

## Figure 6 Setting the Rules Screen

From this screen, the rules can be set for the IP filter that was created. Click on the *Disabled* link beside one of the rule numbers, and the *Setting the IP Rules* screen appears:

| Indianal Designation of the second second | antigue programmer   |               |  |
|-------------------------------------------|----------------------|---------------|--|
| Name Servers                              | TP Filters           | delata delata |  |
| Gateways                                  |                      |               |  |
| Hosts                                     | Filter Name          | Thor          |  |
| IP Filters                                | Rule number          | 0             |  |
| Ethernet                                  | Matching             | Criteria      |  |
| Services                                  | Enabled              | Disabled 💌    |  |
| Users                                     | Source               | lán:          |  |
| Global Connections                        | 300000               | 1-10          |  |
| Tip Menu                                  | Dest                 | Any.          |  |
| Console                                   | Protocol             | Any 💌         |  |
| Ports                                     | Ports                | 10            |  |
| IntelliSet Profiles                       |                      |               |  |
| IntelliPrint Profiles                     | Direction            | Inbound 🔳     |  |
| Intell/View Profiles                      | TCP SYN              | No 💌          |  |
| Remote Profiles                           | What To Do V         | Vith Matches  |  |
| PPP Option Profiles                       | Allow                | None 2        |  |
| PPP Authentication Table                  | The allowed Auferran |               |  |
| VPN Profiles                              | Redirect Address     | huth          |  |
| Login Scripts                             | Redirect Ports       | la la         |  |
| Dial Scripts                              | Log                  | None 🔳        |  |
| Modem Scripts                             | ICMD Error           | Inc. #        |  |
| COBM Manager                              | 2011 21101           |               |  |
| SNMP                                      |                      |               |  |
| SNMP Community                            |                      |               |  |
| SNMP Group                                |                      |               |  |
| SNMP View                                 |                      |               |  |
| SNMP Access                               |                      |               |  |

Figure 7 Setting the IP Filter Rules Screen

A rule consists of a *test* and a matching *action*. As each IP packet is filtered, the rules are applied in order. If the packet matches a rule's *test* (*Matching Criteria*), the *action* (*What To Do With Matches*) associated with that rule is performed. If the action calls for the matching packet to be allowed or denied, further testing stops. For this reason the order of rules is important. More specific tests should be specified before more general ones. If one rule defines an exception to a more general rule, the exception needs to be listed first.

There are five possible actions that can be specified.

| Keywords                | Parameters  | Description                                                                                                    |  |  |  |
|-------------------------|-------------|----------------------------------------------------------------------------------------------------|--|--|--|
| What To Do With Matches |             |                                                                                                    |  |  |  |
| Allow                   | None        | No rule is applied.                                                                                                    |  |  |  |
|                         | Require     | This packet must match the test criteria.                                                                                                    |  |  |  |
|                         | Allow       | This packet is allowed to pass.                                                                                                    |  |  |  |
|                         | Deny        | This packet is not allowed to pass.                                                                                                    |  |  |  |
|                         | Deny Errors | This IP packet is discarded and the RCM 4/8 sends an ICMP error mes-<br>sage.                                                                                                    |  |  |  |
|                         | Translate   | Source of the outbound packets are altered.                                                                                                    |  |  |  |
| Redirect<br>Address     |             | The address for the packets that match the test criteria are redirected to the address specified.                                                                                                    |  |  |  |
| Redirect<br>Ports       |             | The specified redirected port.                                                                                                    |  |  |  |
| Log                     | None        | No statistics are kept.                                                                                                    |  |  |  |
|                         | Yes/No      | Do not allow or deny this packet based on the results of this test, but<br>keep a count of how many IP packets have matched. Statistics are kept<br>for all rules. The log action allows statistics to be kept on a condition<br>without making an allow/deny decision based on it. |  |  |  |
| ICMP Error              | Yes/No      | If NO is selected, the packet is disregarded. If Yes is selected, the RCM 4/8 sends an ICMP error message back to the source.                                                                                                    |  |  |  |

# Table 2 IP Filtering Actions

Tests are constructed of many types of building blocks. A single test may contain several conditions which must all be true for the packet to match.

| Keyword     | Parameters                    | Definition                                                                                                    | Comments                                                                                                    |  |
|-------------|-------------------------------|----------------------------------------------------------------------------------------------------|----------------------------------------------------------------------------------------------------|--|
|             |                               | Matching Crite                                                                                                    | ria                                                                                                    |  |
| Enable      | Disable                       | Enables test or disables test on packets.                                                                                                    |                                                                                                    |  |
| Source      | IP address<br>IP address/bits | The IP packet's source address<br>needs to match the address in<br>this rule.                                                                                                    | To match IP packet addresses from a particular net-<br>work, specify the number of bits to be tested after the<br>IP address. For example, from the class B network |  |
| Destination | IP address<br>IP address/bits | The IP packet's destination<br>address needs to match the<br>address in this rule.                                                                                                    | specify the address 160.77.0.0 as 160.77.0.0/16.                                                                                                    |  |
| Protocol    | Any                           | Allows any packets.                                                                                                    |                                                                                                    |  |
|             | ICMP                          | This must be an ICMP packet, for example, "ping".                                                                                                    | If a service port or range of ports is specified in this rule. TCP and UDP ports in that range are matched. If                                                      |  |
|             | GGP                           | This must be GGP packet.                                                                                                    | no service ports are specified, all ports are included.                                                                                                    |  |
|             | ТСР                           | This must be a TCP packet.                                                                                                    |                                                                                                    |  |
|             | EGP                           | This must be a EGP packet.                                                                                                    |                                                                                                    |  |
|             | PUP                           | This must ba a PUP packet.                                                                                                    |                                                                                                    |  |
|             | UDP                           | This must be a UDP packet                                                                                                    |                                                                                                    |  |
|             | IDP                           | This must be a IDP packet.                                                                                                    |                                                                                                    |  |
| Ports       | Singular port num-<br>ber     | The destination port in the IP header must match this one.                                                                                                    | Since the destination is about network headers, port refers to the TCP or UDP service port associated with                                                          |  |
|             | Range (e.g. 1-35)             | The destination port in the IP                                                                                                    | a connection; it has nothing to do with serial ports.                                                                                                    |  |
|             |                               | header must match this range.                                                                                                    | When the port keyword is used, TCP or UDP must l<br>specified, since the same port numbers could apply<br>either.                                                   |  |
| Direction   | Inbound                       | The test is applied to inbound packets.                                                                                                    | Either in or out must be specified. Specify both if the test is to apply to all packets.                                                                            |  |
|             | Outbound                      | The test is applied to outbound packets.                                                                                                    |                                                                                                    |  |
| TCP SYN     | Yes/No                        | This matches any TCP packet that has the SYN flag set. This flag is always set in the first packet sent over a TCP connection, so this test could be included in a rule to prevent certain new TCP connections from being started up. |                                                                                                    |  |

# Table 3 IP Filtering Tests

Figure 8 and Figure 9 are examples of setting filter rules. In the first example this rule allows all incoming packets destined for port 21 (used for FTP connections) of host 160.77.99.30. Specifically, this allows an outsider to establish an FTP connection to one particular host

| IP Filters update delete |              |
|--------------------------|--------------|
| Filter Name              | Thor         |
| Rule number              | 0            |
| Matching                 | Criteria     |
| Enabled                  | Enabled 💌    |
| Source                   | Any          |
| Dest                     | 173.88.99.50 |
| Protocol                 | TOP -        |
| Ports                    | 21           |
| Direction                | Inbound 💌    |
| TCP SYN                  | No 💌         |
| What To Do With Matches  |              |
| Allow                    | Deny 💌       |
| Redirect Address         | Arry'        |
| Redirect Ports           | 23           |
| Log                      | Match 💌      |
| ICMP Error               | Yes 💌        |

Figure 8 Example 1 of Setting a Rule

The example rule shown in Figure 21 forbids any incoming packets from host addresses in the range 160.77.128.1 - 160.77.255.254.
| IP Filters 4     | dete detete     |
|------------------|-----------------|
| Filter Name      | Thor            |
| Rule number      | 0.              |
| Matching         | Criteria        |
| Enabled          | Disabled 💌      |
| Source           | 170.88.112.0/17 |
| Dest             | Any             |
| Protocol         | Any 💌           |
| Ports            | 0               |
| Direction        | Inbound 💌       |
| TCP SYN          | No 💌            |
| What To Do V     | Vith Matches    |
| Allow            | Deny 💌          |
| Redirect Address | Any             |
| Redirect Ports   | 0               |
| Log              | Reject          |
| ICMP Error       | No 💌            |

Figure 9 Example 2 of Setting a Rule

## Ethernet

Selecting the *Ethernet* parameter displays the following screen:

| Name Servers       Control       Control </th <th>Transmission in the local statement in the</th> <th>Transmond Streamer report of</th> <th></th> <th>RCM4</th> <th>COMPUTONE</th> | Transmission in the local statement in the | Transmond Streamer report of |               | RCM4 | COMPUTONE   |
|----------------------------------------------------------------------------------------------------|--------------------------------------------|------------------------------|---------------|------|-------------|
| Hosts         IP Filters         Ethernet         Services         Users         Global Connections         Tip Menu         Console         Ports         Intelliset Profiles         Intelliview Profiles         Intelliview Profiles         PPP Option Profiles         PPP Authentication Table         VPN Profiles         Login Scripts         Modem Scripts         COBM Manager         SNMP Community         SNMP Community         SNMP View                                                                                                    | Name Servers                               | Ethern                       | et update     |      | Carporation |
| IP Filters       IP Address         Ethernet       IP Filter         Services       IP Filter         Global Connections       IP Filter         Global Connections       Tip Menu         Console       Ports         Intellifiet Profiles       Intellifiet Profiles         Intellifive Profiles       PPP Option Profiles         PPP Authentication Table       VPN Profiles         VPN Profiles       Dial Scripts         Modem Scripts       SNMP Community         SNMP Community       SNMP View         SNMP View       SNMP View                                                                                                    | Hosts                                      | Interface Name               | ethD          |      |             |
| Ethernet<br>Services<br>Users<br>Global Connections<br>Tip Menu<br>Console<br>Ports<br>Intelliset Profiles<br>Intelliview Profiles<br>Intelliview Profiles<br>Remote Profiles<br>PPP Option Profiles<br>PPP Authentication Table<br>VPN Profiles<br>Login Scripts<br>Dial Scripts<br>Modem Scripts<br>COBM Manager<br>SNMP Community<br>SNMP Group<br>SNMP Access                                                                                                    | IP Filters                                 | IP Address                   | 160.77.23.204 | 1    |             |
| IP Filter<br>Users<br>Global Connections<br>Tip Menu<br>Console<br>Ports<br>IntelliPrint Profiles<br>IntelliVitw Profiles<br>Remote Profiles<br>PPP Option Profiles<br>PPP Authentication Table<br>VPN Profiles<br>Login Scripts<br>Dial Scripts<br>Modem Scripts<br>COBM Manager<br>SNMP Community<br>SNMP Group<br>SNMP Access                                                                                                    | Ethernet                                   |                              |               |      |             |
| Global Connections<br>Global Connections<br>Tip Menu<br>Console<br>Ports<br>IntelliSet Profiles<br>IntelliPrint Profiles<br>IntelliView Profiles<br>PPP Option Profiles<br>PPP Option Profiles<br>PPP Authentication Table<br>VPN Profiles<br>Login Scripts<br>Dial Scripts<br>Modem Scripts<br>COBM Manager<br>SNMP<br>SNMP Community<br>SNMP Access                                                                                                    | Services                                   | IP Filter                    |               |      |             |
| Global Connections<br>Tip Menu<br>Console<br>Ports<br>IntelliPrint Profiles<br>IntelliView Profiles<br>Remote Profiles<br>PPP Option Profiles<br>PPP Authentication Table<br>VPN Profiles<br>Login Scripts<br>Dial Scripts<br>Modem Scripts<br>COBM Manager<br>SNMP Community<br>SNMP Group<br>SNMP View<br>SNMP Access                                                                                                    | Users                                      |                              |               |      |             |
| Tip Menu<br>Console<br>Ports<br>IntelliPrint Profiles<br>IntelliPrint Profiles<br>Remote Profiles<br>PPP Option Profiles<br>PPP Authentication Table<br>VPN Profiles<br>Login Scripts<br>Dial Scripts<br>Dial Scripts<br>Modem Scripts<br>COBM Manager<br>SNMP Community<br>SNMP Group<br>SNMP Access                                                                                                    | Global Connections                         |                              |               |      |             |
| Console Ports IntelliSet Profiles IntelliView Profiles Remote Profiles PPP Option Profiles PPP Authentication Table VPN Profiles Login Scripts Dial Scripts Modem Scripts COBM Manager SNMP Community SNMP Group SNMP Access                                                                                                    | Tip Menu                                   |                              |               |      |             |
| Ports IntelliSet Profiles IntelliView Profiles Remote Profiles PPP Option Profiles PPP Authentication Table VPN Profiles Login Scripts Dial Scripts Modem Scripts COBM Manager SNMP Community SNMP Community SNMP View SNMP View                                                                                                    | Console                                    |                              |               |      |             |
| IntelliPrint Profiles<br>IntelliView Profiles<br>Remote Profiles<br>PPP Option Profiles<br>PPP Authentication Table<br>VPN Profiles<br>Login Scripts<br>Dial Scripts<br>Modem Scripts<br>COBM Manager<br>SNMP Community<br>SNMP Group<br>SNMP Access                                                                                                    | Ports                                      |                              |               |      |             |
| IntelliPrint Profiles<br>IntelliView Profiles<br>Remote Profiles<br>PPP Option Profiles<br>PPP Authentication Table<br>VPN Profiles<br>Login Scripts<br>Dial Scripts<br>Modem Scripts<br>COBM Manager<br>SNMP Community<br>SNMP Group<br>SNMP View                                                                                                    | IntelliSet Profiles                        |                              |               |      |             |
| IntelliView Profiles<br>Remote Profiles<br>PPP Option Profiles<br>PPP Authentication Table<br>VPN Profiles<br>Login Scripts<br>Dial Scripts<br>Modem Scripts<br>COBM Manager<br>SNMP Community<br>SNMP Group<br>SNMP View                                                                                                    | IntelliPrint Profiles                      |                              |               |      |             |
| Remote Profiles PPP Option Profiles PPP Authentication Table VPN Profiles Login Scripts Dial Scripts Modem Scripts COBM Manager SNMP Community SNMP Group SNMP View SNMP Access                                                                                                    | IntelliView Profiles                       |                              |               |      |             |
| PPP Option Profiles PPP Authentication Table VPN Profiles Login Scripts Dial Scripts Modem Scripts COBM Manager SNMP Community SNMP Group SNMP View SNMP Access                                                                                                    | Remote Profiles                            |                              |               |      |             |
| PPP Authentication Table VPN Profiles Login Scripts Dial Scripts Modem Scripts COBM Manager SNMP SNMP Community SNMP Group SNMP View SNMP Access                                                                                                    | PPP Option Profiles                        |                              |               |      |             |
| VPN Profiles<br>Login Scripts<br>Dial Scripts<br>COBM Manager<br>SNMP<br>SNMP Community<br>SNMP Group<br>SNMP View                                                                                                    | PPP Authentication Table                   |                              |               |      |             |
| Login Scripts<br>Dial Scripts<br>Modem Scripts<br>COBM Manager<br>SNMP Community<br>SNMP Comp<br>SNMP View<br>SNMP View                                                                                                    | VPN Profiles                               |                              |               |      |             |
| Dial Scripts<br>Modern Scripts<br>COBM Manager<br>SNMP Community<br>SNMP Community<br>SNMP View<br>SNMP View                                                                                                    | Login Scripts                              |                              |               |      |             |
| Modem Scripts<br>COBM Manager<br>SNMP<br>SNMP Community<br>SNMP Group<br>SNMP View<br>SNMP View                                                                                                    | Dial Scripts                               |                              |               |      |             |
| COBM Manager<br>SNMP<br>SNMP Community<br>SNMP Group<br>SNMP View<br>SNMP Access                                                                                                    | Modern Scripts                             |                              |               |      |             |
| SNMP<br>SNMP Community<br>SNMP Group<br>SNMP View<br>SNMP Access                                                                                                    | COBM Manager                               |                              |               |      |             |
| SNMP Community<br>SNMP Group<br>SNMP View<br>SNMP Access                                                                                                    | SNMP                                       |                              |               |      |             |
| SNMP Group<br>SNMP View<br>SNMP Access                                                                                                    | SNMP Community                             |                              |               |      |             |
| SNMP View<br>SNMP Access                                                                                                    | SNMP Group                                 |                              |               |      |             |
| SNMP Access                                                                                                    | SNMP View                                  |                              |               |      |             |
|                                                                                                    | SNMP Access                                |                              |               |      |             |

#### Figure 10 Ethernet Screen

The *Ethernet* screen shows the *Interface Name*, *IP Address*, and *IP Filter* applied.

#### Services

Selecting the Services parameter displays the following screen:

| Name Servers           | TCP/UDP Servi      | ice Ports | bbe   |
|------------------------|--------------------|-----------|-------|
| Gateways               | Name               | Deptorol  | Dort  |
| Hosts                  | hooto              | udo       | 67    |
| IP Filters             | and the second     | top       | 0000  |
| Ethernet               | domain             | ido       | 53    |
| Services               | finder             | top       | 70    |
| Users                  | fto                | top       | 21    |
| Global Connections     | ftn-data           | top       | 20    |
| Tie Magu               | login              | trop      | 513   |
| TIP Menu               | note               | top       | 110   |
| Console                | nto                | udo       | 123   |
| Ports                  | naka               | kan       | 1995  |
| IntelliSet Profiles    | radapt             | uda       | 16.46 |
| IntelliPrint Profiles  | COLOCCI<br>andia a | udp       | 1040  |
| IntelliView Profiles   | routed             | udp       | 1045  |
| Remote Profiles        | Indica.            | top       | 51.4  |
| PPP Ontion Profiles    | ren ett hace       | top       | 0100  |
| DDD AuthentionTable    | ren data hace      | top       | 0200  |
| PPP Aumenocation Table | conto              | top       | 36    |
| VPN Profiles           | 20000              | Lide      | 161   |
| Login Scripts          | somotrap           | udo       | 162   |
| Dial Scripts           | seb/tro            | Im        | 22    |
| Modem Scripts          | ssh / do           | udo       | 22    |
| COBM Manager           | evelop             | uda       | 51.4  |
| SNMP                   | ton direct base    | top       | 9001  |
| SNMP Community         | top group base     | tm        | 10000 |
| SNMP Group             | teinet             | tm        | 23    |
| Challe Store           | tftn               | udo       | 69    |
| Sivine View            | whois              | top       | 43    |
| SNMP Access            | WINN               | top       | 80    |
|                        | summer A refer     | udo       | 80    |

Release 1.4.024 Version 20010621

www.computane.com

#### Figure 11 Services Screen

When client and server processes communicate with each other using Internet Protocol, IP addresses in the *IP header* are used to ensure that the data is sent to the proper host computer. The *IP header* also contains source and destination *port numbers*, which serve to identify which *particular* client or server on a host is the source or destination of that data. When talking about the RCM 4/8, "ports" usually refer to *serial ports*, but these port numbers have nothing to do with serial ports; they are just numbers used in Internet Protocol. Processes which provide standard services listen on particular *well-known ports*. Client processes which want to get a particular type of service from a host try to make a connection to that *well-known port*. After it does, the server process can assign the client a different port number that applies to that particular session between those particular processes. Standard well-known port numbers have been assigned to standard services and are listed in the RCM 4/8's *Service Ports* table. The need to change the entries will probably never occur, unless the network is extremely unusual, but the table is provided nonetheless.

To display and modify the *service ports* table, click the *Record* number shown in the table in Figure 11. Several protocols are listed, each with its own *well-known port*. The column marked "Protocol" shows whether TCP or UDP protocol is used for that service. Look at the first entry in the table in Figure 11 : "telnet, port 23, tcp". This means that if the RCM 4/8 wants to telnet into some host, it needs to contact TCP port 23 on that host. This is a multi-page table and only one page is illustrated here. *The services table may contain entries for protocols that the RCM 4/8 does not support*.

#### Users

Selecting the Users parameter displays the following screen:

| nome status tables set   | tinas I co | ntrol      |               | COMPUTONE |
|--------------------------|------------|------------|---------------|-----------|
| Name Servers<br>Gateways | Locally    | Defined Us | ers add       |           |
| Hosts                    | User       | User       | Administrator |           |
| IP Filters               | root       |            | Yes           |           |
| Ethernet                 | -          |            |               |           |
| Services                 |            |            |               |           |
| Users                    |            |            |               |           |
| Global Connections       |            |            |               |           |
| Tip Menu                 |            |            |               |           |
| Console                  |            |            |               |           |
| Ports                    |            |            |               |           |
| IntelliSet Profiles      |            |            |               |           |
| IntelliPrint Profiles    |            |            |               |           |
| IntelliView Profiles     |            |            |               |           |
| Remote Profiles          |            |            |               |           |
| PPP Option Profiles      |            |            |               |           |
| PPP Authentication Table |            |            |               |           |
| VPN Profiles             |            |            |               |           |
| Login Scripts            |            |            |               |           |
| Dial Scripts             |            |            |               |           |
| Modem Scripts            |            |            |               |           |
| COBM Manager             |            |            |               |           |
| SNMP                     |            |            |               |           |
| SNMP Community           |            |            |               |           |
| SNMP Group               |            |            |               |           |
| SNMP View                |            |            |               |           |
| SNMP Access              |            |            |               |           |

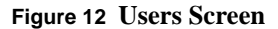

A user that is configured on the RCM 4/8 and stored locally in its *non-volatile RAM* is called a *NVRAM user*. This is the easiest way to configure a small number of users on a single RCM 4/8. The local NVRAM is limited to storing about a hundred users, to support a larger number, they must be stored on another host. A user whose information is stored on another host on the network is known as a *RADIUS user (Remote Authentication Dial-In User Service)*, because the RADIUS protocol allows the user information to be sent from this host to the RCM 4/8. Click on a user name, and the *User Configuration* screen is displayed.

| Interes States           | tings control          |                  | Conjera |
|--------------------------|------------------------|------------------|---------|
| Name Servers             | Locally Defined Users  | add copy update  |         |
| Gateways                 |                        |                  |         |
| Hosts                    | User Name              | root             |         |
| IP Filters               | User Password          | F                |         |
| Ethernet                 | User Comment           |                  |         |
| Services                 | Administrator          | Vac T            |         |
| Users                    | Picitin Istrator       | [100 ]           |         |
| Global Connections       | User Connection Option | died 🔳           |         |
| Tip Menu                 | Initial session count  | 1                |         |
| Console                  | Favorite 0             | Connections      |         |
| Ports                    | Row.0                  | ksh, Local Shell |         |
| IntelliSet Profiles      | Row 1                  | Disabled         |         |
| IntelliPrint Profiles    | Bow 2                  | Disabled         |         |
| IntelliView Profiles     | Pow 2                  | Disabled         |         |
| Remote Profiles          | Row J                  | Disabled         |         |
| PPP Option Profiles      | Row 4                  | Disabled         |         |
| PPP Authentication Table | Row 5                  | Disabled         |         |
| VPN Profiles             | Row 6                  | Disabled         |         |
| Login Scripts            | Row Z                  | Disabled         |         |
| Utal Scripts             |                        |                  |         |
| Modem Scripts            |                        |                  |         |
| CUBM Manager             |                        |                  |         |
| SNMP                     |                        |                  |         |
| Styler Community         |                        |                  |         |
| Sharp Group              |                        |                  |         |
| STUMP VIEW               |                        |                  |         |

Figure 13 User Configuration Screen

## Table 4 Users Configuration Entries

| Keywords      | Description                                                                       |
|---------------|-----------------------------------------------------------------------------------|
| User Name     | User account being defined.                                                       |
| User Password | Enter a password for this user, if one is desired.                                |
| User Comment  | Enter something meaningful to identify this user.                                 |
| Administrator | Select Yes or No, depending on whether this user is to have Administrator rights. |

| Keywords                                                                                                    | Description                                                                                                    |  |
|----------------------------------------------------------------------------------------------------|----------------------------------------------------------------------------------------------------|--|
| User Connection Option                                                                                                    | This is the master control for what happens when the user logs in.<br>$D_{i} = 10^{-10} D_{i}$                                                                                                    |  |
|                                                                                                    | Direct Connect per Screen ( <i>direct</i> ), Selected Connection Menu ( <i>select</i> ), and Full Connection Menu ( <i>full</i> ) are used to support                                                                                             |  |
|                                                                                                    | login users or to establish telnet and rlogin connections with other                                                                                                    |  |
|                                                                                                    | hosts on the network. Inbound SLIP ( <i>SLIP</i> ), Inbound CSLIP ( <i>CSLIP</i> ), Inbound PPP ( <i>PPP</i> ) are used to support dial-in users that want to establish PPP, SLIP, and CSLIP connections to computers or networks at their sites. |  |
| Initial Session Count                                                                                                    | This applies to users that have been configured as Direct Connect<br>per Screen and limits the number of sessions that are initially<br>started after the user logs in.                                                                           |  |
| Favorite Connections                                                                                                    |                                                                                                    |  |
| Up to 8 global connections can be assigned for each user that is assigned on the Users menu                                                                                                    |                                                                                                    |  |
| To assign a global connection, first find the global connection number from the global connection table for the service wanted to use, and then unlock the row number that is going to be assigned. Then, enter the $gc$ number in the <u>ROW</u> submenu. |                                                                                                    |  |

#### Table 4 Users Configuration Entries

Whenever a new selected connection is added to a user's configuration, the entry is automatically added to the *global connection table*. This is a master table that contains all the connections configured for all users. Entries in the global connection table may be directly added, modified, and deleted, without working through user configuration. In most installations with lots of login users, there tends to be more users than there are places to go. If the global connection table number is known for a particular connection, then the user can be configured more quickly. More importantly, if some system-wide parameter changes, a single change is more likely to be made and affect all appropriate users. For example, perhaps lots of users are configured to rlogin to a certain host in order to perform a specific function. But later, this function is moved to a different host on the network. Each user *could* be changed separately or do the following:

- Look at the user configuration form for one of these users. In its selected connection table is the global connection number of that connection. Remember it.
- In the global connection menu, find the entry and change it. All other users using that entry are updated as well.

This is possible because the RCM 4/8 automatically forces users with identical connections to share a single global connection entry. Remember, entries must be completely identical. Even the spacing must be identical or separate entries are created. If two users were configured with identical connections and a change

was wanted for only one user, the change would be made using the user configuration. This would automatically create a new entry in the global table for the user's new connection.

### **Global Connections**

Selecting the *Global Connections* parameter displays the following screen:

|                                  |              |           |           | RCM I       | COMPUTONE   |
|----------------------------------|--------------|-----------|-----------|-------------|-------------|
| home status tables sett          | ings control |           |           |             | Corpression |
| Name Servers                     | Global Conn  | ections 💷 | 0         |             |             |
| Gateways<br>Hosts                | Connection   | Command   | Arguments | Description |             |
| IP Filters                       | c act ed     | Usabled   |           | 2222        |             |
| Ethernet                         | 407.1        | ALC: N    |           | Todal Shell |             |
| Services                         | 1.01000      |           |           |             |             |
| Users                            |              |           |           |             |             |
| Global Connections               |              |           |           |             |             |
| Tip Menu                         |              |           |           |             |             |
| Console                          |              |           |           |             |             |
| Ports                            |              |           |           |             |             |
| IntelliSet Profiles              |              |           |           |             |             |
| IntelliPrint Profiles            |              |           |           |             |             |
| IntelliView Profiles             |              |           |           |             |             |
| Remote Profiles                  |              |           |           |             |             |
| PPP Option Profiles              |              |           |           |             |             |
| PPP Authentication Table         |              |           |           |             |             |
| VPN Profiles                     |              |           |           |             |             |
| Login Scripts                    |              |           |           |             |             |
| Dial Scripts                     |              |           |           |             |             |
| Modern Scripts                   |              |           |           |             |             |
| COBM Manager                     |              |           |           |             |             |
| SNMP                             |              |           |           |             |             |
| SNMP Community                   |              |           |           |             |             |
| SNMP Group                       |              |           |           |             |             |
| SNMP View                        |              |           |           |             |             |
| SNMP Access                      |              |           |           |             |             |
| Sele and 1 4.01- Velno- 200.012. |              |           |           |             |             |

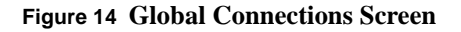

Whenever a new selected connection is added to a user's configuration, the entry is automatically added to the *Global Connection table*. This is a master table that contains all the connections configured for all users. When using the global connection menu, any of the connections in this table can be run.

Entries in the global connection table can be added, modified, and deleted directly, without working through user configuration. In most installations with lots of login users, there tends to be more users than there are places to go.

If the global connection table number is known for a particular connection, then the user can be configured quickly. More importantly, if some system-wide parameter changes, the ability to make a single change and affect all appropriate users is more likely. For example, perhaps lots of users are configured to rlogin to a certain host in order to perform a specific function. But later, this function is moved to a different host on the network.

Each user *could be* changed separately, or do the following:

- Look at the user configuration form for one of these users. In the user's selected connection table will be the global connection number of that connection. Remember it.
- In the global connection menu, find the entry and change it. All other users using that entry will be updated as well. This is possible because the RCM 4/ 8 automatically forces users with identical connections to share a single global connection entry. Remember, entries must be completely identical. Even the spacing must be identical or separate entries are created.

If two users were configured with identical connections, and a change for one user only was desired, the change would have been made using the user configuration. This would automatically create a new entry in the global table for the user's new connection. To change an entry in the global connection table, click on connection name and the *Global Connections Configuration* screen is displayed.

|                                 |                   |                   | COMPUTONE                                         |
|---------------------------------|-------------------|-------------------|---------------------------------------------------|
| home status tables set          | angs control      |                   | Corporation                                       |
| Name Servera                    | Global Connection | ns acc copy .pcab |                                                   |
| Gatewaya                        | For an av         |                   |                                                   |
| Hosts                           | Connection Name   | c act ed          |                                                   |
| IP Filters                      | Command           | 1999 CC           |                                                   |
| Ethemet                         | Anjuments         |                   |                                                   |
| Services                        | Description       | 1                 |                                                   |
| Users                           | Description       | 1.                |                                                   |
| Global Connectiona              |                   |                   |                                                   |
| Tip Menu                        |                   |                   |                                                   |
| Console                         |                   |                   |                                                   |
| Ports                           |                   |                   |                                                   |
| IntelliSet Profiles             |                   |                   |                                                   |
| IntelliPrint Profiles           |                   |                   |                                                   |
| Intell/View Profiles            |                   |                   |                                                   |
| Remote Profiles                 |                   |                   |                                                   |
| PPP Option Profiles             |                   |                   |                                                   |
| PPP Authentication Table        |                   |                   |                                                   |
| VPN Profiles                    |                   |                   |                                                   |
| Login Scripts                   |                   |                   |                                                   |
| Dial Scripts                    |                   |                   |                                                   |
| Madem Scripts                   |                   |                   |                                                   |
| COBM Manager                    |                   |                   |                                                   |
| SNMP                            |                   |                   |                                                   |
| SNMP Community                  |                   |                   |                                                   |
| SNMP Group                      |                   |                   |                                                   |
| SNMP View                       |                   |                   |                                                   |
| SNMP Access                     |                   |                   |                                                   |
| Salaara 1 4.00- Ve nor 20010021 |                   |                   | _M <proputeria.<pro>concuteria.</proputeria.<pro> |

Figure 15 Global Connections Configuration Screen

The commands are pick-lists, the choices are:

- *Free* entry is available to store a new global connection.
- *Disabled* entry is not available to store a new global connection.
- shell use to administer and maintain RCM 4/8 or to start a connection.
- menu use to administer and maintain RCM 4/8 or to start a connection.
- *rlogin* use to start a connection to a specified host.
- *telnet* use to start a connection to a specified host.

To delete an existing global connection, try to set its command to *Free*. If there is a user configured with this as one of his selected connections, the RCM 4/8 won't allow the change to be made. When modifying one of these entries, it affects all users whose selected connection table contains the entry.

The *Arguments* option provides a place to enter any arguments that are necessary for the selected command.

### TIP

Selecting the *TIP* parameter displays the following screen:

Allows the user to assign a name to a port.

# Console

Selecting the *Console* parameter displays the following screen:

| ,<br>home status tables set | tings control  |               |   |
|-----------------------------|----------------|---------------|---|
| Name Servers<br>Gateways    | Ethern         | et update     | _ |
| Hosts                       | Interface Name | etro          |   |
| IP Filters                  | ID Address     | 160 22 23 204 | - |
| Ethernet                    | IT MUG CAA     |               |   |
| Services                    | IP Filter      | L             |   |
| Users                       |                |               |   |
| Global Connections          |                |               |   |
| Tip Menu                    |                |               |   |
| Console                     |                |               |   |
| Ports                       |                |               |   |
| IntelliSet Profiles         |                |               |   |
| IntelliPrint Profiles       |                |               |   |
| IntelliView Profiles        |                |               |   |
| Remote Profiles             |                |               |   |
| PPP Option Profiles         |                |               |   |
| PPP Authentication Table    |                |               |   |
| VPN Profiles                |                |               |   |
| Login Scripts               |                |               |   |
| Dial Scripts                |                |               |   |
| Modern Scripts              |                |               |   |
| COBM Manager                |                |               |   |
| SNMP                        |                |               |   |
| SNMP Community              |                |               |   |
| SNMP Group                  |                |               |   |
| SNMP View                   |                |               |   |
| SNMP Access                 |                |               |   |

Release 1.4.024 Version 20010621

www.computone.com

Figure 16 Console Screen

The parameter selections are defined as follows:

| Keyword | Parameters                 | Definition                                                                                                    |
|---------|----------------------------|----------------------------------------------------------------------------------------------------|
| Console |                            | Number of port being configured. In this case, port 0.                                                                                                    |
| Туре    |                            |                                                                                                    |
|         | Disabled                   | Nothing happens on this port, except the use of the commands such as <b>tip</b> and <b>out-</b><br><b>put</b> to send data to it in order to test the port or configure a modem or other device.                                                                                                    |
|         | Login by Port, Wait        | With this selection, the port sends a login prompt to the attached terminal or modem. When the user logs in, the RCM 4/8 starts up whatever connections have been configured for that user.                                                                                                    |
|         | Login by Virtual<br>Screen | Generally use this setting only if the port is configured to support multiple sessions<br>through IntelliView. Each virtual screen is sent its own login prompt, and the user<br>must log into each virtual screen separately. When a session is ended, a new login<br>prompt for that virtual screen is sent, but DTR is not dropped if there is any other<br>session on this port still active.                                                                                                    |
|         | Auto-Login/Wait            | This is almost identical to <i>Auto-Login</i> , except that instead of launching the connec-<br>tion immediately, the port first sends a prompt: <b>Press <enter> to continue</enter></b> , and<br>when the operator does this, <i>then</i> the connection is launched. This is designed to<br>solve the quandary that occurs when a port configured as <i>Auto-Login</i> is attached to<br>a local terminal that is always on but frequently unattended. The user logs off and<br>walks away, and the RCM 4/8 immediately launches the connection. Suppose that<br>connection is an attempt to rlogin to some host machine. So that machine prompts<br>for a password. Since there is no one present to enter a password, the connection<br>soon times out and is restarted, and times out and is restarted and so on. If the port<br>is configured as <i>Auto-Login</i> , <i>wait</i> , then the RCM 4/8 remains at the " <b>Press <enter></enter></b><br><b>to continue</b> " prompt until someone does this and the retries and time outs are<br>avoided. |
|         | Auto-Login                 | To configure a port so that the RCM 4/8 automatically starts a connection without prompting for a login, perform the following step. If the port is configured for <i>Auto-Login</i> , a user name for this port ( <i>myname</i> , in the above example) must also be specified. The port would behave exactly as a <i>Login-by-Port</i> but instead of sending a login prompt, he assumes that the specified user has successfully logged in, and starts up his connections accordingly. When the session is over, the RCM 4/8 will (after waiting for <i>carrier</i> when appropriate) restart the sessions again.                                                                                                    |
|         | Printer                    | This configuration is similar to <i>Reverse-TCP</i> , except that a port configured as a <i>printer</i> can also accept connections from <b>rcp</b> and <b>rsh cat</b> clients on the network.                                                                                                    |
|         | Reverse-TCP                | When a port is configured as <i>Reverse-TCP</i> , the RCM 4/8 accepts a TCP connection from some other host on the network. Data received from that host is sent out the serial port, and data received from the serial port is sent to the host. This is a common method of supporting printers and other "non-login" serial devices.                                                                                                    |

| Keyword                | Parameters                          | Definition                                                                                                    |
|------------------------|-------------------------------------|----------------------------------------------------------------------------------------------------|
| Туре                   | Out-bound PPP or<br>SLIP Connection | This configuration supports outbound PPP/SLIP/CSLIP links. The RCM 4/8 brings these links up automatically when it tries to route a packet to a network that it knows to be on the other side of one of these links. Note that this port type supports only <i>dial-out</i> connections. To support clients who are dialing into the RCM 4/8, configure the port as <i>Login-by-Port</i> .                                                                                                    |
|                        | Login by Port/TCP                   | This is a combination of <i>Login-by-Port</i> and <i>Reverse-TCP</i> , and is designed to support bidirectional operation of a modem. The port must be configured as <i>modem enabled</i> , because the RCM 4/8 uses <i>carrier</i> (DCD) to sense incoming calls and determine whether there has been a disconnection.                                                                                                    |
|                        |                                     | When the port is idle and there is no incoming call, the RCM 4/8 accepts TCP con-<br>nections for this port from hosts on the net, just like <i>Reverse-TCP</i> . If a connection is<br>established, the client can access the modem, send dialing commands, and connect<br>to other systems. Anyone trying to dial in gets a busy signal because the modem is<br>off-hook. If an incoming call comes in first, the port sends out a login prompt, like<br><i>Login-by-Port</i> , and as long as the incoming call is connected, the RCM 4/8 refuses<br>or defers TCP connections from the network for that port.                                                                                                    |
|                        | Remote Serial Port                  | When a port is configured as a remote serial port, it can establish communications with another host's driver. Once a host's driver establishes communication with a RCM 4/8 PowerRack, it attaches to one or more remote serial ports (RSP) and presents them as "logical" serial ports to the host operating system. In the case of NT, these appear as COM ports.                                                                                                    |
| User Name              |                                     | Name of port user.                                                                                                    |
| Group                  |                                     | There are 16 groups of ports, numbered 0 to 15. Any port can belong to any group, or to no group at all. When something tries to start a reverse-TCP connection to the RCM 4/8, it can specify a particular port or a particular port group. When a port group is specified, the first available port in the group is used. A port group number can also be specified in a <i>Remote Profile</i> for an outbound PPP/SLIP/CSLIP interface. A port is configured as <i>Reverse-TCP</i> or <i>Login-by-Port/TCP</i> cannot be a member of the same group as a port configured as <i>Printer</i> or which uses <i>IntelliPrint</i> . This is because the first types suppress output processing, while the others perform it. If both types were members of the same group, the results might depend on which printer happened to be available. |
| Wait for CD<br>(Modem) | Yes/No                              | The modem port waits for the modem to assert carrier ( <b>DCD</b> ), if the port was con-<br>figured as a <i>modem port</i> . When a <i>modem port</i> is connected to a local terminal, the<br>port's <b>DCD</b> is usually wired to the terminal's <b>DTR</b> or <b>RTS</b> (whichever is <i>not</i> being<br>used for flow-control). In that case, the RCM 4/8 would be waiting not for an<br>incoming call, but for someone to turn the terminal on. If this is a non-modem port,<br>it is assumed that carrier is present. The RCM 4/8 waits for 1 second before<br>continuing, after carrier ( <b>DCD</b> ) is detected by a <i>modem port</i> .                                                                                                    |

| Keyword                     | Parameters                                                                                                    | Definition                                                                                                    |  |  |  |  |  |
|-----------------------------|----------------------------------------------------------------------------------------------------|----------------------------------------------------------------------------------------------------|--|--|--|--|--|
| Wait for<br>Input           | Yes/No                                                                                                    | This allows any attached modem or device to stabilize, before an attempt to send data to it. For example, there are some modems which assert carrier before coming out of command mode. Data intended for transmission to the remote modem may be interpreted as a command. After this 1 second delay, any data that might have been received so far is flushed before the preamble or login prompt is sent.                                                                                                    |  |  |  |  |  |
| Speed                       | Selections of speed settings.                                                                                                    | This sets the line speed at which data is transmitted and received. In addition, custom rates can be defined by setting up an IntelliSet profile and assigning that profile to a port. By using IntelliSet, a <i>split baud-rate</i> can also be specified where the port transmits at one speed, and receives at another. When line speeds and other parameters are defined using IntelliSet, those values override the ones chosen here.<br>50 150 1200 3600 19200 64000 230.4k<br>75 200 1800 4800 38400 76800 307.2k<br>110 300 2000 7200 56000 115200 460.8k<br>134.5 600 2400 9600 57600 153.6k 921.6k |  |  |  |  |  |
| Data Bits                   | Selections are 8, 7, 6, and 5.                                                                                                    | How many data bits per character.                                                                                                    |  |  |  |  |  |
| Parity                      | Selections are odd,<br>even, space, mark, and<br>none.                                                                                   | This controls the parity bit sent with each characters.                                                                                                    |  |  |  |  |  |
| Stop Bits                   | Selections are 1, 1.5, or 2 bits.                                                                                                    | This controls the number of stop bits that are transmitted after each character. One stop bit is generally sufficient except when connecting to devices that are very old, very slow, or very unusual. This has no effect on the receiver. One stop bit is always sufficient.                                                                                                    |  |  |  |  |  |
| Input Flow<br>Control       | Selections are none,<br>XOFF, RTS, and<br>XOFF & RTS.                                                                                    | Since the RCM 4/8 can receive data from a serial device, it must be configured to signal when its buffers start to fill up so that the serial device stops sending data for a while.                                                                                                    |  |  |  |  |  |
| Input<br>Transla-<br>tions  | Selections are CR to<br>NL (carriage return to<br>newline), none (no<br>translations), and NL<br>to CR (newline to car-<br>riage return) | Any input processing specified here affects the port's operation when it is accepting line-based input, such as at the command prompt, or when in telnet command mode. At other times, the individual applications (telnet, rlogin, menu, etc.) force the input processing to an appropriate setting.                                                                                                    |  |  |  |  |  |
| Output<br>Flow Con-<br>trol | Selections are XON,<br>None, XANY, CTS,<br>XON & CTS, and<br>XANY & CTS.                                                                 | Sometimes the serial port on the RCM 4/8 is the sender, and it must avoid overrun-<br>ning the terminal, modem, or printer to which it is attached. This is called <i>output</i><br><i>flow control</i> . The <i>output flow control</i> chosen needs to match the <i>input flow control</i><br>of the device that data is being sent to, and vice-versa.                                                                                                    |  |  |  |  |  |

| Keyword                     | Parameters                                                                                                  | Definition                                                                                                    |
|-----------------------------|----------------------------------------------------------------------------------------------------|----------------------------------------------------------------------------------------------------|
| Output<br>Transla-<br>tions | The selections are<br>NL to CR+NL,<br>None, CR to NL,<br>Strip CR, CR   NL to<br>CR+NL, and NL to<br>CR+NL. | Any output processing specified here affects the operation of the port <i>only</i> when it is configured as a printer.                                                                                                    |
| Output<br>Expand<br>Tabs    | Yes/No                                                                                                    | With this setting, the port will translate ascii <b>tab</b> characters to a sequence of spaces sufficient to achieve tab stops at 8-character intervals. This tab setting corresponds to the traditional tab processing performed on UNIX systems and is useful when printing output from a UNIX system using tools that expect this processing to be performed "downstream". If this parameter is set to <i>No</i> (or <i>disabled</i> using the command), then <b>tab</b> characters are sent unchanged. |
| INTR<br>Character           | ^C                                                                                                    | This defines the <i>interrupt key</i> . Use this key to quickly terminate commands before they have finished. In this example $\mathbf{c}$ represents <i>control-c</i> .                                                                                                    |
| ERASE<br>Character          | ^H                                                                                                    | This defines the character used to backspace a single character and erase it.                                                                                                    |
| QUIT<br>Character           | ^                                                                                                    | This defines the quit character.                                                                                                    |
| KILL<br>Character           | ^U                                                                                                    | This defines the kill character.                                                                                                    |
| EOF<br>Character            | ^D                                                                                                    | This defines the character used to denote the end of file character.                                                                                                    |

#### **Ports**

| Selecting t              |         | ris paran   |          | iispiays   | une i |
|--------------------------|---------|-------------|----------|------------|-------|
|                          |         | _           |          |            |       |
| home status tables set   | tings c | oritrol     |          |            |       |
| Name Servers             | Ports   |             |          |            |       |
| Gateways                 | 1010    |             |          | Subscribe. |       |
| Hosts                    | Port    | Comment     | Type     | Name       |       |
| IP Filters               | 1       |             | Disable  | d root     |       |
| Ethernet                 | 2       |             | Disable  | d root     |       |
| Services                 | 3       |             | Disable  | d root     |       |
| Users                    | 4       |             | Disable  | ed root    |       |
| Global Connections       | 5       |             | Disable  | d root     |       |
| Tip Menu                 | 6       |             | Disable  | ed root    |       |
| Console                  | Z       |             | Disable  | d root     |       |
| Porte                    | 8       |             | Disable  | d root     |       |
| IntelliSet Profiles      |         |             |          |            |       |
| Intelligint Profiles     |         |             |          |            |       |
| Intelligious Deelles     |         |             |          |            |       |
| Remote Profiles          |         |             |          |            |       |
| Remote Promes            |         |             |          |            |       |
| PPP Option Promies       |         |             |          |            |       |
| PPP Authentication Table |         |             |          |            |       |
| VPN Profiles             | Out     | out Flow Co | introl   | ione 3     | 1     |
| Login Scripts            | Out     | put Transla | tions [  | Lto CR+NL  | *     |
| Dial Scripts             | Outr    | ut Expand   | Tabs D   | 10 10      |       |
| Modern Scripts           | out     | or copulat  | raise fr | - 14       |       |
| COBM Manager             |         | INTR Chara  | acter [  | C          |       |
| SNMP                     | E       | RASE Chara  | acter [  | H          |       |
| SNMP Community           |         | OUTT Cham   | -        |            |       |
| SNMP Group               |         | Qui i Chara | acter 1  | N          |       |
| SNMP View                |         | KILL Chara  | acter [  | U          |       |
| SNMP Access              |         | EOF Chara   | acter [  | D          |       |

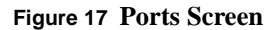

Configure serial port parameters by using the *Ports* configuration screen. When changing the configuration of a port, the changes take effect the *next* time the port is opened. For example, if a user is currently logged into a port and the line speed is changed, the change does not take effect until that user logs off. The new login prompt is issued at the new line speed. An exception is when changing the configuration of the port that is running. Then an option is given to allow the changes to take place immediately (but return to original values at next login), to take effect at next login, or both.

#### Port Type—How Will the Port be Used?

Using this screen, configure the RCM 4/8 on how each port will be used. Is someone to be logged into this port? Is someone on the network to be able to dial out on a modem attached to this port? Is a printer to be attached? Want to start up a PPP/SLIP link? There are four port types that support terminals and dial-in connections:

- Login by Port
- Login by Screen
- Auto-Login
- Auto-Login/Wait

For these types, the connection is started by whatever is attached to the serial port. This may be a person sitting at a local terminal, a client who dials into an attached modem, or a computer that dials in and sets up a PPP connection by running a login script. When modems are used, the ports are usually configured so they detect incoming calls by waiting for the modem to assert *carrier* (**DCD**), and when *carrier* is dropped, to recognize that the connection has been dropped.

There are two port types which can support connections that are started by processes running elsewhere on the network, such as printing and dial-out capabilities:

- Reverse-TCP
- Printer

There is one type which supports dial-in and dial-out connections:

• Login by Port/TCP

There is one port type which supports dial-out PPP/SLIP/CSLIP connections to other networks:

• Out-bound Connection

There is one last port type which supports remote serial port access to the RCM 4/8 in a Windows<sup>®</sup> NT environment:

Remote Serial Port

#### **Configuring a Port**

| home status tables set           | tings control        | Corporation       |
|----------------------------------|----------------------|-------------------|
| Name Servers                     | Ports upda           | ala hengup kill   |
| Gateways                         | Dout                 |                   |
| Hosts                            | Port                 |                   |
| IP Filters                       | Comment              |                   |
| Services                         | Туре                 | Disabled          |
| Users                            | User Name            | root              |
| Global Connections               | Group                | None              |
| Tip Menu                         | Local Term Type      | unknown 💌         |
| Console                          | Remote Term Type     |                   |
| Ports<br>IntelliSet Profiles     | Wait for CD (Modem)  | No .              |
| IntelliPrint Profiles            | Wait for Input       | No -              |
| IntelliView Profiles             | Dialun Script        |                   |
| Remote Profiles                  | Madam Jaik Chrise    |                   |
| PPP Option Profiles              | Modem Init String    |                   |
| PPP Authentication Table         | Speed                | aeod 🖌            |
| VPN Profiles                     | Data Bits            | a 💌               |
| Dial Scripts                     | Parity               | None 💌            |
| Modem Scripts                    | Stop Bits            | 1                 |
| COBM Manager                     | Auto-sense PPP       | No I              |
| SNMP                             | Input Flow Control   | None              |
| SNMP Community                   | Input Translations   | CR to NL ×        |
| SNMP Group                       | Output Flow Control  | None              |
| SNMP View<br>SNMP Access         | Output Translations  |                   |
|                                  | Output Expand Tabs   | No T              |
|                                  | TCP Mode             | Normal            |
|                                  | INTR Character       | f°c .             |
|                                  | ERASE Character      | Î H               |
|                                  | QUIT Character       | Ĩ∑.               |
|                                  | KILL Character       | <u>^U</u>         |
|                                  | EOF Character        | <u>α</u>          |
|                                  | Intelliview Profile  | Nona 💌            |
|                                  | Intelliprint Profile | None 💌            |
|                                  | Intelliset Profile   | None 💌            |
|                                  |                      |                   |
| Release 1.4.024 Version 20010621 |                      | www.computore.com |

To configure a port, click on the port number shown in Figure 17, and the *Port Configuration* screen appears:.

#### Figure 18 Port Configuration Screen

The following table defines the port configuration parameters:

| Table 6 | Port | Configuration | Parameters |
|---------|------|---------------|------------|
|---------|------|---------------|------------|

| Keyword | Parameters                 | Definition                                                                                                    |  |  |  |  |  |  |
|---------|----------------------------|----------------------------------------------------------------------------------------------------|--|--|--|--|--|--|
| Port    |                            | Number of port being configured                                                                                                    |  |  |  |  |  |  |
| Comment |                            | Some descriptive comment to identify the port.                                                                                                    |  |  |  |  |  |  |
| Туре    |                            |                                                                                                    |  |  |  |  |  |  |
|         | Disabled                   | Nothing happens on this port, except the ability to use commands such as <b>tip</b> and <b>output</b> to send data to it in order to test the port or configure a modem or other device.                                                                                                    |  |  |  |  |  |  |
|         | Login by Port, Wait        | With this selection, the port sends a login prompt to the attached terminal or modem. When the user logs in, the RCM 4/8 starts up whatever connections have been configured for that user.                                                                                                    |  |  |  |  |  |  |
|         | Login by Virtual<br>Screen | Generally use this setting only if the port is configured to support multiple sessions through<br>IntelliView. Each virtual screen is sent its own login prompt, and the user must log into each<br>virtual screen separately. When a session is ended, a new login prompt for that virtual screen<br>is sent, but DTR is not dropped if there is any other session on this port still active.                                                                                                    |  |  |  |  |  |  |
|         | Auto-Login/Wait            | This is almost identical to <i>Auto-Login</i> , except that instead of launching the connection imme-<br>diately, the port first sends a prompt: <b>Press <enter> to continue</enter></b> , and when the operator does<br>this, <i>then</i> the connection is launched. This is designed to solve the quandary that occurs when<br>a port configured as <i>Auto-Login</i> is attached to a local terminal that is always on but frequently<br>unattended. The user logs off and walks away, and the RCM 4/8 immediately launches the<br>connection. Suppose that connection is an attempt to rlogin to some host machine. So that<br>machine prompts for a password. Since there is no one present to enter a password, the con-<br>nection soon times out and is restarted, and times out and is restarted and so on. If the port is<br>configured as <i>Auto-Login, wait</i> , then the RCM 4/8 remains at the " <b>Press <enter> to con-</enter></b><br><b>tinue</b> " prompt until someone does this and the retries and time outs are avoided. |  |  |  |  |  |  |
|         | Auto-Login                 | To configure a port so that the RCM 4/8 automatically starts a connection without prompting for a login, perform the following step. If the port is configured for <i>Auto-Login</i> , a user name for this port ( <i>myname</i> , in the above example) must also be specified. The port would behave exactly as a <i>Login-by-Port</i> but instead of sending a login prompt, he assumes that the specified user has successfully logged in, and starts up his connections accordingly. When the session is over, the RCM 4/8 will (after waiting for <i>carrier</i> when appropriate) restart the sessions again.                                                                                                    |  |  |  |  |  |  |
|         | Printer                    | This configuration is similar to <i>Reverse-TCP</i> , except that a port configured as a <i>printer</i> can also accept connections from <b>rcp</b> and <b>rsh cat</b> clients on the network.                                                                                                    |  |  |  |  |  |  |
|         | Reverse-TCP                | When a port is configured as <i>Reverse-TCP</i> , the RCM 4/8 accepts a TCP connection from some other host on the network. Data received from that host is sent out the serial port, and data received from the serial port is sent to the host. This is a common method of supporting printers and other "non-login" serial devices.                                                                                                    |  |  |  |  |  |  |

| Keyword            | Parameters                                                                                                    | Definition                                                                                                    |
|--------------------|----------------------------------------------------------------------------------------------------|----------------------------------------------------------------------------------------------------|
|                    | Out-bound PPP or<br>SLIP Connection                                                                                   | This configuration supports outbound PPP/SLIP/CSLIP links. The RCM 4/8 brings these links up automatically when it tries to route a packet to a network that it knows to be on the other side of one of these links. Note that this port type supports only <i>dial-out</i> connections. To support clients who are dialing into the RCM 4/8, configure the port as <i>Login-by-Port</i> .                                                                                                    |
|                    | Login by Port/TCP                                                                                                    | This is a combination of <i>Login-by-Port</i> and <i>Reverse-TCP</i> , and is designed to support bidirectional operation of a modem. Configure the port as <i>modem enabled</i> , because the RCM 4/8 uses <i>carrier</i> (DCD) to sense incoming calls and determine whether there has been a disconnection.                                                                                                    |
|                    |                                                                                                    | When the port is idle and there is no incoming call, the RCM 4/8 accepts TCP connections for this port from hosts on the net, just like <i>Reverse-TCP</i> . If a connection is established, the client can access the modem, send dialing commands, and connect to other systems. Anyone trying to dial in gets a busy signal because the modem is off-hook. If an incoming call comes in first, the port sends out a login prompt, like <i>Login-by-Port</i> , and as long as the incoming call is connected, the RCM 4/8 refuses or defers TCP connections from the network for that port.                                                                                                    |
|                    | Remote Serial Port                                                                                                    | When a port is configured as a remote serial port, it can establish communications with another host's driver. Once a host's driver establishes communication with a RCM 4/8 PowerRack, it attaches to one or more remote serial ports (RSP) and presents them as "logical" serial ports to the host operating system. In the case of NT, these appear as COM ports.                                                                                                    |
| User Name          |                                                                                                    | Name of port user.                                                                                                    |
| Group              |                                                                                                    | There are 16 groups of ports, numbered 0 to 15. Any port can belong to any group, or to no group at all. When something tries to start a reverse-TCP connection to the RCM 4/8, it can specify a particular port or a particular port group. When a port group is specified, the first available port in the group is used. A port group number can also be specified in a <i>Remote Profile</i> for an outbound PPP/SLIP/CSLIP interface. A port is configured as <i>Reverse-TCP</i> or <i>Login-by-Port/TCP</i> cannot be a member of the same group as a port configured as <i>Printer</i> or which uses <i>IntelliPrint</i> . This is because the first types suppress output processing, while the others perform it. If both types were members of the same group, the results might depend on which printer happened to be available. |
| Local Term<br>Type | Selections are:<br>unknown, wyse30,<br>xterm, ansi,<br>wyse50, uterm0,<br>uterm1, vt100,<br>wyse60, uterm2,<br>uterm3 | This setting defines the terminal characteristics that will be used when the RCM 4/8's menu interface is running on this port. This also defines the default terminal name that is sent when telneted or rlogined from this port to a host on the network. This default value may be overridden by other settings, however. Because this information is used by the menus, the RCM 4/8 needs to understand the terminal characteristics that each terminal name represents. For that reason, there are a limited number of these supported.                                                                                                    |
|                    |                                                                                                    | I ne last four terminal types are user-definable. If the terminal does not emulate one of the defined terminals, the terminal's definitions can be stored under one of these four terminal types.                                                                                                    |

| Keyword                | Parameters | Definition                                                                                                    |  |  |  |  |  |  |
|------------------------|------------|----------------------------------------------------------------------------------------------------|--|--|--|--|--|--|
| Remote Tern<br>Type    | n          | Enter a name here, then by default it IS sent when rlogined or telneted to a host, instead of using the one given for the <i>Local terminal name</i> . Since the RCM 4/8 does not need to know what this name actually means, it can be any name that is understood by the login host. The telnet and rlogin commands also support command-line arguments which, if used, can override these default terminal-types. If there is no command-line argument, the <i>remote term type</i> is used, and if no <i>remote term type</i> is defined, then the <i>local term type</i> is sent.                                              |  |  |  |  |  |  |
| Wait for CD<br>(Modem) | Yes/No     | The modem port waits for the modem to assert carrier ( <b>DCD</b> ), if the port was configured as a <i>modem port</i> . When a <i>modem port</i> is connected to a local terminal, the port's <b>DCD</b> is usually wired to the terminal's <b>DTR</b> or <b>RTS</b> (whichever is <i>not</i> being used for flow-control). In that case, the RCM 4/8 would be waiting not for an incoming call, but for someone to turn the terminal on. If this is a non-modem port, it is assumed that carrier is present. The RCM 4/8 waits for 1 second before continuing, after carrier ( <b>DCD</b> ) is detected by a <i>modem port</i> .  |  |  |  |  |  |  |
| Wait for<br>Input      | Yes/No     | This allows any attached modem or device to stabilize, before an attempt to send data to it.<br>For example, there are some modems which assert carrier before coming out of command<br>mode. Data intended for transmission to the remote modem may be interpreted as a com-<br>mand. After this 1 second delay, any data that might have been received so far is flushed<br>before the preamble or login prompt is sent.                                                                                                    |  |  |  |  |  |  |
| Dialup Scrip           | t          | This is used by ports configured for outbound PPP/SLIP/CSLIP links. It specifies the com-<br>mands that have to be sent to the modem so it dials and establishes a connection and allows<br>the RCM 4/8 to wait for particular responses. Different modems may require different dialer<br>scripts; that is why the dialer script is stored on a per-port basis, while the <i>login script</i> (which<br>depends on the particular target of the call) is identified in the <i>remote profile</i> .                                                                                                    |  |  |  |  |  |  |
| Modem Init<br>String   |            | This setting is used by ports that are configured for terminals or dial-in connections. It def<br>a string of commands which the RCM 4/8 transmits to the modem before it waits for the r<br>incoming call. This is not always required. Some modems can be configured ahead of tin<br>and never seem to lose their settings. When does the string get sent: some user logs off, R<br>4/8 drops <b>DTR</b> to hang up the line, waits a second, raises <b>DTR</b> , <i>sends the initialization str</i><br>waits for modem to assert <b>DCD</b> , call comes in, next fellow logs in, works, logs off—and<br>starts all over again. |  |  |  |  |  |  |
| Speed                  | Set speed  | This sets the line speed at which data is transmitted and received. In addition, custom rates can be defined by setting up an IntelliSet profile and assigning that profile to a port. By using IntelliSet, a <i>split baud-rate</i> can also be specified where the port transmits at one speed, and receives at another. When line speeds and other parameters are defined using IntelliSet, those values override the ones chosen here.                                                                                                    |  |  |  |  |  |  |
|                        |            | 75 200 1800 4800 38400 76800 307.2k                                                                                                    |  |  |  |  |  |  |
|                        |            | 110 300 2000 7200 56000 115200 460.8k                                                                                                    |  |  |  |  |  |  |
|                        |            | 134.5 600 2400 9600 57600 153.6k 921.6k                                                                                                    |  |  |  |  |  |  |

| Keyword                     | Parameters                                                                                                    | Definition                                                                                                    |
|-----------------------------|----------------------------------------------------------------------------------------------------|----------------------------------------------------------------------------------------------------|
| Data Bits                   | Selections are 8, 7, 6, and 5.                                                                                                    | How many data bits per character.                                                                                                    |
| Parity                      | Selections are: odd,<br>even, space, mark, and<br>none.                                                                                    | This controls the parity bit sent with each characters.                                                                                                    |
| Stop Bits                   | Selections are: 1, 1.5, or 2 bits.                                                                                                    | This controls the number of stop bits that are transmitted after each character. One stop bit is generally sufficient except when connecting to devices that are very old, very slow, or very unusual. This has no effect on the receiver. One stop bit is always sufficient.                                                                                                    |
| Auto-sense<br>PPP           | Yes/No                                                                                                    | This controls whether this port senses a PPP packet and automatically starts up a PPP link.                                                                                                    |
| Input Flow<br>Control       | Selections are: none,<br>XOFF, RTS, and<br>XOFF & RTS.                                                                                     | Since the RCM 4/8 can receive data from a serial device, it must be configured to signal when its buffers start to fill up so that the serial device stops sending data for a while.                                                                                                    |
| Input<br>Transla-<br>tions  | Selections are: CR to<br>NL (carriage return to<br>newline), none (no<br>translations), and NL<br>to CR (newline to car-<br>riage return). | Any input processing specified here affects the port's operation when it is accepting line-<br>based input, such as at the command prompt, or when in telnet command mode. At other<br>times, the individual applications (telnet, rlogin, menu, etc.) force the input processing to an<br>appropriate setting.                                                                                                    |
| Output<br>Flow<br>Control   | Selections are XON,<br>None, XANY, CTS,<br>XON & CTS, and<br>XANY & CTS.                                                                   | Sometimes the serial port on the RCM 4/8 is the sender, and it must avoid overrunning the terminal, modem, or printer to which it is attached. This is called <i>output flow control</i> . The <i>output flow control</i> chosen needs to match the <i>input flow control</i> of the device that data is being sent to, and vice-versa.                                                                                                    |
| Output<br>Transla-<br>tions | Selections are NL to<br>CR+NL, None, CR to<br>NL, Strip CR, CR   NL<br>to CR+NL, and NL to<br>CR+NL.                                       | Any output processing specified here affects the operation of the port only when it is config-<br>ured as a printer.                                                                                                    |
| Output<br>Expand<br>Tabs    | Yes/No                                                                                                    | With this setting, the port will translate ascii <b>tab</b> characters to a sequence of spaces sufficient to achieve tab stops at 8-character intervals. This tab setting corresponds to the traditional tab processing performed on UNIX systems and is useful when printing output from a UNIX system using tools that expect this processing to be performed "downstream". If this parameter is set to <i>No</i> (or <i>disabled</i> using the command), then <b>tab</b> characters are sent unchanged. |

| Keyword                 | Parameters                                          | Definition                                                                                                    |  |  |  |
|-------------------------|-----------------------------------------------------|----------------------------------------------------------------------------------------------------|--|--|--|
| TCP Mode                | Selections are: Nor-<br>mal, CRNL ->CR, and<br>Raw. | A protocol which establishes a reliable connection between two processes, generally on sepa-<br>rate computers. Higher-level protocols like telnet and rlogin rely on TCP to ensure that data is<br>not lost in transmission and that data is not sent faster than it can be processed.                                                                                                    |  |  |  |
|                         |                                                     | Normally, a reverse-TCP connection uses telnet protocol. Telnet server implementations dif-<br>fer in their treatment of carriage-return (CR) and linefeed (or new-line, NL) characters. With<br>some, if a CR-NL pair is received from the network, the two characters will be output. That is<br>what the <i>normal</i> option does. With other telnet servers, if a CR-NL pair is received, the CR is<br>sent but the NL is ignored. This ia the <i>CRNL-&gt;CR</i> option. These two options are provided for<br>maximum compatibility. The third option, <i>Raw</i> , causes the Reverse-TCP connection on that<br>port to not use telnet protocol at all. Instead, the data received over the TCP connection is sent<br>to the port exactly as received, and vice-versa. This is provided for compatibility with other<br>vendors' products, as well as providing an easy-to-use interface for special applications. |  |  |  |
| INTR<br>Character       | ^C                                                  | This defines the <i>interrupt key</i> . Use this key to quickly terminate commands before they have finished. In this example $^{c}$ represents <i>control-c</i> .                                                                                                    |  |  |  |
| ERASE<br>Character      | ∧Н                                                  | This defines the character used to backspace a single character and erase it.                                                                                                    |  |  |  |
| QUIT<br>Character       | ^/                                                  | This defines the quit character.                                                                                                    |  |  |  |
| KILL<br>Character       | ٨Ū                                                  | This defines the kill character.                                                                                                    |  |  |  |
| EOF<br>Character        | vD                                                  | This defines the character used to denote the end of file character.                                                                                                    |  |  |  |
| IntelliView<br>Profile  | None/Already created                                | This specifies the name of the IntelliView profile that is wanted to apply to this port. It can be any profile that has been already created.                                                                                                    |  |  |  |
| IntelliPrint<br>Profile | None/Already created                                | This specifies the name of the IntelliPrint profile that is wanted to apply to this port. It can be any profile that has been already created.                                                                                                    |  |  |  |
| IntelliSet<br>Profile   | None/Already created                                | This specifies the name of the IntelliSet profile that is wanted to apply to this port.                                                                                                    |  |  |  |

## IntelliSet Profiles

Selecting the *IntelliSet Profiles* parameter displays the following screen:

| And Statement Statement State                                                                                                    | COMPUTONE  |               |        |                |          |         |         |         |        |         |        |          |
|----------------------------------------------------------------------------------------------------|------------|---------------|--------|----------------|----------|---------|---------|---------|--------|---------|--------|----------|
| Name Servers                                                                                                    | Intelliget | Profiles      | (main) | 1              | _        |         |         |         |        |         |        | -        |
| Gamewayt                                                                                                    |            | * i Gittingen | -      |                |          |         |         |         |        |         |        |          |
| Hosta                                                                                                    |            |               |        |                |          | Trent   | Chatter |         | white  | -Cint   |        | -Une     |
| 2º Filters                                                                                                    | Profile    | Second        | Data   | and a          | Stop     | How     | Flow    | Ignore  | for    | (ITT)   | Expand | ini half |
| Ethernet                                                                                                    | Nome       | (speed        | 0.00   | COMPACTOR INC. | CHANGE C | Control | Control | Carrier | (LENH) | output; | 1,804  | CLEARS   |
| Services                                                                                                    | 10200.425  | 19200         | 1.1    |                |          | -       | DION    |         | . +++  |         |        |          |
| Osers                                                                                                    |            |               |        |                |          |         |         |         |        |         |        |          |
| Global Convections                                                                                                    |            |               |        |                |          |         |         |         |        |         |        |          |
| To Manu                                                                                                    |            |               |        |                |          |         |         |         |        |         |        |          |
| Careate                                                                                                    |            |               |        |                |          |         |         |         |        |         |        |          |
| Parts                                                                                                    |            |               |        |                |          |         |         |         |        |         |        |          |
| IndefitSet Profiles                                                                                                    |            |               |        |                |          |         |         |         |        |         |        |          |
| Intellifyout Profiles                                                                                                    |            |               |        |                |          |         |         |         |        |         |        |          |
| Intelliging Profiles                                                                                                    |            |               |        |                |          |         |         |         |        |         |        |          |
| Renate Profiles                                                                                                    |            |               |        |                |          |         |         |         |        |         |        |          |
| PPP Option Profiles                                                                                                    |            |               |        |                |          |         |         |         |        |         |        |          |
| FFF Authentication Table                                                                                                    |            |               |        |                |          |         |         |         |        |         |        |          |
| WTS Publics                                                                                                    |            |               |        |                |          |         |         |         |        |         |        |          |
| Loger Scrutz                                                                                                    |            |               |        |                |          |         |         |         |        |         |        |          |
| Diel Scripte                                                                                                    |            |               |        |                |          |         |         |         |        |         |        |          |
| Maxium Scripts                                                                                                    |            |               |        |                |          |         |         |         |        |         |        |          |
| COSM Manager                                                                                                    |            |               |        |                |          |         |         |         |        |         |        |          |
| 1700                                                                                                    |            |               |        |                |          |         |         |         |        |         |        |          |
| Show Community                                                                                                    |            |               |        |                |          |         |         |         |        |         |        |          |
| ENMP Group                                                                                                    |            |               |        |                |          |         |         |         |        |         |        |          |
| START Van                                                                                                    |            |               |        |                |          |         |         |         |        |         |        |          |
| and the second second se |            |               |        |                |          |         |         |         |        |         |        |          |

**Figure 19 IntelliSet Profiles Screen** 

IntelliSet profiles include a mixed bag of specifications that can be thought of as an extension of port configuration. In fact, there are many parameters in common. The difference is that features specified with IntelliSet *override* the settings in port configuration.

IntelliSet parameters also resist any attempts by applications to change them. For example, a telnet session normally puts a serial port into raw mode, disabling any output processing that might have been specified under port configuration. If, however, this had been specified in an IntelliSet profile, the output processing continues. To change the *IntelliSet Profile* parameters, click on the profile name, and the *IntelliSet Configuration* screen appears:.

| nome status tables set   | tings control                | RCM4          | COMPUTONE |
|--------------------------|------------------------------|---------------|-----------|
| Name Servers             | Intelliset Profiles add copy | updeta dolato |           |
| Gateways                 | Deafile Mana                 | 10200         |           |
| Hosts                    | Profile Name                 | 19200.801     |           |
| IP Filters               | Speed                        | 19200 💌       |           |
| Ethernet                 | Data Bits                    |               |           |
| Services                 | Parity                       | - <u>s</u>    |           |
| Users                    | Stop Bits                    |               |           |
| Global Connections       | Transt Flow Constant         |               |           |
| Tip Menu<br>Comonia      | Input How Control            |               |           |
| Console                  | Output Flow Control          | INON I        |           |
| IntelliCat Profiles      | Ignore Carrier               |               |           |
| IntelliPrint Profiles    | Wait for DSR                 |               |           |
| IntelliView Profiles     | NI ->CRNL on output          |               |           |
| Remote Profiles          | Europed Tabe                 |               |           |
| PPP Option Profiles      | Expand Labs                  |               |           |
| PPP Authentication Table | Use RTS in half duplex       | - <u>-</u>    |           |
| VPN Profiles             |                              |               |           |
| Login Scripts            |                              |               |           |
| Dial Scripts             |                              |               |           |
| Modem Scripts            |                              |               |           |
| COBM Manager             |                              |               |           |
| SNMP                     |                              |               |           |
| SNMP Community           |                              |               |           |
| SNMP Group               |                              |               |           |
| SNMP View                |                              |               |           |
| SNMP Access              |                              |               |           |

#### Figure 20 IntelliSet Configuration Screen

The IntelliSet Configuration Form is shown in Figure 20, and illustrates profile *19200.xon* which is supplied with the factory defaults. Except for the profile name and the two custom baud rates, all the other fields are pick-lists and offer many of the same selections as the Port Configuration screen. In this example, many of the input areas contain dashes. These indicate that the corresponding parameter is not specified by this IntelliSet profile. When a value appears instead of dashes, then that parameter is specified. When a parameter is specified in an IntelliSet profile, that value overrides anything in the port configuration and it cannot be changed by whatever application might be running (telnet, rlogin, etc.).

| Keywords                | Parameter                                                          | Description                                                                                                    |
|-------------------------|--------------------------------------------------------------------|----------------------------------------------------------------------------------------------------|
| Profile Name            |                                                                    | The name of the IntelliSet Profile under configuration.                                                                                                    |
| Speed                   | Set baud rates.                                                    | The following baud rates are available:                                                                                                    |
|                         |                                                                    | 50 150 1200 3600 19200 64000                                                                                                    |
|                         |                                                                    | 75 200 1800 4800 38400 76800                                                                                                    |
|                         |                                                                    | 110 300 2000 7200 56000 115200                                                                                                    |
|                         |                                                                    | 134.5 600 2400 9600 57600                                                                                                    |
| Data Bits               | Selections are:, 5, 6, 7, and 8.                                   | The data bits selections that are available.                                                                                                    |
| Parity                  | Selections are: odd, even, space, mark, and none.                  | This controls the parity bit sent with each characters.                                                                                                    |
| Stop Bits               | Selections are:, 1, 1.5, 2.                                        | The stop bit selections that are available.                                                                                                    |
| Input Flow Con-<br>trol | Selections are:, None,<br>IXOFF, RTS, RTS+IXOFF.                   | <i>IXOFF</i> indicates that the RCM 4/8 should send an XOFF character when its receive buffers become nearly full, and send an XON character when they again have room for more data. <i>RTS</i> indicates that the RCM 4/8 should drop the RTS signal when the buffers are nearly full, and raise it when they have room. RTS+IXOFF indicate that a combination of actions are taken.                                                                                                    |
| Output Flow<br>Control  | Selections are:, None,<br>IXON, XANY, CTS,<br>IXON+CTS, IXANY+CTS. | The <i>Outflow</i> parameter allows the output flow control to be specified and locked. When the RCM 4/8 is sending data to a device, and that device cannot process data quickly enough, it must signal the RCM 4/8 in some way to tell it to stop transmitting. Output flow control specifies what conditions cause the RCM 4/8 to stop sending data. The dash indicates that this IntelliSet profile will not affect output flow control. <i>CTS</i> indicates that the RCM 4/8 will not transmit unless the CTS input is asserted. <i>IXON</i> indicates that the RCM 4/8 should stop transmitting when it receives an XOFF character and resume when it receives an XON. <i>IXANY</i> is the same, except that after the XOFF character has disabled transmission, receiving <i>any</i> character (not just an XON) will restart it. |
| Ignore Carrier          | Selections are:, Yes, and No.                                      | The <i>Ignore Carrier</i> parameter specifies whether the port will be treated as a <i>modem</i> port. Modem ports are affected by the DCD (carrier detect) signal, while non-modem ports ignore it. The dash indicates that this IntelliSet profile will have no effect on whether the port is a modem or non-modem port.                                                                                                    |

## Table 7 IntelliSet Parameter Selections

| Keywords                  | Parameter | Description                                                                                                    |
|---------------------------|-----------|----------------------------------------------------------------------------------------------------|
| Wait for DSR              | Yes/No    | The <i>data-terminal-ready</i> ( <b>DTR</b> ) signal from the RCM 4/8 is asserted when the port is opened, dropped when the port is closed, and stays dropped if the port is disabled or the RCM 4/8 is off. To prevent the modems from answering the phones when the RCM 4/8 Communications Server is turned off, be sure <b>DTR</b> is connected and make sure that the modem has not been configured to ignore <b>DTR</b> . If using CTS/RTS flow control be sure to connect both of these signals as well. The RCM 4/8 software does not require the use of the <i>data-set-ready</i> ( <b>DSR</b> ) and <i>ring-indicator</i> ( <b>RI</b> ) signals, so these do not need to be connected. |
| NL->CRNL on<br>Output     | Yes/No    | These parameters allow the output processing on this port to be specified and locked. Carriage returns can be inserted before linefeeds to prevent <i>barberpole</i> output. The dash indicates that this IntelliSet profile should not affect output processing.                                                                                                    |
| Expand Tabs               | Yes/No    | Tab expansion can be helpful if the output contains tab characters and the ter-<br>minal doesn't understand tabs.                                                                                                    |
| Use RTS in Half<br>Duplex | Yes/No    | <i>RTS</i> indicates that the RCM 4/8 should drop the RTS signal when the buffers are nearly full, and raise it when they have room.                                                                                                    |

## IntelliPrint Profiles

Selecting the IntelliPrint Profiles parameter displays the following screen:

|                         |                 |                   |                 |                | R                 |                       | MPIITO         |
|-------------------------|-----------------|-------------------|-----------------|----------------|-------------------|-----------------------|----------------|
| ome status tables set   | tings con       | trol              |                 |                |                   |                       | nu are         |
| Name Servers            | Intellip        | rint Profiles     | odd             |                |                   |                       |                |
| Hosts                   | Profile<br>Name | Start<br>Sequence | End<br>Sequence | Print<br>Delay | Print<br>Interval | NL->CRNL<br>on output | Expand<br>Tabs |
| IP Filters              | WY60            | ^[d#              | ^t              | 10             | 5                 | Yes                   | No             |
| Ethernet                |                 |                   |                 |                |                   |                       |                |
| Services                |                 |                   |                 |                |                   |                       |                |
| Users                   |                 |                   |                 |                |                   |                       |                |
| Global Connections      |                 |                   |                 |                |                   |                       |                |
| Tip Menu                |                 |                   |                 |                |                   |                       |                |
| Console                 |                 |                   |                 |                |                   |                       |                |
| Ports                   |                 |                   |                 |                |                   |                       |                |
| IntelliSet Profiles     |                 |                   |                 |                |                   |                       |                |
| IntelliPrint Profiles   |                 |                   |                 |                |                   |                       |                |
| IntelliView Profiles    |                 |                   |                 |                |                   |                       |                |
| Remote Profiles         |                 |                   |                 |                |                   |                       |                |
| PPP Option Profiles     |                 |                   |                 |                |                   |                       |                |
| PP Authentication Table |                 |                   |                 |                |                   |                       |                |
| VPN Profiles            |                 |                   |                 |                |                   |                       |                |
| Login Scripts           |                 |                   |                 |                |                   |                       |                |
| Dial Scripts            |                 |                   |                 |                |                   |                       |                |
| Modern Scripts          |                 |                   |                 |                |                   |                       |                |
| COBM Manager            |                 |                   |                 |                |                   |                       |                |
| SNMP                    |                 |                   |                 |                |                   |                       |                |
| SNMP Community          |                 |                   |                 |                |                   |                       |                |
| SNMP Group              |                 |                   |                 |                |                   |                       |                |
| SNMP View               |                 |                   |                 |                |                   |                       |                |
| SNMP Access             |                 |                   |                 |                |                   |                       |                |

Figure 21 IntelliPrint Profiles Screen

To support IntelliPrint, the terminal must have an AUX port, and support commands that route subsequent data to that port instead of to the display, and also route subsequent data to the display and no longer to the Aux port. These commands are special data sequences that are sent from the RCM 4/8 before and after any data directed to the printer. An IntelliPrint profile contains these sequences, as well as other information for setting the relative priorities between data for the printer and data for display.

When an IntelliPrint profile with a serial port has been associated an IntelliPrint, configure the network hosts to send data directly to that printer, independently of what is happening on the terminal. For example, the terminal could be logged into a host and running an application. While in the application, a decision is made to print a report. The report is sent to the system's print spooler, which has

been configured to send output to the printer attached to the terminal. While the output is printing, the terminal is still able to be used.

To configure the IntelliPrint profile, click on the profile name and the *IntelliPrint Profiles Configuration* screen appears:

| home status tables set   | tings control          | RCM4                    | COMPUTONE |
|--------------------------|------------------------|-------------------------|-----------|
| Name Servers             | Intelliprint Profiles  | ulid capy update delete |           |
| Gateways                 |                        |                         |           |
| Hosts                    | Profile Name           | wy60                    |           |
| IP Filters               | Start Sequence         | .[q4                    |           |
| Ethernet                 | End Sequence           | D                       |           |
| Services                 | Delot Dolou            | 10                      |           |
| Users                    | Philit Delay           | 10                      |           |
| Global Connections       | Print Interval         | 5                       |           |
| Tip Menu                 | NL->CRNL on output     | Yes                     |           |
| Console                  | Expand Tabs            | No al                   |           |
| Ports                    | Construction of Second |                         |           |
| IntelliSet Profiles      |                        |                         |           |
| IntelliPrint Profiles    |                        |                         |           |
| IntelliView Profiles     |                        |                         |           |
| Remote Profiles          |                        |                         |           |
| PPP Option Profiles      |                        |                         |           |
| PPP Authentication Table |                        |                         |           |
| VPN Profiles             |                        |                         |           |
| Login Scripts            |                        |                         |           |
| Dial Scripts             |                        |                         |           |
| Modern Scripts           |                        |                         |           |
| COBM Manager             |                        |                         |           |
| SNMP                     |                        |                         |           |
| SNMP Community           |                        |                         |           |
| SNMP Group               |                        |                         |           |
| SNMP View                |                        |                         |           |
| SNMP Access              |                        |                         |           |

Figure 22 IntelliPrint Profiles Configuration Screen

The IntelliPrint Profile parameters are defined as follows:

| Keywords       | Parameter            | Description                                                                                                    |
|----------------|----------------------|----------------------------------------------------------------------------------------------------|
| Profile Name   |                      | The name of the IntelliSet Profile under configuration.                                                                                                    |
| Start Sequence | Type a com-<br>mand. | To make a terminal send data to its Auxiliary port, the RCM 4/8 must first send a command saying " <i>send all subsequent data to the aux port, until I say otherwise</i> ". Not in so many words, of course, but some sort of special data sequence must be used. In this example, for the Wyse 60 the sequence consists of the three characters: <b>escape d #</b> . The escape character is represented here by the symbols ^[. It is often necessary to represent the <i>escape</i> code and other unprintable bytes in IntelliFeatures profiles.                                                         |
|                |                      | How are the codes to use for a particular terminal determined? Consult the termi-<br>nal's manual or programmers' guide. What is called the <i>start print sequence</i> is<br>often called <i>start transparent print</i> . The print sequences to use are determined by<br>which <i>terminal</i> is being used, not by the choice of printer. The printer never "sees"<br>these sequences, they are interpreted by the terminal.                                                                                                    |
| End Sequence   | Type a com-<br>mand. | When the RCM 4/8 has been sending data to the printer and now wants to send data to be displayed again, it must send a command to the terminal. For a Wyse 60, the command to do this is the single character, <b>ctrl-t</b> .                                                                                                    |
|                |                      | If data is to be sent to a printer attached to the terminal, that data had better <i>not</i> con-<br>tain the terminal's <i>end print</i> sequence. When the terminal sees such data, it will <i>not</i><br>send it blindly to the printer. It will rightly interpret it as a command and send the<br>following data (that had been intended for the printer) to the display.                                                                                                    |
| Print Delay    | Type a com-<br>mand. | The <i>Print Delay</i> tells how long the RCM 4/8 must wait after any display output before it sends any data for the printer and the delay is measured in tenths of a second. Why a delay? Data for display often contains control sequences for cursor addressing, highlighting, and so on. These sequences consist of two or more bytes of data and most terminals get confused if such a sequence is interrupted by a command to start transparent printing. The delay ensures that all the bytes of any control sequence have a chance to be completely sent before a command to start printing is sent. |
| Print Interval | Type a com-<br>mand. | The <i>Print Interval</i> defines a delay to be inserted between successive blocks of print data and is measured in tenth-seconds. Why a delay between successive blocks of print data? To make the RCM 4/8 sends its printer data more slowly. Most terminals can display faster than most printers can print.                                                                                                    |

# Table 8 IntelliSet Parameter Selections

### Table 8 IntelliSet Parameter Selections

| Keywords                | Parameter | Description                                                                                                    |
|-------------------------|-----------|----------------------------------------------------------------------------------------------------|
| NL->CRNL on Out-<br>put | Yes/No    | This defines whether the RCM 4/8 adds Carriage-Returns before linefeeds and expand tabs in data to be sent to the printer. In most cases it is better to keep this option disabled and configure the host software to perform whatever processing is appropriate. |
| Expand Tabs             | Yes/No    | This defines whether the RCM 4/8 adds expand tabs in data to be sent to the printer.<br>In most cases it is better to keep this option disabled and configure the host software<br>to perform whatever processing is appropriate.                                 |

### IntelliView Profiles

Selecting the *IntelliView Profiles* parameter displays the following screen:

| Name Servers                                                                                                    | Intellivi       | ew Profiles        | add                |                                                  |
|----------------------------------------------------------------------------------------------------|-----------------|--------------------|--------------------|--------------------------------------------------|
| Gateways<br>Hosts                                                                                                    | Profile<br>Name | Toggle<br>Sequence | Hot-key<br>Timeout | Virtual<br>Screens                               |
| IP Filters                                                                                                    | wy60.2t         | ^AK^M              | 0                  | Hot Key Sequence = "" Display sequence = ""      |
| Ethernet                                                                                                    | wy60.3t         | ^AK^M              | 0                  | Hot Key Sequence = "" Display sequence = ""      |
| Services                                                                                                    | dumb.at         | ~A0                | 0                  | Hot Key Sequence = ^A4 Display sequence = "\\nSo |
| Users                                                                                                    |                 |                    |                    | (VII                                             |
| Global Connections                                                                                                    |                 |                    |                    |                                                  |
| Tip Menu                                                                                                    |                 |                    |                    |                                                  |
| Console                                                                                                    |                 |                    |                    |                                                  |
| Ports                                                                                                    |                 |                    |                    |                                                  |
| IntelliSet Profiles                                                                                                    |                 |                    |                    |                                                  |
| IntelliPrint Profiles                                                                                                    |                 |                    |                    |                                                  |
| IntelliView Profiles                                                                                                    |                 |                    |                    |                                                  |
| Remote Profiles                                                                                                    |                 |                    |                    |                                                  |
| PPP Option Profiles                                                                                                    |                 |                    |                    |                                                  |
| PP Authentication Table                                                                                                    |                 |                    |                    |                                                  |
| VPN Profiles                                                                                                    |                 |                    |                    |                                                  |
| Login Scripts                                                                                                    |                 |                    |                    |                                                  |
| CONTRACTOR OF A DESCRIPTION OF A DESCRIPTION OF A DESCRIP |                 |                    |                    |                                                  |
| Dial Scripts                                                                                                    |                 |                    |                    |                                                  |
| Dial Scripts<br>Modern Scripts                                                                                                    |                 |                    |                    |                                                  |
| Dial Scripts<br>Modem Scripts<br>COBM Manager                                                                                                    |                 |                    |                    |                                                  |
| Dial Scripts<br>Modern Scripts<br>COBM Manager<br>SNMP                                                                                                    |                 |                    |                    |                                                  |
| Dial Scripts<br>Modern Scripts<br>COBM Manager<br>SNMP<br>SNMP Community                                                                                                    |                 |                    |                    |                                                  |
| Dial Scripts<br>Modem Scripts<br>COBM Manager<br>SNMP<br>SNMP Community<br>SNMP Group                                                                                                    |                 |                    |                    |                                                  |
| Dial Scripts<br>Modern Scripts<br>COBM Manager<br>SNMP<br>SNMP Community<br>SNMP Group<br>SNMP View                                                                                                    |                 |                    |                    |                                                  |

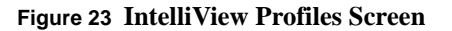

IntelliView allows a running of a separate session on each of the terminal's display pages. On one page (or "screen") a host might be logged in, while on another page a different host is logged in. Use designated function keys to flip between the two sessions. In order to use the terminal's function keys to flip between pages, the RCM 4/8 needs to be told what codes these keys send. Generally this is not a problem, but there are some applications which send commands to the terminal to reprogram its function keys to specific values. If this includes a function key desired to use for IntelliView, it may inhibit the switching between screens once an application is entered. In that case, reconfigure that application or use a different function key for IntelliView.

To support IntelliView, the terminal must be capable of maintaining two or more *pages* of display memory. Often, the number of pages supported depends on the display mode. For example, a Wyse 60 in 132x43 mode (Wy60 emulation) might support only a single *page*, where in 80x25 (Wy60 emulation) it might support two pages, and in "Econ-80" mode it might support three or more pages. If not sure about the particular terminal, read its manual.

The WY60.2t IntelliView profile, shown in Figure 23, supports a Wyse 60 terminal with two pages of screen memory. Three *hot keys* are defined, all of them function keys:

- Press F12 to switch between screens. When pressed, the three-byte sequence ^A K ^M is sent.
- Press **Ctrl-F1** to switch to screen 0 (the main screen). If the Wy60 is configured for 8-bit data, this key sends a single byte, octal value 200.
- Press **Ctrl-F2** to switch to screen 1. This key sends a single byte of octal value 201. If creating a new IntelliView profile, enter the name on the first line. If modifying an existing one, the name is already there and changes are not allowed.

To edit one of the profiles, click on the profile name (wy60.2t is selected, for this example), and the *Hot Key Sequence* screen appears:

| nome status tables set   | tings control             |                    | COMPUTONE |
|--------------------------|---------------------------|--------------------|-----------|
| Name Servers             | Intelliview Profiles _add | copy update delete |           |
| Gateways                 | Profile Name              | ww60.2t            |           |
| Hosts                    | Trank Grand               | hyddiat -          |           |
| IP Filters               | Toggle Sequence           | T AK M             |           |
| Ethernet                 | Hot-key Timeout           | 0                  |           |
| Services                 | Screen                    | Description        |           |
| Clobal Connections       | 0                         | Hot:\200 Out:\Ew0  |           |
| Tip Menu                 | 1                         | Hot:\201 Out:\Ew1  |           |
| Console                  |                           | Link Onto          |           |
| Ports                    | F.                        | Hot: Out:          |           |
| IntelliSet Profiles      | 3                         | Hot: Out:          |           |
| IntelliPrint Profiles    | 4                         | Hot: Out:          |           |
| IntelliView Profiles     | 5                         | Hot: Out:          |           |
| Remote Profiles          |                           | LINEAL SEAL        |           |
| PPP Option Profiles      | 16.                       | Hot: Out:          |           |
| PPP Authentication Table | 7                         | Hot: Out:          |           |
| VPN Profiles             |                           |                    |           |
| Login Scripts            |                           |                    |           |
| Dial Scripts             |                           |                    |           |
| Modem Scripts            |                           |                    |           |
| COBM Manager             |                           |                    |           |
| SNMP                     |                           |                    |           |
| SNMP Community           |                           |                    |           |
| SNMP Group               |                           |                    |           |
| SNMP View                |                           |                    |           |
| SNMP Access              |                           |                    |           |

#### Figure 24 Hot Key Sequence Screen

This screen allows the entry or change of the *Hotkey Sequence* and *Select Sequence* octal values.

### **Remote Profiles**

Selecting the *Remote Profiles* parameter displays the following screen:

|                           |          |          |         |         | RC       |             |
|---------------------------|----------|----------|---------|---------|----------|-------------|
| home status tables sett   | ings con | trol     |         |         |          | Corputation |
| Name Servers              | Pemote   | Profiles | 111     |         |          |             |
| Gateways                  | Kemate   | rianes . |         |         |          |             |
| Hosts                     | Drofile  | Address  | Address | Type    | Protorol |             |
| IP Filters                | 1.2.2%   | cccc     | cccc    | Usablec | OFY      |             |
| Ethernet                  |          |          |         |         |          |             |
| Services                  |          |          |         |         |          |             |
| Users                     |          |          |         |         |          |             |
| Global Connections        |          |          |         |         |          |             |
| Tip Menu                  |          |          |         |         |          |             |
| Console                   |          |          |         |         |          |             |
| Ports                     |          |          |         |         |          |             |
| IntelliSet Profiles       |          |          |         |         |          |             |
| IntelliPrint Profiles     |          |          |         |         |          |             |
| IntelliView Profiles      |          |          |         |         |          |             |
| Remote Profiles           |          |          |         |         |          |             |
| PPP Option Profiles       |          |          |         |         |          |             |
| PPP Authentication Table  |          |          |         |         |          |             |
| VPN Profiles              |          |          |         |         |          |             |
| Login Scripts             |          |          |         |         |          |             |
| Dial Scripts              |          |          |         |         |          |             |
| Modem Scripts             |          |          |         |         |          |             |
| COBM Manager              |          |          |         |         |          |             |
| SNMP                      |          |          |         |         |          |             |
| SNMP Community            |          |          |         |         |          |             |
| SNMP Group                |          |          |         |         |          |             |
| SNMP View                 |          |          |         |         |          |             |
| SNMP Access               |          |          |         |         |          |             |
| - Los A Mar amon C Martin |          |          |         |         |          |             |

Figure 25 Remote Profiles Screen

*Remote Profiles* contain basic information about the interface: whether it is inbound (i.e., dial-up) or outbound, whether it is dedicated to a particular serial port or user, which protocols may be used, the IP address of the remote site, and so on. To add a profile, click *add* then enter a name for the remote profile. Once the profile is created, click on the name to change the values (in this instance, *Toby* is used as an example), and the *Remote Profiles Parameter* screen appears:
| home status tables set           | tings control                    | COMPUTONE         |
|----------------------------------|----------------------------------|-------------------|
| Name Servers                     | Remote Profiles add cop          | y spdata delete   |
| Gateways                         | One Bla Manage                   | Tabu              |
| Hosts                            | Profile Marile                   | Toby              |
| IP Filters                       | Remote Address                   | 0.0.0.0           |
| Ethernet                         | Local Address                    | 0.0.0.0           |
| Services                         | Туре                             | Disabled .        |
| Clobal Connections               | Protocol                         | Anv               |
| Tip Menu                         | DIDMode                          |                   |
| Console                          | KIP MODE                         |                   |
| Ports                            | Login Script                     | None 💌            |
| IntelliSet Profiles              | PPP User                         |                   |
| IntelliPrint Profiles            | PPP Option Profile               | default •         |
| IntelliView Profiles             | IP Filter                        | None ×            |
| Remote Profiles                  | Outbound Authoritization TD      |                   |
| PPP Option Profiles              | Outbound Authentication 1D       |                   |
| PPP Authentication Table         | Outbound Authentication Password |                   |
| VPN Profiles                     | Phone Number                     |                   |
| Login Scripts                    | ASYNC Map                        | 0000000           |
| Dial Scripts                     |                                  |                   |
| Modem Scripts                    | MIU                              | lo                |
| COBM Manager                     | Idle Timeout                     | 0                 |
| SNMP                             | Port                             | [Any              |
| SNMP Community                   | Group                            | 0                 |
| SNMP Group                       | Croup                            |                   |
| SNMP View                        | Redial Delay                     | la                |
| SNMP Access                      |                                  |                   |
| Release 1.4.024 Version 20010621 |                                  | www.computane.com |

# Figure 26 Remote Profiles Parameters Screen

Table 9 Explains parameter selections.

| Keywords       | Parameter                                                      | Description                                                                                                    |
|----------------|----------------------------------------------------------------|----------------------------------------------------------------------------------------------------|
| Profile Name   |                                                                | The name of the PPP Option Profile under configuration.                                                                                                    |
| Remote Address | Type address                                                   | The <i>Remote Address</i> is the IP address of the PPP, SLIP, or CSLIP interface at the other end of the link. When the link is brought up, this address is used unless a different one has been assigned through PPP address negotiation or information from the RADIUS user file. It is possible to leave this field set to <b>0.0.0.0</b> , in which case the correct IP address <i>must</i> be supplied by other means. Here are the rules:                                                                                                    |
|                |                                                                | • For <i>Outbound</i> interfaces, the <i>Remote Address</i> must be set to the correct value, because it is the attempt to route to this address that brings up the link. This address cannot be subsequently changed by PPP address negotiation.                                                                                                    |
|                |                                                                | • For <i>Inbound</i> interfaces, if the IP address of the remote interface is supplied from the RADIUS user database, or if it will be available from PPP address negotiation, the <i>Remote Address</i> in the Remote Profile can be left "open", i.e., set to <b>0.0.0</b> .                                                                                                    |
|                |                                                                | • For <i>Inbound</i> interfaces, if the IP address of the remote interface will<br>not be available by other means, the <i>Remote Address</i> must be set to some<br>valid address. This technique is widely used by ISP providers to supply tempo-<br>rary IP addresses to dial-in users. The <i>Remote Addresses</i> that has been<br>assigned to various inbound interfaces comprise a pool of available IP<br>addresses that are assigned dynamically as users dial in.                                                                                                    |
| Local Address  | Type address                                                   | The <i>Local Address</i> is the IP address of this end of the PPP, SLIP, or CSLIP<br>link. If two RCM 4/8s were connected via a PPP connection, each one's <i>Local</i><br><i>Address</i> would be the other's <i>Remote Address</i> . The <i>Local Address</i> must be set<br>to some valid address, but <i>Local Addresses</i> in different Remote Profiles are<br>not required to be different. In fact, it is common for Internet Providers to<br>use the Ethernet's IP address for all interfaces. In some situations, a different<br>IP address may be needed. For instance, this could be an outbound interface to<br>a site which expects to have a particular IP address. This could happen if the<br>remote site had another RCM 4/8 and it were configured to assign a specific IP<br>address for specific users. |
| Туре           | Selections are Dis-<br>abled, Inbound, Out-<br>bound, or Both. | The <i>Interface Type</i> specifies whether this Remote Profile's interface will support inbound connections, or initiate outbound connections. The default value is <b>disabled</b> , so it must be set before the interface can be used.                                                                                                    |

# Table 9 Remote Profile Parameter Selections

| Keywords                               | Parameter                                                   | Description                                                                                                    |
|----------------------------------------|-------------------------------------------------------------|----------------------------------------------------------------------------------------------------|
| Protocol                               | Selections are Dis-<br>abled, PPP, SLIP,<br>CSLIP, and Any. | For an <i>Outbound</i> interface, either SLIP, CSLIP, or PPP must be speci-<br>fied, because the interface needs to know which protocol to use before it can<br>bring up the link. For an <i>Inbound</i> interface, the desired protocol is learned<br>directly from the user. If it is an NVRAM user it is configured specifically as<br>either a SLIP, PPP, or CSLIP user. If it is a RADIUS user, similar information<br>is stored in that database. For inbound interfaces, then, this is used to option-<br>ally restrict this Remote Profile's use, much like the <i>Serial Port</i> and <i>Dial-in</i><br><i>User</i> are. If the Remote Profile is to be available for any protocol, set the <i>Pro-<br/>tocol</i> to <b>Any</b> . To restrict it, specify SLIP, CSLIP, or PPP. The setting <b>Disabled</b><br>exists for compatibility with earlier versions of the RCM 4/8. It is no longer<br>needed because a Remote Profile's interface can be disabled by setting the<br><i>Interface Type</i> to <b>disabled</b> .                                            |
| RIP Mode                               | Selections are: Any                                         | RIP (Routing Information Protocol Mode) is used when the RCM 4/8 needs to share routing information with other hosts. By <i>listening</i> , it learns routes from other hosts and by broadcasting or <i>sending</i> , it tells other hosts about the routes <i>it</i> knows.                                                                                                    |
| Login Script                           | Selections are earlier defined names.                       | The <i>Login Script</i> is used only by <i>Outbound</i> interfaces. It allows the interface to log into the remote host. An earlier defined name of one of the Login Scripts must be supplied. If this is left blank, then no login script is used. It is unusual for a dial-in connection to <i>not</i> require a login, so one must be specified.                                                                                                    |
| Outbound<br>Authentication ID          |                                                             | This setting applies to <i>Outbound</i> interfaces. For <i>Outbound</i> interfaces, the RCM 4/8 supplies the information when requested by the site that is logged into.                                                                                                    |
| Outbound<br>Authentication<br>Password |                                                             | This needs to be a matter of some pre-arrangement. If the RCM 4/8 has the outbound interface and the remote site expects CHAP authentication, it had better enable it and know the correct CHAP name and secret to configure. So, this is not always a question of how to configure things.                                                                                                    |
| PPP User                               |                                                             | When the user logs in, the intent may be to bring up a PPP or SLIP connection<br>between the RCM 4/8's local network and a client computer that has just<br>dialed in. These users are called <b>PPP users</b> (although they may be using SLIP<br>or CSLIP protocol instead). Sometimes these are called <b>framed users</b> because<br>PPP, SLIP, and CSLIP are all protocols in which data is <i>framed</i> (i.e., separated<br>into well-defined blocks marked by headers). When configuring a <b>PPP user</b> ,<br>provide networking information particular to this user so that routes between<br>its network and yours will be set up correctly. A <i>framed user</i> exists only for<br>the purpose of bringing up the PPP or SLIP link. Once the network has been<br>extended by this connection, hosts on one side of this connection can connect<br>to hosts on the other side. These connections may include rlogin and telnet ses-<br>sions, and those users have no relationship to the <i>framed user</i> that caused the<br>PPP/SLIP connection to be made. |

# Table 9 Remote Profile Parameter Selections

| Keywords           | Parameter                            | Description                                                                                                    |  |
|--------------------|--------------------------------------|----------------------------------------------------------------------------------------------------|--|
| PPP OPtion Profile |                                      | This has been defined in PPP Profile.                                                                                                    |  |
| IP Filter          | Type an earlier defined filter name. | This is the name of an IP filter that has been defined. If this is blank, no IP fil-<br>ter is attached and the traffic through this interface is unrestricted. It is com-<br>mon for different interfaces to have different filters. Certain things might be<br>allowed in the local Ethernet Network might not be allowed through any of the<br>remote interfaces. Other traffic might be allowed over an outbound interface to<br>a remote branch of the same business, that would not be allowed over the<br>interface that goes to an Internet service provider (ISP). |  |
| Phone Number       |                                      | The <i>Phone Number</i> is used only by <i>Outbound</i> interfaces with dial or login scripts. If the script contains the command % <b>p</b> , this phone number is inserted at that point. Being able to configure the phone number here conserves dial scripts.                                                                                                    |  |
| ASYNC Map          |                                      | This field is predefined.                                                                                                    |  |
| MTU                | set between 0- 2000+                 | Defines the transmitted unit size.                                                                                                    |  |
| Idle Timeout       |                                      | The amount of idle time set before the connection is terminated.                                                                                                    |  |
| Port               |                                      | Shows the port number of the remote interface.                                                                                                    |  |
| Group              |                                      | Displays the associated group of the user.                                                                                                    |  |
| Redial Delay       |                                      | Time set before trying to redial and reconnect.                                                                                                    |  |

# Table 9 Remote Profile Parameter Selections

# **PPP** Option Profiles

Selecting the *PPP Option Profiles* parameters displays the following screen:

| Transfer Barbarbard Barbard Barbar | trees are a | 1000            |                   | COMPUTONE |
|------------------------------------|-------------|-----------------|-------------------|-----------|
| Name Servers                       | DDD Des     | files add       |                   |           |
| Gateways                           | PPP PIC     |                 |                   |           |
| Hosts                              | Drofile     | Van<br>Jacobsen | Address           |           |
| IP Filters                         | Name        | Compression     | Negotiation       |           |
| Ethernet                           | default     | Disabled        | Enabled (rfc1332) |           |
| Services                           |             |                 |                   |           |
| Users                              |             |                 |                   |           |
| Global Connections                 |             |                 |                   |           |
| Tip Menu                           |             |                 |                   |           |
| Console                            |             |                 |                   |           |
| Ports                              |             |                 |                   |           |
| IntelliSet Profiles                |             |                 |                   |           |
| IntelliPrint Profiles              |             |                 |                   |           |
| IntelliView Profiles               |             |                 |                   |           |
| Remote Profiles                    |             |                 |                   |           |
| PPP Option Profiles                |             |                 |                   |           |
| PPP Authentication Table           |             |                 |                   |           |
| VPN Profiles                       |             |                 |                   |           |
| Login Scripts                      |             |                 |                   |           |
| Dial Scripts                       |             |                 |                   |           |
| Modern Scripts                     |             |                 |                   |           |
| COBM Manager                       |             |                 |                   |           |
| SNMP                               |             |                 |                   |           |
| SNMP Community                     |             |                 |                   |           |
| SNMP Group                         |             |                 |                   |           |
| SNMP View                          |             |                 |                   |           |
| SNMP Access                        |             |                 |                   |           |

Figure 27 PPP Option Profiles Screen

**PPP Option Profiles** contain additional protocol options used in bringing up PPP and SLIP links. Options Profiles (sometimes called SLIP/PPP options) are used for storing configuration parameters that do not change often. These parameters are also likely to be shared by a number of interfaces at a given site.

An Options Profile is created with a particular collection of settings and it is given a name. To assign these settings to a particular interface, enter the name in that interface's Remote Profile. This reduces the number of separate parameters that an individual Remote Profile must contain. At factory default there is a single options profile defined called *default*. To create a new profile, click on *add*. When the new remote profile is created (*test1*, in this example), this default profile is assigned to it and remains until it is changed.

To change PPP Option Profile *test1*, click on it, and the *Changing a Profile* screen appears:.

| The second residences    |                                            | COMPUTONE                                                                                                    |
|--------------------------|--------------------------------------------|----------------------------------------------------------------------------------------------------|
| Course Statute and and   | NIGH PROVIN                                | and a first state of the second state of the second state of the s |
| State Zarona             | PPP Profiles                               |                                                                                                    |
| Handle                   | Vari<br>Pysifile Incolney Address          |                                                                                                    |
| Enemet                   | default. Diversivent Emerilient (Hol 2020) |                                                                                                    |
| Beculars                 |                                            |                                                                                                    |
| Bubal Convectorie        |                                            |                                                                                                    |
| The Manual Contractor    |                                            |                                                                                                    |
| Parts                    |                                            |                                                                                                    |
| Advition Profiles        |                                            |                                                                                                    |
| Intelligiani ProPilea    |                                            |                                                                                                    |
| PPP Cartan Profiles      |                                            |                                                                                                    |
| PPP Authentication Takin |                                            |                                                                                                    |
| VPN Profilez             |                                            |                                                                                                    |
| Cial Bonyta              |                                            |                                                                                                    |
| Modern Burgts            |                                            |                                                                                                    |
| COEM Normager            |                                            |                                                                                                    |
| Elder Commandy           |                                            |                                                                                                    |
| SHAP GIDIE               |                                            |                                                                                                    |
| BIRST Access             |                                            |                                                                                                    |

# Figure 28 Changing a Profile Screen

Table 13 describes the parameter selections.

#### Table 10 PPP Option Profile Parameter Selections

| Keywords                    |                | Description                                                                                                    |
|-----------------------------|----------------|----------------------------------------------------------------------------------------------------|
| Profile Name                |                | The name of the PPP Option Profile under configuration.                                                                                                    |
| Van Jacobson<br>Compression | Disable/Enable | Van Jacobsen (VJ) Compression is a method of compressing TCP/IP headers<br>in PPP or SLIP packets. With SLIP protocol, both sides must agree beforehand<br>whether to use it. (SLIP with VJ Compression is called CSLIP). With PPP, the<br>two sides can negotiate whether to use VJ Compression. On the RCM 4/8,<br>connections are designated PPP, SLIP, or CSLIP. Since CSLIP always<br>uses VJ Compression, and SLIP never does, this option affects only PPP links.<br>Set it to <b>Disabled</b> (the default) if VJ Compression is not used or to <b>Enabled</b> if<br>it is used. |

| Keywords               |                | Description                                                                                                    |
|------------------------|----------------|----------------------------------------------------------------------------------------------------|
| Address<br>Negotiation | Disable/Enable | Enabling <i>Address Negotiation</i> on inbound PPP connections allows the RCM 4/<br>8 to learn the caller's IP address and inform the caller of our IP address<br>through the PPP negotiation process. While address negotiation can be<br>enabled for outbound connections as well, the RCM 4/8 needs to know the<br>remote site's correct IP address ahead of time because it is the attempt to<br><i>access</i> that address which causes the RCM 4/8 to bring up the interface.                                                                                                    |
| MRU Size               | Type size      | The <i>MRU Size</i> ( <i>Maximum Receive Unit Size</i> ) represents the maximum number<br>of bytes the RCM 4/8 can receive in a single PPP packet. This is a partner to<br>the MTU, or <i>Maximum Transmit Unit</i> , which is configured in the Remote Pro-<br>file and defines the largest packet the RCM 4/8 can <i>send</i> . Each side of the<br>link has an MRU, usually constrained by internal buffer sizes and an<br>MTU. The first step is making sure that one side's MTU is not greater than the<br>other side's MRU. With PPP, this is done through <i>Maximum Receive Negotia-</i><br><i>tion</i> . If <i>Maximum Receive Negotiation</i> (or <i>mru</i> ) is <b>Yes</b> , (and assuming the<br>remote side of the link is so configured) each side informs the other of its own<br>MRU. If the recipient's MTU is larger, it temporarily reduces it accordingly.<br>For SLIP and CSLIP connections, the effective MRU is always 1536 bytes. A<br>large value is chosen because there is no mechanism, other than mutual agree-<br>ment at configuration time, to agree on a smaller value. |
| Prompt                 | Yes/No         | This applies to inbound SLIP and CSLIP connections. When set to <b>Yes</b> , the RCM 4/8 prompts the user to enter his IP address. After the address is entered, the link is brought up using that IP address as the "Remote Address". This facilitates multiple sites being able to use a single interface at different times. This option does not apply to PPP connections which are able to use PPP address negotiation for this purpose. This option is also not required when remote dial-in users are configured on a RADIUS server because each user's IP address can be stored in the RADIUS server's user database.                                                                                                    |
| Proxy                  | Yes/No         | If the <i>Proxy</i> option is set to <b>Yes</b> (the default), the RCM 4/8 responds to ARP requests for the remote IP address on this interface, as long as the link is up. For example, suppose the RCM 4/8's IP address (on the local Ethernet network) was 160.77.99.30. Suppose the remote IP address (the host at the other end of this PPP link) was 160.77.99.17. If a host on the RCM 4/8's local network wanted to access this remote host it would think from the IP address that it is on the local network. So, it would perform an ARP request to learn the Ethernet Address. The RCM 4/8 replies giving its <i>own</i> Ethernet address and enabling it to receive packets destined for that host. If the option is set to <b>No</b> , Proxy ARP is not per-formed.                                                                                                    |
| ACompress              | Yes/No         | The <i>Address Compression</i> controls the local compression of address and con-<br>trol fields in the PPP header. Specify <b>Yes</b> (the default) to compress these<br>fields, or <b>No</b> to leave them uncompressed.                                                                                                    |

# Table 10 PPP Option Profile Parameter Selections

| Keywords                  |                                          | Description                                                                                                    |
|---------------------------|------------------------------------------|----------------------------------------------------------------------------------------------------|
| PCompress                 | Yes/No                                   | The <i>Protocol (Field) Compression</i> controls the local compression of the proto-<br>col field in the PPP header. Specify <b>Yes</b> (the default) to compress it, or <b>No</b> to<br>leave it uncompressed.                                                                                                    |
| Async                     | Yes/No                                   | The <i>Async (Map)</i> is used by PPP to prevent certain control characters (such as XON and XOFF) from occurring in the data stream. The map indicates which characters are proscribed. Specify <b>Yes</b> (the default) to allow the RCM 4/8 to negotiate this map with the remote system. Specify <b>No</b> to force the RCM 4/8 to use the ASYNC Map specified in the Remote Profile.                                                                                                    |
| Magic                     | Yes/No                                   | The <i>Magic (number)</i> is a arbitrary 32-bit number which is randomly chosen by each side of a PPP link. During negotiation, each side sends the other its <i>magic number</i> . It would be unusual for two different hosts to randomly choose the same random number, so if the magic number received is the same as our own, it is assumed that something has gone wrong (perhaps the modem is running in loop-back mode) and the RCM 4/8 must be talking to itself. Since this is a bad thing, the RCM 4/8 drops the connection (hang up the modem, etc.). |
|                           |                                          | Choose <b>Yes</b> (the default) if the RCM 4/8 is to check the magic numbers, or <b>No</b> if it is to be ignored.                                                                                                    |
| Passive                   | Yes/No                                   | <i>Passive (Mode)</i> only affects an outbound PPP connection on the RCM 4/8.<br>Specify <b>No</b> (the default) if it should initiate the PPP negotiations, or <b>Yes</b> if it should passively wait for the other side to do so. This option has no effect on SLIP or CSLIP connections because these protocols do not involve negotiations.                                                                                                    |
| MRU                       | Yes/No                                   | Each side of the link has an MRU, usually constrained by internal buffer sizes<br>and an MTU. The first step to harmony is making sure that one side's MTU is<br>not greater than the other side's MRU. With PPP, this is done through <i>Maxi-<br/>mum Receive Negotiation</i> . If <i>Maximum Receive Negotiation</i> (or <i>mru</i> ) is <b>Yes</b> ,<br>(and assuming the remote side of the link is so configured) each side informs<br>the other of its own MRU. If the recipient's MTU is larger, it temporarily<br>reduces it accordingly.                |
| Bring Up                  | Yes/No                                   | The <i>Bring</i> $Up$ ( <i>Slip Link Immediately</i> ) option applies to outbound SLIP and CSLIP connections. By default this option is set to <b>No</b> and the RCM 4/8 attempts to bring up the outbound link when it is first required to route network traffic to the IP address at the other end. If <b>Yes</b> is selected, then the RCM 4/8 attempts to bring up the line immediately on start-up. Furthermore, if the link goes down (because of a modem disconnect, for example) the RCM 4/8 attempts to bring it up immediately.                        |
| Default<br>Authentication | PAP, CHAP,<br>MSCHAPv1,<br>MSCHAPv2, Any | These choices are a security method to authenticate the user. Any allows no security, and PAP to MSCHAPv2 provides increasing security requirements.                                                                                                    |

# Table 10 PPP Option Profile Parameter Selections

# **PPP** Authentication Table

Selecting the *PPP Authentication Table* parameter displays the following screen:

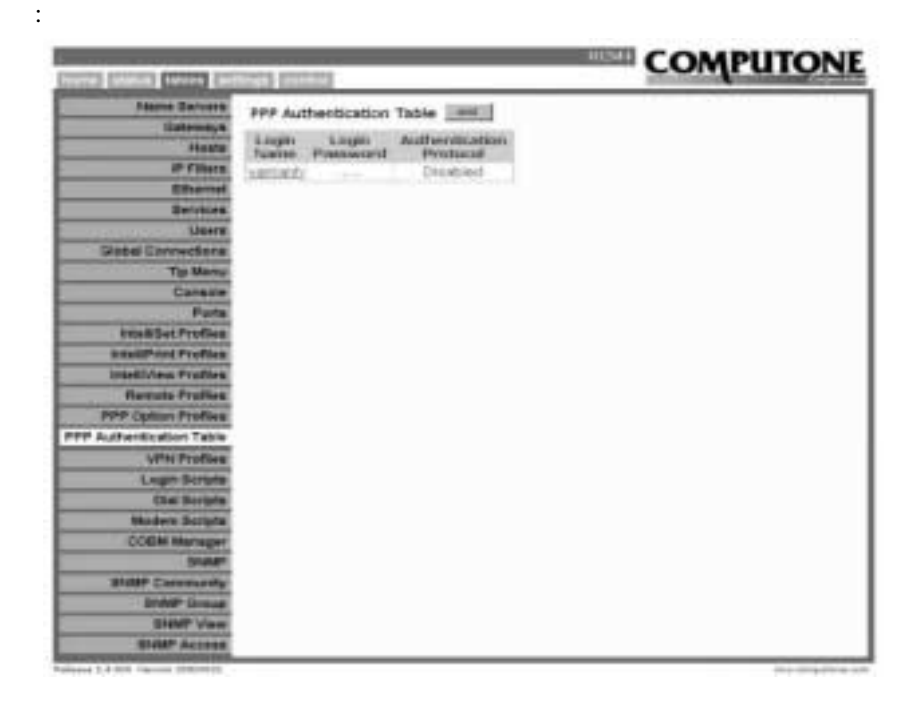

Figure 29 PPP Authentication Screen

*PPP Authentication* allows the viewing and changing of a user's security level access into the system. To change a user's security level, click on the *Login Name* and the following screen appears:

| terrined busiced fairned busic | manual historical                                                                                                    |              | HO        | COMPUTONE |
|--------------------------------|----------------------------------------------------------------------------------------------------|--------------|-----------|-----------|
| Harna Servers                  | PPP Authentication Table                                                                                                    | need in sec. | d Instead | (max)     |
| Gateway's                      |                                                                                                    |              | -         |           |
| C. C. Husta                    | Logis feame                                                                                                    | vantar/s.    |           |           |
| if Piltern.                    | Lagin Possword                                                                                                    |              |           | -         |
| Elbertal                       | Authentication Protocol                                                                                                    | fatternet at |           |           |
| Derubbes                       | All high strategy and strategy and strategy | 1            |           |           |
| Users                          |                                                                                                    |              |           |           |
| Giobal Currentiana             |                                                                                                    |              |           |           |
| Tip Mercu                      |                                                                                                    |              |           |           |
| Constante                      |                                                                                                    |              |           |           |
| Ports                          |                                                                                                    |              |           |           |
| bein Billet Pruffen.           |                                                                                                    |              |           |           |
| . Intellift and Profiles.      |                                                                                                    |              |           |           |
| . brieflyinge Profiles.        |                                                                                                    |              |           |           |
| Remain Profiles                |                                                                                                    |              |           |           |
| PPP Option Profiles.           |                                                                                                    |              |           |           |
| PPP Authentication Table       |                                                                                                    |              |           |           |
| UPIG Profiles                  |                                                                                                    |              |           |           |
| Lager Scripts                  |                                                                                                    |              |           |           |
| Dial Scripts                   |                                                                                                    |              |           |           |
| Madam Scripta                  |                                                                                                    |              |           |           |
| ICODIN Manager                 |                                                                                                    |              |           |           |
| BRAMP                          |                                                                                                    |              |           |           |
| BIMP Carenarity                |                                                                                                    |              |           |           |
| BINAP Drovat                   |                                                                                                    |              |           |           |
| STURM View                     |                                                                                                    |              |           |           |
| SIMP Access                    |                                                                                                    |              |           |           |

Figure 30 PPP Configuration Screen

The Authentication Protocol options are:

- *Disabled*-This blocks out the user.
- *PAP*-The lowest security level.
- *CHAP* The next level in security.
- *MSCHAPv1* Increased security level.
- *MSCHAPv2* The highest level of security.
- *ANY* No security, allows any user on the system.

# **VPN** Profiles

Selecting the VPN Profiles parameter displays the following screen:

|                               |                  |           |                  | COMPUTONE                                 |
|-------------------------------|------------------|-----------|------------------|-------------------------------------------|
| home status tables are        | area cor         | 610       |                  | a supervision                             |
| Name Genvers                  | VPN Ptt          | Ales Inc. |                  |                                           |
| Hosts                         | Prolite<br>Value | Address   | Remone<br>Davide |                                           |
| IP Filters                    | 1.222            | 0000      |                  |                                           |
| Ethernet                      |                  |           |                  |                                           |
| Services.                     |                  |           |                  |                                           |
| Users                         |                  |           |                  |                                           |
| Global Connections            |                  |           |                  |                                           |
| Tip Hensi                     |                  |           |                  |                                           |
| Console                       |                  |           |                  |                                           |
| Porte                         |                  |           |                  |                                           |
| IntelliGet Profiles           |                  |           |                  |                                           |
| Intel®Print Profiles          |                  |           |                  |                                           |
| Intell/View Profiles          |                  |           |                  |                                           |
| Resule Prulies                |                  |           |                  |                                           |
| PPP Option Profiles           |                  |           |                  |                                           |
| PPP Authenticetion Takke      |                  |           |                  |                                           |
| VPN Profileo                  |                  |           |                  |                                           |
| Lagin Scripts                 |                  |           |                  |                                           |
| Dial Scripts                  |                  |           |                  |                                           |
| Hoden Scripts                 |                  |           |                  |                                           |
| CODM Manager                  |                  |           |                  |                                           |
| 51-84°                        |                  |           |                  |                                           |
| SNMP Community                |                  |           |                  |                                           |
| SNMP Group                    |                  |           |                  |                                           |
| SPARP View                    |                  |           |                  |                                           |
| STRP" Access                  |                  |           |                  |                                           |
| The Third State of the second |                  |           |                  | 254 B 1 B 1 B 1 B 1 B 1 B 1 B 1 B 1 B 1 B |

Figure 31 VPN Profiles Screen

*Virtual Private Network (VPN)* allows the virtual connection between a remote host (computer) and a private network. The connection is made through the network to a gateway machine on the private network which allows the remote computer to operate as if connected to the private network. A new VPN profile can be added or an existing profile can be configured.

To configure a profile, click on the **Profile Name** and the following screen appears:

| home status tables sett                  | ings control                                | COMPUTONE          |
|------------------------------------------|---------------------------------------------|--------------------|
| Name Servers<br>Gateways                 | VPN Profiles                                | -g or tel - ordere |
| Hasts                                    | Profile Name<br>Peer Address                | Teley              |
| Ethernet<br>Services                     | Framing Capabilities<br>Bearer Capabilities |                    |
| Glabal Connections                       | Maximum Number of Channels                  | 024                |
| Console<br>Rock                          | Remote Profile                              | No.                |
| IntelliSet Profiles                      |                                             |                    |
| IntelliPrint Profiles                    |                                             |                    |
| Remote Profiles PPP Option Profiles      |                                             |                    |
| PPP Authentication Table<br>VPN Profiles |                                             |                    |
| Login Scripts<br>Dial Scripts            |                                             |                    |
| Madem Scripts<br>COBM Manager            |                                             |                    |
| SNMP Community                           |                                             |                    |
| SNMP Community                           |                                             |                    |
| SNMP Access                              |                                             |                    |

#### Figure 32 VPN Configuration Screen

The name and the address of the remote computer are displayed. The option fields are:

- Framing Capabilities- Asyn/Syn/Both provides point to point connection.
- Bearer Capabilities- Digital/Analog connection.
- Maximum Number of Channels- Set the number of channels.
- *Remote Profile*-Predefined under *PPP Options* tab.

# Login Scripts

Selecting the Login Scripts parameter displays the following screen;

| ,<br>home status tables set                                                                                                    | tings control                                                                |                  |
|----------------------------------------------------------------------------------------------------|------------------------------------------------------------------------------|------------------|
| Nome status tables set<br>Name Servers<br>Gateways<br>Hosts<br>IP Filters<br>Ethernet<br>Services<br>Users<br>Global Connections<br>Tip Menu<br>Console<br>Ports | tinge centrol<br>Login Scripts >dd<br>Script Script<br>Name String<br>Checht |                  |
| IntelliSet Profiles<br>IntelliPrint Profiles<br>IntelliView Profiles<br>Remote Profiles                                                                          |                                                                              |                  |
| PPP Option Profiles<br>PPP Authentication Table                                                                                                    |                                                                              |                  |
| Dial Scripts<br>Modern Scripts<br>COBM Manager                                                                                                    |                                                                              |                  |
| SNMP<br>SNMP Community<br>SNMP Group                                                                                                    |                                                                              |                  |
| SNMP View<br>SNMP Access<br>Peesse 1 124 ventor 10111011                                                                                                    |                                                                              | w_w 50p_80-4 50- |

Figure 33 Login Scripts Screen

When the RCM 4/8 starts to bring up an outbound PPP or SLIP connection, it first uses the dialer script to make the modem dial the remote site. At the remote site, a modem answers the call and the host computer may be configured to issue a login or password prompt. Then, it brings up its side of the link (or hangs up) based on what user name and password are provided.

Login scripts are run immediately after the dial scripts, allowing the RCM 4/8 to provide automatically the necessary responses to a remote site's login, password, or other prompts. The nature of the login script is determined by the remote site that is contacted. Therefore, a login script is associated with a *remote profile*, not with a serial port (as are dial scripts).

| ,<br>home status tables set  | tings control    |                       |                    |
|------------------------------|------------------|-----------------------|--------------------|
| Name Servers                 | Lonin Scrints    | stock pretry w.co the |                    |
| Gateways                     | Login Seripos    |                       |                    |
| Hosts                        | Script Name      | _ htplr               |                    |
| IP Filters                   |                  | In surgiant I         |                    |
| Ethernet                     | 17. A. S. 17. A. | Dire Adacadahan j     |                    |
| Services                     | Script String    | The representation of |                    |
| Users                        |                  |                       |                    |
| Global Connections           |                  |                       |                    |
| Tip Menu                     |                  |                       |                    |
| Console                      |                  |                       |                    |
| Ports                        |                  |                       |                    |
| IntelliSet Profiles          |                  |                       |                    |
| IntelliPrint Profiles        |                  |                       |                    |
| IntelliView Profiles         |                  |                       |                    |
| Remote Profiles              |                  |                       |                    |
| PPP Option Profiles          |                  |                       |                    |
| PPP Authentication Table     |                  |                       |                    |
| Lagin Scripts                |                  |                       |                    |
| Dial Scripts                 |                  |                       |                    |
| Modern Scripts               |                  |                       |                    |
| COBM Manager                 |                  |                       |                    |
| SNMP                         |                  |                       |                    |
| SNMP Community               |                  |                       |                    |
| SNMP Group                   |                  |                       |                    |
| SNMP View                    |                  |                       |                    |
| SNMP Access                  |                  |                       |                    |
| Pelesse 024 Version COCLOGEL |                  |                       | wiw completene com |

Click on the script name and the Login Script String screen apprears.

Figure 34 Login Script String Screen

The *Script Name* (*lincoln* in this example) is the unique name of this Login Script. During Remote Profile configuration, assign this to the profile's *Login Script*. The rest of the form contains the body of the script. Like Dial Scripts, it is composed of commands and the rules for forming these commands are the same as for Dial Scripts.

In the example shown in Figure 34, the RCM 4/8 waits up to thirty seconds for data matching *gin*: to come in. Presumably, this indicates the remote host has prompted us for our login name. Then, the RCM 4/8 sends *abraham*, our login name. Then, it waits for the password prompt, as indicated by the fragment *word*:. Finally, the RCM 4/8 sends our password, *opensesme*. The login script is finished, and the RCM 4/8 brings up our side of the link and so does the remote site.

# **Dial Scripts**

Selecting the *Dial Scripts* parameter displays the following screen:

| home status tables set   | tings control  | COMPUTONE |
|--------------------------|----------------|-----------|
| Name Servers             | Dial Scripts   |           |
| Gateways                 | Serial Serial  |           |
| Hasts                    | Value String   |           |
| IP Filters               | <u>Mainaze</u> |           |
| Ethernet                 |                |           |
| Services                 |                |           |
| Users                    |                |           |
| Global Connections       |                |           |
| Tip Menu                 |                |           |
| Console                  |                |           |
| Ports                    |                |           |
| IntelliSet Profiles      |                |           |
| IntelliPrint Profiles    |                |           |
| IntelliView Profiles     |                |           |
| Remote Profiles          |                |           |
| PPP Option Profiles      |                |           |
| PPP Authentication Table |                |           |
| VPN Profiles             |                |           |
| Login Scripts            |                |           |
| Dial Scripts             |                |           |
| Modem Scripts            |                |           |
| COBM Manager             |                |           |
| SNMP                     |                |           |
| SNMP Community           |                |           |
| SNMP Group               |                |           |
| SNMP View                |                |           |
| SNMP Access              |                |           |

#### Figure 35 Dial Script Screen

New dial scripts can be added and an existing dial script configured. To configure an existing dial script, click on the dial script name and the *Dial Script Configuration* screen appears:>

| home status tables set          | lings control |                       | RCM    |                 |
|---------------------------------|---------------|-----------------------|--------|-----------------|
| Name Servers                    | Dial Scripts  | add copy update       | delete |                 |
| Gateways                        | biar benpes   |                       |        |                 |
| Hosts                           | Script Name   | Dailhaze              |        |                 |
| IP Filters                      |               | 1 [3# "atdt" 3p 3# \r | 1 8    |                 |
| Ethernet                        |               | 2 [                   | i T    |                 |
| Services                        | Script String | 4 [                   | i      |                 |
| Users                           |               | e [                   | i 🖃    |                 |
| Global Connections              |               | -                     |        |                 |
| Tip Menu                        |               |                       |        |                 |
| Console                         |               |                       |        |                 |
| Ports                           |               |                       |        |                 |
| IntelliSet Profiles             |               |                       |        |                 |
| IntelliPrint Profiles           |               |                       |        |                 |
| IntelliView Profiles            |               |                       |        |                 |
| Remote Profiles                 |               |                       |        |                 |
| PPP Option Profiles             |               |                       |        |                 |
| PPP Authentication Table        |               |                       |        |                 |
| VPN Profiles                    |               |                       |        |                 |
| Login Scripts                   |               |                       |        |                 |
| Dial Scripts                    |               |                       |        |                 |
| Modem Scripts                   |               |                       |        |                 |
| COBM Manager                    |               |                       |        |                 |
| SNMP                            |               |                       |        |                 |
| SNMP Community                  |               |                       |        |                 |
| SNMP Group                      |               |                       |        |                 |
| SNMP View                       |               |                       |        |                 |
| SNMP Access                     |               |                       |        |                 |
| elease 1.4.024 Version 20010621 |               |                       |        | www.computone.c |

Figure 36 Dial Script Configuration Screen

Dial scripts define what needs to be sent to a modem so that it dials out and connects to another modem. The contents of the dial script depends somewhat on the modem. Since a given serial port is attached to a given modem, dial scripts are associated with serial ports. The *Script Name* (*dialhaze* in this example) is the unique name of this Dial Script. During serial port configuration, assign this to the port's *Dial Script*. The remainder of the form consists of six lines of forty-two columns each, but there is nothing special about the arrangement into rows and columns. Before the script is run, trailing blanks are removed from each line and all the lines are run together.

Not only must the script send out strings of data, it sometimes needs to wait until certain responses are *received* before continuing. Therefore, a Dial Script is built not from simple data strings, but from *script commands*. There may be several commands on a line, but a command must not be split across lines.

The following table shows how script commands are constructed:

| Command Definition /<br>Examples                    | Description                                                                                                    |                                                                                                    |                                                                                                    |                          |  |  |  |  |
|-----------------------------------------------------|----------------------------------------------------------------------------------------------------|----------------------------------------------------------------------------------------------------|----------------------------------------------------------------------------------------------------|--------------------------|--|--|--|--|
| %s string<br>%s "ATDT5551212\r"<br>%s "hello there" | Transmit the string to the serial port. If the string contains any spaces, enclo-<br>entire string in quotes. Control characters can be represented by the following                                                                   |                                                                                                    |                                                                                                    |                          |  |  |  |  |
| %s nenomere                                         | Code                                                                                                    | Decimal<br>value                                                                                                    | Description                                                                                                    |                          |  |  |  |  |
|                                                     | /8                                                                                                    | 27                                                                                                    | ASCII escape character                                                                                                    |                          |  |  |  |  |
|                                                     | \ <i>m</i>                                                                                                    | 10                                                                                                    | ASCII linefeed (newline)                                                                                                    |                          |  |  |  |  |
|                                                     | \r                                                                                                    | 13                                                                                                    | ASCII carriage-return                                                                                                    |                          |  |  |  |  |
|                                                     | 18                                                                                                    | 9                                                                                                    | ASCII tab                                                                                                    |                          |  |  |  |  |
|                                                     | /b                                                                                                    | 8                                                                                                    | ASCII backspace                                                                                                    |                          |  |  |  |  |
|                                                     | \£                                                                                                    | 12                                                                                                    | ASCII form-feed                                                                                                    |                          |  |  |  |  |
|                                                     | 11                                                                                                    |                                                                                                    | Represents a single backslash.                                                                                                    |                          |  |  |  |  |
|                                                     | \* Represents a caret.                                                                                                    |                                                                                                    |                                                                                                    |                          |  |  |  |  |
|                                                     | \200                                                                                                    | 0                                                                                                    | ASCII NUL                                                                                                    |                          |  |  |  |  |
|                                                     | \mmathcase \                                                                                                    | octal nnn                                                                                                    | The ASCII character with octal value nm                                                                                                    |                          |  |  |  |  |
|                                                     | *2                                                                                                    | value of X<br>minus 64                                                                                                    | CTRL-N, where X can be A-Z or the following:<br>[ ] 7 _ V *                                                                                          |                          |  |  |  |  |
|                                                     | using <b>not</b> . <b>term</b> you need to type \\ in place of each single one. For example, to<br>represent a tab you would type \\ When appearing in <b>show term</b> the codes appear<br>as in the table. (See example on page 96). |                                                                                                    |                                                                                                    |                          |  |  |  |  |
| % w time string                                     | Wait until the specified string is received from the serial port, or the time (in sec-                                                                                                    |                                                                                                    |                                                                                                    |                          |  |  |  |  |
| % w 10 connect\r<br>% w 5 "carrier"                 | <ul><li>onds) elapse, whichever comes first. Either the time or the string may be omitted.</li><li>If the time is omitted the script will wait forever for the string.</li></ul>                                                       |                                                                                                    |                                                                                                    |                          |  |  |  |  |
| <b>%w</b> time                                      | • If the string is omitted the script will wait the specified time unconditionally.                                                                                                    |                                                                                                    |                                                                                                    |                          |  |  |  |  |
| %w 10                                               | • If a time and a                                                                                                    | string are                                                                                                    | both given, getting the string first is considere                                                                                                    | d good.                  |  |  |  |  |
| %w string                                           | to bring up a cor                                                                                                    | nnection,                                                                                                    | if a <i>wait</i> command times out before the string is                                                                                              | s received,              |  |  |  |  |
| %w carrier\r                                        | the connection a                                                                                                    | attempt wi                                                                                                    | ll be stopped and the line disconnected.                                                                                                    |                          |  |  |  |  |
| % w "10"<br>% w "1derful"                           | If there is only of<br>posed to be the to<br>Otherwise it is a<br><i>is a number</i> , the                                                                                                    | the connection attempt will be stopped and the line disconnected.<br>If there is only one thing after the <b>%w</b> how does the script know whether it is supposed to be the time or the string? If it is a number, it is assumed to represent a time.<br>Otherwise it is a string. If wanting to wait forever for a certain string <i>and the string is a number</i> , then enclose it in quotes so it won't be mistaken for a time. |                                                                                                    |                          |  |  |  |  |
|                                                     | Control characte                                                                                                    | ers are rep                                                                                                    | resented in these strings the same as for the %s                                                                                                    | command.                 |  |  |  |  |
| %p                                                  | Send the phone allows the same phone numbers.                                                                                                    | number st<br>dial scrip<br>Otherwis                                                                                                    | ored in the associated Remote Profile. This con<br>t to support several outbound connections with<br>e, separate dial scripts would have been needed | nmand<br>different<br>l. |  |  |  |  |

# Table 11 Dial and Login Script Commands

# Modem Scripts

Selecting the *Modem Scripts* parameter displays the following screen:

| Name Servers     Madem Scripts       Bateways     Hosts       IP Filters     Script       Ethemet     Services       Users     Blobal Connections       Tip falenu     Console       Ports     IntelliSet Profiles       IntelliSet Profiles     Remate Profiles       PPP Option Profiles     PPP Option Profiles                             | Corportellise |
|----------------------------------------------------------------------------------------------------|---------------|
| Name Servers     Modern Scripts       Gateways     Script       Hosts     Script       IP Filters     Script       Ethemet     Script       Services     Users       Global Connections     Tip Menu       Cansole     IntelliSet Profiles       IntelliSet Profiles     PPP Option Profiles       PPP Option Profiles     PPP Option Profiles |               |
| Bateways     Script Script       Hosts     Script Script       IP Filters     Script Script       Ethernet     Script Script       Services     Users       Blobal Cannections     Tip Menu       Cansole     Ports       Intelliferer Profiles     Intelliferer Profiles       PPP Option Profiles     PPP Option Profiles                    |               |
| Hosts     Script       IP Filters     String       Ethemet     Services       Services     Users       Global Connections     Tip Menu       Gansole     Parts       IntelliPrint Profiles     IntelliPrint Profiles       PFP Option Profiles     PPP Option Profiles       PFP Option Profiles     PPP Authentication Table                  |               |
| IP Filters<br>Ethemet<br>Services<br>Users<br>Blobal Cannections<br>Tip Menu<br>Cansole<br>Parts<br>IntelliPrint Profiles<br>IntelliPrint Profiles<br>Remate Profiles<br>PPP Option Profiles<br>PPP Option Profiles                                                                                                    |               |
| Ethemet<br>Services<br>Users<br>Biobal Connections<br>Tip Menu<br>Console<br>Parts<br>IntelliPrint Profiles<br>IntelliPrint Profiles<br>IntelliPrint Profiles<br>Remate Profiles<br>PPP Option Profiles<br>PPP Option Profiles                                                                                                    |               |
| Services<br>Users<br>Global Cannections<br>Tip Manu<br>Cansole<br>Parts<br>IntelliSet Profiles<br>IntelliPrint Profiles<br>IntelliPrint Profiles<br>Remate Profiles<br>PPP Option Profiles<br>PPP Option Profiles                                                                                                    |               |
| Users<br>Global Cannections<br>Tip Menu<br>Cansole<br>Parts<br>IntelliSet Profiles<br>IntelliPrint Profiles<br>IntelliView Profiles<br>Remate Profiles<br>PPP Option Profiles<br>PPP Option Profiles                                                                                                    |               |
| Global Cannections<br>Tip Idenu<br>Cansole<br>Parts<br>IntelliSet Profiles<br>IntelliView Profiles<br>Remate Profiles<br>PPP Option Profiles<br>PPP Option Profiles                                                                                                    |               |
| Tip Menu<br>Gansole<br>Parts<br>IntelliPeter Profiles<br>IntelliView Profiles<br>Remate Profiles<br>PPP Option Profiles<br>PPP Authentication Table                                                                                                    |               |
| Console<br>Ports<br>IntelliSet Profiles<br>IntelliPrint Profiles<br>IntelliPrint Profiles<br>Remate Profiles<br>PEP Option Profiles<br>PEP Authentication Table                                                                                                    |               |
| Parts IntelliSet Profiles IntelliView Profiles Remate Profiles PFP Option Profiles PFP Authentication Table                                                                                                    |               |
| IntelliPrint Profiles<br>IntelliPrint Profiles<br>IntelliView Profiles<br>Remate Profiles<br>PPP Option Profiles<br>PPP Authentication Table                                                                                                    |               |
| IntelliPrint Profiles<br>IntelliView Profiles<br>Remate Profiles<br>PPP Option Profiles<br>PPP Authenticetion Table                                                                                                    |               |
| Intelliview Profiles<br>Remate Profiles<br>PPP Option Profiles<br>PPP Authentication Table                                                                                                    |               |
| Remate Profiles<br>PPP Option Profiles<br>PPP Authentication Table                                                                                                    |               |
| PPP Option Profiles PPP Authentication Table                                                                                                    |               |
| PPP Authentication Table                                                                                                    | 1             |
|                                                                                                    |               |
| VPN Profiles                                                                                                    |               |
| Login Scripts                                                                                                    |               |
| Dial Scripts                                                                                                    |               |
| Modem Scripts                                                                                                    |               |
| COBM Manager                                                                                                    |               |
| SNMP                                                                                                    |               |
| SNMP Community                                                                                                    |               |
| SNMP Group                                                                                                    |               |
| SNMP View                                                                                                    |               |
| SNMP Access                                                                                                    |               |

#### Figure 37 Modem Scripts Screen

| Scripts are repr<br>Name Jatef ex<br>String | (1997) (1997)<br>(1997) (1997)<br>(1997) (1997)<br>(1997) (1997)<br>(1997) (1997)<br>(1997) (1997)<br>(1997) (1997)<br>(1997) (1997) (1997)<br>(1997) (1997) (1997)<br>(1997) (1997) (1997) (1997)<br>(1997) (1997) (1 |  |
|---------------------------------------------|----------------------------------------------------------------------------------------------------|--|
| Name Data" #*                               | erect filositaj                                                                                                    |  |
| String                                      | osci Workij                                                                                                    |  |
| String                                      | 2                                                                                                    |  |
| String                                      | 2                                                                                                    |  |
|                                             | 2                                                                                                    |  |
|                                             |                                                                                                    |  |
|                                             |                                                                                                    |  |
|                                             |                                                                                                    |  |
|                                             |                                                                                                    |  |
|                                             |                                                                                                    |  |
|                                             |                                                                                                    |  |
|                                             |                                                                                                    |  |
|                                             |                                                                                                    |  |
|                                             |                                                                                                    |  |
|                                             |                                                                                                    |  |
|                                             |                                                                                                    |  |
|                                             |                                                                                                    |  |
|                                             |                                                                                                    |  |
|                                             |                                                                                                    |  |
|                                             |                                                                                                    |  |
|                                             |                                                                                                    |  |
|                                             |                                                                                                    |  |
|                                             |                                                                                                    |  |
|                                             |                                                                                                    |  |
|                                             |                                                                                                    |  |
|                                             |                                                                                                    |  |
|                                             |                                                                                                    |  |

To edit the script, click on the script name. The following screen is displayed.

#### Figure 38 Modem Configuration Screen

In this example, entry 1 is named "Dataflex" and contains the following commands:

- *AT* begins the command line.
- &*C1* only turn on DCD when remote carrier is present.
- \*Q3* enable RTS/CTS flow control. Although the command contains a single backslash, enter it twice in the table because backslashes are used to introduce special characters (see chapter 5, *Character Codes in Strings*).
- \*r* carriage return or end of command. Note the use of the backslash to start a sequence that represents a control character.

If a port is configured to have a modem initialization string "Hayes", then the port would send *AT&C1\Q3* (*return*) as the command. There is nothing special about these particular commands, they were chosen for a sample only. To remove

an entry from the table, select the input area for the name and press *Ctrl-Z* to erase it or replace it with a different entry.

Be careful when removing an entry because there is no check to make sure it wasn't being used. If the RCM 4/8 can't find an entry in the table whose name matches the *modem init* specified for that port, it assumes what configuring was the initialization string itself, not the name of one.

# COBM

Selecting the *COBM* parameter displays the following screen:

|                          |           |          |         |           | RCM4 | COMP | UTO |
|--------------------------|-----------|----------|---------|-----------|------|------|-----|
| home status tables set   | tings 🛛 🛇 | :ontral  |         |           |      |      | Co  |
| Name Servers             | COB       | 1 Config | uration |           |      |      |     |
| Gateways                 |           | -        |         |           |      |      |     |
| Hosts                    | Port      | Name     | Speed   | Control   |      |      |     |
| IP Filters               | 1         | Forti    | 9500    | L sot ed  |      |      |     |
| Ethernet                 | 2         | Fea 2    | 0500    | D alcost  |      |      |     |
| Services                 | 2         | Ferta    | 5000    | L) act ed |      |      |     |
| Users                    | -         | Fea -    | 0500    | D alcost  |      |      |     |
| Global Connections       | 2         | FertS    | 9600    | Disct ed  |      |      |     |
| Tip Menu                 | 5         | For S    | 05.00   | D about   |      |      |     |
| Console                  |           | Fert/    | 2500    | Disctied  |      |      |     |
| Parts                    |           | 1-01-15  | 05.0    | 12 AD 001 |      |      |     |
| IntelliSet Profiles      |           |          |         |           |      |      |     |
| IntelliPrint Profiles    |           |          |         |           |      |      |     |
| IntelliView Profiles     |           |          |         |           |      |      |     |
| Remote Profiles          |           |          |         |           |      |      |     |
| PPP Option Profiles      |           |          |         |           |      |      |     |
| PP Authentication Table  |           |          |         |           |      |      |     |
| VPN Profiles             |           |          |         |           |      |      |     |
| Login Scripts            |           |          |         |           |      |      |     |
| Dial Scripts             |           |          |         |           |      |      |     |
| Modern Scripts           |           |          |         |           |      |      |     |
| COBM Manager             |           |          |         |           |      |      |     |
| SNMP                     |           |          |         |           |      |      |     |
| SNMP Community           |           |          |         |           |      |      |     |
| SNMP Group               |           |          |         |           |      |      |     |
| SNMP View                |           |          |         |           |      |      |     |
| SNMP Access              |           |          |         |           |      |      |     |
| Las a succession manager |           |          |         |           |      |      |     |

Figure 39 COBM Screen

#### **Overview**

The COBM or *Computone Out-of-Band Management* can be enabled/disabled via *Application* under the setting tab. When a workstation requests a connection to the COBM manager will perform a reverse lookup of the IP address of the

workstation making the request. The manger must be able to resolve the name in the local host table or the DNS name server. If the name is not verified, the connection request will be rejected.

To configure a port, click on the port number, and the following screen appears.

| COLUMN STREET, ST.         | CONTRACTOR DESCRIPTION                    | COMPUTON |
|----------------------------|-------------------------------------------|----------|
| THESE TRAVES               | COBH Configuration [100802]               |          |
| Surraye.                   | Analy .                                   |          |
| P-Frints.                  | mane fra                                  |          |
| \$210-104E                 | manual from the                           |          |
| delotrys.                  | Ann C.W.                                  |          |
| User b                     | Austra (Aug. 4)                           |          |
| To Street                  | State ( The                               |          |
| Canada                     | A local of Printer Constraint   1 in con- |          |
| Parte                      | Contrast Days Contrast Vision 1           |          |
| Annual Property in         | Annual Constant Prove of                  |          |
| Classificant Configuration | Allow Melaness &                          |          |
| Rental Frather             |                                           |          |
| PROF. Darbor Phadlant      | mars trader 2                             |          |
| Automation Table           | And the part of the                       |          |
| A same Property            | TIN BOOM PROVIDE & 1                      |          |
| Dat forget                 | 8 C                                       |          |
| Musicia Scripto.           | #.1                                       |          |
| CORM Unitagity             |                                           |          |
| - Brank                    | 61                                        |          |
| ALL DOUGLE                 |                                           |          |
| double plane               | 21                                        |          |
| BURN ALLONG                | * [                                       |          |
|                            | Address Amounts 1                         |          |
|                            | 21                                        |          |
|                            |                                           | stard .  |
|                            | 1 2 C                                     |          |
|                            | 27                                        | 100      |
|                            |                                           |          |
|                            |                                           |          |
|                            | 2                                         |          |
|                            |                                           |          |
|                            | front month 5                             |          |
|                            |                                           |          |
|                            | 8                                         | 100      |
|                            | 8                                         |          |
|                            | H (                                       | (c)      |
|                            | 6.0                                       |          |
|                            | 2.1                                       |          |
|                            | 6.7                                       |          |
|                            |                                           |          |

#### Figure 40 COBM Configuration Screen

The *Name* field is the text screen name of the machine/server that is connected to the port. The options to configure are:

- *Speed* Set to match the speed of the connected device.
- *Bits*, *Parity*, *Input Flow*, *Output Flow* and *Stop* All set to the requirements of the attached device.

- Access Control The choices are Disable (not COBM managed), Private, and Full (COBM managed). If Private is set, the host/network address configured on this port, only apply to this port. In most cases Full is the desired selection, which allows any host in the Reject, Allow, and Trust fields to accumulate and apply to any port.
- *Alert Trigger* The text screen incoming data on the port monitored for a match on a trigger. If a match is found the COBM manager will alert the COBM workstation. The workstation is only alerted if being monitored by the IntelliServer.
- *Reject Hosts* IP address that are prevented from connecting to the COBM list.
- *Allow Hosts* IP address that are allowed to connect to the COBM list. Host will be required to enter a password when requesting a connection. As a result, the host must have an account on the IntelliServer.
- Trust Hosts All Ip address listed will be given access without a password.

# **SNMP**

Selecting the *SNMP* parameter displays the following screen:

|                          | and the second second se |                    |  |
|--------------------------|----------------------------------------------------------------------------------------------------|--------------------|--|
| Name Servers<br>Gateways | SNMP C                                                                                                    | onfiguration .ccae |  |
| Hosts                    | Contact                                                                                                    | Fyster Appro-Fron  |  |
| IP Filters               | Lucation                                                                                                    | hamp@vicosido.main |  |
| Ethernet<br>Services     | Frap Host 1                                                                                                    |                    |  |
| Users                    | Trap Host 2                                                                                                    | [                  |  |
| Global Connections       |                                                                                                    |                    |  |
| Tip Menu                 |                                                                                                    |                    |  |
| Console                  |                                                                                                    |                    |  |
| Ports                    |                                                                                                    |                    |  |
| IntelliSet Profiles      |                                                                                                    |                    |  |
| IntelliPrint Profiles    |                                                                                                    |                    |  |
| IntelliView Profiles     |                                                                                                    |                    |  |
| Remote Profiles          |                                                                                                    |                    |  |
| PPP Option Profiles      |                                                                                                    |                    |  |
| PPP Authentication Table |                                                                                                    |                    |  |
| VPN Profiles             |                                                                                                    |                    |  |
| Login Scripts            |                                                                                                    |                    |  |
| Dial Scripts             |                                                                                                    |                    |  |
| Modern Scripts           |                                                                                                    |                    |  |
| COBM Manager             |                                                                                                    |                    |  |
| SNMP                     |                                                                                                    |                    |  |
| SNMP Community           |                                                                                                    |                    |  |
| SNMP Group               |                                                                                                    |                    |  |
| SNMP View                |                                                                                                    |                    |  |
| SNMP Access              |                                                                                                    |                    |  |

#### Figure 41 SNMP Configuration Screen

#### **Overview**

SNMP, or Simple Network Management Protocol, requires the following:

• One or more SNMP *managers*. A manager is a network computer that is running one or more SNMP management applications.

One or more SNMP *agents*. Agents are network computers and devices (such as the RCM 4/8) that can respond to queries from SNMP managers. The SNMP managers use UDP datagrams to send commands and queries to the agents and the agents send back responses (also using UDP). Agents also can send unsolicited messages, called *traps*, to report important conditions such as shutdown and start-up. The hosts that receive these traps are called *trap hosts*.

# <u>Trap Hosts</u>

The RCM 4/8 can send *trap* messages to as many as two *trap hosts*, which can be configured using the configuration screen. When using the configuration screen, enter IP addresses in either or both of the spaces provided. If there is only a single trap host, SNMP Trap Host2 is set to **0.0.0**.

Type in the desired IP address to **add** a new trap host or **delete** an existing one. A new trap host cannot be added if there are already two configured. One must be deleted first because this changes the IP address for that host to 0.0.0. To change an existing entry, delete it first and then add a new one.

| Selection   | Description                                                                                                    |
|-------------|----------------------------------------------------------------------------------------------------|
| Contact     | Name of person who supports this function.                                                                                                    |
| Location    | Physical location of this machine.                                                                                                    |
| Trap Host 1 | IP address of Trap Host 1. A <i>Trap Host</i> is a host that sends unsolicited messages, called <i>traps</i> , to report important conditions such as shutdown and start-up. |
| Trap Host 2 | IP address of Trap Host 2.                                                                                                    |

#### Table 12 SNMP Screen Configurations

| ·                            | rijejeorij (postatera |         |           | RCM4 | COMP | UTONE              |
|------------------------------|-----------------------|---------|-----------|------|------|--------------------|
| nome status tables set       | angs Conad            |         |           |      |      | Corporation        |
| Name Servers                 | SNMP Con              | nmunity | 11        |      |      |                    |
| Gateways                     | Security              |         |           |      |      |                    |
| Hosts                        | Value                 | Source  | Community |      |      |                    |
| IP Filters                   | ELE IC                | cefault | public    |      |      |                    |
| Ethernet                     |                       |         |           |      |      |                    |
| Services                     |                       |         |           |      |      |                    |
| Users                        |                       |         |           |      |      |                    |
| Global Gannections           |                       |         |           |      |      |                    |
| Tip Menu                     |                       |         |           |      |      |                    |
| Gansole                      |                       |         |           |      |      |                    |
| Parts                        |                       |         |           |      |      |                    |
| IntelliSet Profiles          |                       |         |           |      |      |                    |
| IntelliPrint Profiles        |                       |         |           |      |      |                    |
| IntelliView Profiles         |                       |         |           |      |      |                    |
| Remote Profiles              |                       |         |           |      |      |                    |
| PPP Option Profiles          |                       |         |           |      |      |                    |
| PPP Authentication Table     |                       |         |           |      |      |                    |
| VPN Profiles                 |                       |         |           |      |      |                    |
| Login Scripts                |                       |         |           |      |      |                    |
| Dial Scripts                 |                       |         |           |      |      |                    |
| Modem Scripts                |                       |         |           |      |      |                    |
| COBM Manager                 |                       |         |           |      |      |                    |
| SNMP                         |                       |         |           |      |      |                    |
| SNMP Community               |                       |         |           |      |      |                    |
| SNMP Group                   |                       |         |           |      |      |                    |
| SNMP View                    |                       |         |           |      |      |                    |
| SNMP Access                  |                       |         |           |      |      |                    |
| Pelesse 224 version 20212021 |                       |         |           |      |      | wiw completene com |

Selecting the SNMP Community parameter displays the following screen:

Figure 42 SNMP Community Screen

New Security Names can be added to the SNMP Community by clicking the *add* button. Click on a *Security Name* and the following screen appears:

| home status tables set         | tings cantrol                                                                                                    | RCM I                 | COMPUTONE         |
|--------------------------------|----------------------------------------------------------------------------------------------------|-----------------------|-------------------|
| Name Servers                   | SNMP Community                                                                                                    | rus allà durre mejere |                   |
| Gateways                       | Carry miles ) arrive                                                                                                    | starts.               |                   |
| Hosts                          | Available of the second second |                       |                   |
| IP Filters                     | Source                                                                                                    | ccls.ft               |                   |
| Ethernet                       | Community                                                                                                    | public I              |                   |
| Services                       |                                                                                                    |                       |                   |
| Users                          |                                                                                                    |                       |                   |
| Global Connections             |                                                                                                    |                       |                   |
| Tip Menu                       |                                                                                                    |                       |                   |
| Console                        |                                                                                                    |                       |                   |
| Ports                          |                                                                                                    |                       |                   |
| IntelliSet Profiles            |                                                                                                    |                       |                   |
| IntelliPrint Profiles          |                                                                                                    |                       |                   |
| IntelliView Profiles           |                                                                                                    |                       |                   |
| PPP Option Profiles            |                                                                                                    |                       |                   |
| PPP Authentication Table       |                                                                                                    |                       |                   |
| VPN Profiles                   |                                                                                                    |                       |                   |
| Lagin Scripts                  |                                                                                                    |                       |                   |
| Dial Scripts                   |                                                                                                    |                       |                   |
| Modem Scripts                  |                                                                                                    |                       |                   |
| COBM Manager                   |                                                                                                    |                       |                   |
| SNMP                           |                                                                                                    |                       |                   |
| SNMP Community                 |                                                                                                    |                       |                   |
| SNMP Group                     |                                                                                                    |                       |                   |
| SNMP View                      |                                                                                                    |                       |                   |
| SNMP Access                    |                                                                                                    |                       |                   |
| Pelesse 1 224 Version 20212021 |                                                                                                    |                       | www.computore.com |

Figure 43 SNMP Community Configuration Screen

The *Source* field can be a host name, subnet or default, and the Community can be defined as public or private. When changing the information, make sure the *update* button has been pressed to enter the new information.

|                              |                  | RCM4 COMPUTONE     |
|------------------------------|------------------|--------------------|
| home status tables set       | tings control    | Corporation        |
| Name Servers                 | SNMP Group 111   |                    |
| Gateways                     |                  |                    |
| Hosts                        | Name Model Name  |                    |
| IP Filters                   | cublic vi oublit |                    |
| Ethemet                      |                  |                    |
| Services                     |                  |                    |
| Users                        |                  |                    |
| Global Connections           |                  |                    |
| Tip Menu                     |                  |                    |
| Console                      |                  |                    |
| Ports                        |                  |                    |
| IntelliSet Profiles          |                  |                    |
| IntelliPrint Profiles        |                  |                    |
| IntelliView Profiles         |                  |                    |
| Remote Profiles              |                  |                    |
| PPP Option Profiles          |                  |                    |
| PPP Authentication Table     |                  |                    |
| VPN Profiles                 |                  |                    |
| Lagin Scripts                |                  |                    |
| Dial Scripts                 |                  |                    |
| Modern Scripts               |                  |                    |
| COBM Manager                 |                  |                    |
| SNMP                         |                  |                    |
| SNMP Community               |                  |                    |
| SNMP Group                   |                  |                    |
| SNMP View                    |                  |                    |
| SNMP Access                  |                  |                    |
| Pelesse 224 Version 20212021 |                  | wiw completers com |

Selecting the SNMP Group parameter displays the following screen:

Figure 44 SNMP Group Screen

Groups belong to a community. To add a new group name, click the *add* button.

Configure the group by clicking on the *Group Name*, and the *SNMP Configuration* screen appears.

| home status tables set   | tings control                    | COMPUTONE |
|--------------------------|----------------------------------|-----------|
| Name Servers<br>Gateways | SNMP Group 111 1 my matter teres |           |
| Hosts                    | Group Name public                |           |
| IP Filters               | Security Model                   |           |
| Ethemet                  |                                  |           |
| Services                 | security came [poid]             |           |
| Users                    |                                  |           |
| Global Connections       |                                  |           |
| Tip Menu                 |                                  |           |
| Console                  |                                  |           |
| Parts                    |                                  |           |
| IntelliSet Profiles      |                                  |           |
| IntelliPrint Profiles    |                                  |           |
| IntelliView Profiles     |                                  |           |
| Remote Profiles          |                                  |           |
| PPP Dation Profiles      |                                  |           |
| PPP Authentication Table |                                  |           |
| VPN Profiles             |                                  |           |
| Login Scripts            |                                  |           |
| Dial Scripta             |                                  |           |
| Modem Scripts            |                                  |           |
| COBM Manager             |                                  |           |
| SNMP                     |                                  |           |
| SNMP Community           |                                  |           |
| SNMP Group               |                                  |           |
| SNMP View                |                                  |           |
| SNMP Access              |                                  |           |

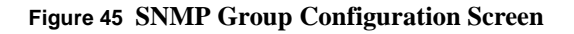

The options for the **Group Name** are:

- Security Model Choices are V1, V2c and USM.
- Security Name Choices are Public and Private.

COMPUTONE me status tables set ngs control Name Servera SNMP View 3dd Gateways View View Lype View Subtree View Mask Hosts \ame IP Fitters a I nelucere .1 60 Ethemet Services Users **Global Connections** Tip Menu Console Ports IntelliSet Profiles IntelliPrint Profiles Intell/View Profiles Remote Profiles **PPP Option Profiles** PPP Authentication Table **VPN** Profiles Login Scripts **Dial Scripts** Modern Scripts **COBM Manager** SNMP SNMP Community SNMP Group SNMP View SNMP Access -Multomostone.com

Selecting the SNMP View parameter displays the following screen:

Sele and 1 4.00- Meirich 2001002.

#### Figure 46 SNMP View Screen

Allows the viewing of all or any View Names.

To configure a name, click on the *View Name* and the *SNMP View Configuration* screen appears

| ,<br>home status tables set | ttings control                 | COMPUTONE |
|-----------------------------|--------------------------------|-----------|
| Name Servera<br>Gatewaya    | SNMP View add cow update do do |           |
| Hosts                       | View Name Iol                  |           |
| IP Filters                  | View Type Incuded *            |           |
| Ethemet                     | View Column 1                  |           |
| Services                    | view subiree j.                |           |
| Users                       | View Mask (81                  |           |
| Global Connections          |                                |           |
| Tip Menu                    |                                |           |
| Console                     |                                |           |
| Ports                       |                                |           |
| IntelliSet Profiles         |                                |           |
| IntelliPrint Profiles       |                                |           |
| Intelliview Profiles        |                                |           |
| Remote Profiles             |                                |           |
| PPP Option Profiles         |                                |           |
| PPP Authentication Table    |                                |           |
| VPN Profiles                |                                |           |
| Login Scripts               |                                |           |
| Disi Scripta                |                                |           |
| Modem Scripts               |                                |           |
| COBM Manager                |                                |           |
| SNMP                        |                                |           |
| SNMP Community              |                                |           |
| SNMP Group                  |                                |           |
| SNMP View                   |                                |           |
| SNMP Access                 |                                |           |

# Figure 47 SNMP View Configuration Screen

The *View Type* can be configured as *included* or *excluded*.

Selecting the SNMP Access parameter displays the following screen:

| -<br>home status tables set      | tings con | trol    |         |          |          | RCM4  | COMPUTONE            |
|----------------------------------|-----------|---------|---------|----------|----------|-------|----------------------|
| Name Servers<br>Gateways         | SNMP A    | ccess _ | edd     |          |          |       |                      |
| Hosts                            | Access    | Group   | Context | Security | Security | Drefy |                      |
| IP Filters                       | public    | public  |         | v1       | noauth   | exact |                      |
| Ethernet                         |           |         |         |          |          |       | 4                    |
| Services                         |           |         |         |          |          |       |                      |
| Users                            |           |         |         |          |          |       |                      |
| Global Connections               |           |         |         |          |          |       |                      |
| Tip Menu                         |           |         |         |          |          |       |                      |
| Console                          |           |         |         |          |          |       |                      |
| Ports                            |           |         |         |          |          |       |                      |
| IntelliSet Profiles              |           |         |         |          |          |       |                      |
| IntelliPrint Profiles            |           |         |         |          |          |       |                      |
| IntelliView Profiles             |           |         |         |          |          |       |                      |
| Remote Profiles                  |           |         |         |          |          |       |                      |
| PPP Option Profiles              |           |         |         |          |          |       |                      |
| PPP Authentication Table         |           |         |         |          |          |       |                      |
| VPN Profiles                     |           |         |         |          |          |       |                      |
| Login Scripts                    |           |         |         |          |          |       |                      |
| Dial Scripts                     |           |         |         |          |          |       |                      |
| Modern Scripts                   |           |         |         |          |          |       |                      |
| COBM Manager                     |           |         |         |          |          |       |                      |
| SNMP                             |           |         |         |          |          |       |                      |
| SNMP Community                   |           |         |         |          |          |       |                      |
| SNMP Group                       |           |         |         |          |          |       |                      |
| SNMP View                        |           |         |         |          |          |       |                      |
| SNMP Access                      |           |         |         |          |          |       |                      |
| Release 1.4.024 Version 20010621 |           |         |         |          |          |       | w www.computorwe.com |

Figure 48 SNMP Access Screen

To add an Access Name, click *add* button.

To configure an *Access Name*, click on the name. The *Access Configuration* screen appears:

| s                          |               |                        | COMPLITONE                                                                                                    |
|----------------------------|---------------|------------------------|----------------------------------------------------------------------------------------------------|
| hume entry tables with     | lings control |                        | CONTRACTOR                                                                                                    |
| Name Servers               | SNMP Access   | and home sodare delete |                                                                                                    |
| Hosta                      | Access Name   | public .               |                                                                                                    |
| IP Filters                 | Group Name    | pote III               |                                                                                                    |
| I than at                  | Context       | ·                      |                                                                                                    |
| Services<br>Users          | Security Mode |                        |                                                                                                    |
| Clabol Connections         | Security Leve | 100 ID -               |                                                                                                    |
| Tip Nenu                   | Depts         | esan =                 |                                                                                                    |
| Consple.                   | Road          |                        |                                                                                                    |
| Pons                       | Vatre         |                        |                                                                                                    |
| Intelliget Profiles        |               |                        |                                                                                                    |
| ntelli finnt frohlea       | Northy        | lv =                   |                                                                                                    |
| Intell View Profiles       |               |                        |                                                                                                    |
| Femote Profiles            |               |                        |                                                                                                    |
| PPP Option Fronts          |               |                        |                                                                                                    |
| VIN robia                  |               |                        |                                                                                                    |
| LoginSarats                |               |                        |                                                                                                    |
| Dial Stripts               |               |                        |                                                                                                    |
| Medem Stripts              |               |                        |                                                                                                    |
| COBM Mar sign              |               |                        |                                                                                                    |
| STAR 1                     |               |                        |                                                                                                    |
| SNMP Community             |               |                        |                                                                                                    |
| SAMA Proof                 |               |                        |                                                                                                    |
| SNMP VICA                  |               |                        |                                                                                                    |
| SILITP Access              |               |                        |                                                                                                    |
| taleste CAUMA New A SUCKES |               |                        | the manufacture of the second second s |

#### Figure 49 Access Configuration Screen

The options available to configure are:

- Group Name Select the group name from those available.
- *Security Model* The choices are *Any*, *V1*, *V2c*, and *USM*. The selection must be the same as selected in the group security model. **Any** works with all groups.
- Security Level The choices are noauth, auth, and priv.
- *Read*, *Write* and *Notify* The choices are *all* and previously set names from the *View Names*.

# CHAPTER 4

# Configuring System Settings

The following table lists the selections available for configuration through the *Settings* tab:

| Table 1         Settings | Parameters |
|--------------------------|------------|
|--------------------------|------------|

| Parameters                   | Description                                                                                                    |
|------------------------------|----------------------------------------------------------------------------------------------------|
| System                       | Contains the host name, domain name, IP address, Ethernet address, console port, IP filter, RIP type, login prompt, password prompt, and user prompt.          |
| Applications                 | Provides selection for Web Server (httpd), Secure Shell (sshd) and Insecure Shell (telnetd).                                                                   |
| Boot                         | Provides selection of Boot Type, Host 1, File 1, Host 2, File 2, and Retry Count.                                                                              |
| Syslog                       | Provides selection of Syslog Host, Syslog Facility, and Syslog Priority.                                                                                       |
| <b>RADIUS Authentication</b> | Use to configure Remote Authentication Dial-In User Service (RADIUS).                                                                                          |
| <b>RADIUS Accounting</b>     | Use to configure RADIUS Accounting parameters.                                                                                                    |
| RIP                          | Provides selection of State, Version, Domain (RIP-II Only), Hot List Type,<br>Host 1, Host 2, Host 3, Host 4, and Password (RIP-II Only).                      |
| Secured Shell                | Provides selection of Hot Key Size, Server Key Size, Authentication Grace<br>Time, Server Key Regen, TCP Port, Authentication Method, and Allow Root<br>Login. |

# Settings Tab

Selecting the *Settings* tab displays the following screen:

| System               | IntelliServer F             | arameters ustan |   |
|----------------------|-----------------------------|-----------------|---|
| Applications         |                             |                 | - |
| Boot                 | Host Name                   |                 |   |
| Syslog               | Domain Name                 | [               |   |
| ADIUS Authentication | Login Prompt                |                 | 1 |
| RADIUS Accounting    |                             | ·               |   |
| RIP                  | r vaxsword i Promfii        |                 |   |
| Secured Shell        | User Prompt                 |                 |   |
|                      | Config from RARP            | Россия          |   |
|                      | Config from BOOTP           | _nexc =         |   |
|                      | Config from DHCP            | Россыс 🕑        |   |
|                      | force buotp (itepreciating) |                 |   |
|                      |                             |                 | - |
|                      | Engin Preamble              |                 | × |
|                      |                             |                 |   |
|                      | Banner                      |                 | 5 |
|                      |                             |                 | × |
|                      |                             |                 | 2 |
|                      | Message of the Day          |                 |   |
|                      |                             |                 | × |
|                      |                             |                 | - |

The following table defines the parameters on the *System* screen.

| Menu Entry        | Description                                                                                                    |
|-------------------|----------------------------------------------------------------------------------------------------|
| Host Name         | Although Internet Protocol identifies hosts and networks by<br>their IP addresses, these addresses are not very practical for a<br>human being to use. To remember that Computone's FTP site<br>was 160.77.1.10 and Generic General's WEB page was on<br>160.77.99.101, and so on, it would get difficult very quickly.<br>That is why it is possible to identify a host by a name, rather<br>than by its IP address.                                                                                                    |
|                   | Enter the host's name here.                                                                                                    |
| Domain Name       | Once given a registered Internet addresses, a registered "domain<br>name" can be requested. This domain name needs to be added to<br>the end of any host name that has been assigned. Domain names<br>are organized in a hierarchic structure. The universe of names<br>the "root domain") has been divided into basic groups, each<br>with its own domain name and each potentially with its own<br>administrator. For example, the domain.com assigns domains to<br>commercial networks,.gov to government agencies, .edu to edu-<br>cational institutions, and .org to non-profit organizations.<br>Notice that the individual elements of a domain name are sepa-<br>rated by periods. |
|                   | Computone is a commercial establishment, so it has a domain name from whoever administers the <b>.com</b> domains.                                                                                                    |
| Login Prompt      | Allows changes in the login prompt.                                                                                                    |
| Password Prompt   | Allows changes in the password prompt.                                                                                                    |
| User Prompt       | Allows changes in the user prompt.                                                                                                    |
|                   | <b>NOTE:</b> If logged in as user root, the user prompt is overwritten by a # sign.                                                                                                    |
| Config from RARP  | Enables or disables the ability of the unit to try to configure<br>itself (MAC address, name, and so on) on power-up from a<br>RARP server.                                                                                                    |
| Config from BOOTP | Enables or disables the ability of the unit to try to configure<br>itself (MAC address, name, gateway to use, nameserver to use,<br>and so on) on power-up from a BOOTP server.                                                                                                    |
| Config from DHCP  | Enables or disables the ability of the unit to try to configure<br>itself (MAC address, name, gateway to use, nameserver to use,<br>and so on) on power-up from a DHCP server.                                                                                                    |

| Table 2 | System | <b>Parameters</b> |
|---------|--------|-------------------|
|---------|--------|-------------------|

| Menu Entry                   | Description                                                                                                    |
|------------------------------|----------------------------------------------------------------------------------------------------|
| Force bootp<br>(deprecating) | If this is selected, the unit tries to configure itself from bootp<br>and uses the information stored there first. If there is not enough<br>information available, it then searches the network for a bootp<br>server.                                                              |
| Login Preamble               | The preamble is sent before the user logs in. Information<br>can be provided for the user such as login name to use,<br>whether a password is required, and so on).                                                                                                    |
| Banner                       | The login banner contains two lines: the first line always says "IntelliServer Release" followed by the release number of its software. The next line has the IntelliServer's <i>node name</i> (a.k.a. its host name) followed by a login prompt and is sent after the user logs in. |
| Message of the Day           | The message-of-the-day is sent after the user logs in. Enter<br>information you want to user to see for today. For instance, "The<br>network will be down from 1-3 PM today."                                                                                                    |

# Table 2 System Parameters
# **Applications**

Selecting the Applications parameter displays the following screen:

|                             |                                    | RCM I      | COMPUTONE   |
|-----------------------------|------------------------------------|------------|-------------|
| home status tables s        | ettings cantrol                    |            | Corpression |
| System<br>Applications      | Applications Configuration         | n le       |             |
| Boot                        | Web Server (httpd)                 | Follal -   |             |
| Syslag                      | Secure Shell (sshd)                | Coabled •  |             |
| RADIUS Authentication       | Insecure Shell (telnetd)           | Gallal -   |             |
| RADIUS Accounting<br>RIP    | Remute Shell (repd)                | Licabled - |             |
| Secured Shell               | Out Of Band Management (cobind)    | Follal -   |             |
|                             | Simple Network Management (snuppd) | Dicabled 💌 |             |
|                             | Virtual Private Network (vpn)      | Gallal -   |             |
|                             |                                    |            |             |
| - Los a suzz secondo museo. |                                    |            |             |

#### **Figure 2 Applications Screen**

This screen allows you to enable or disable the web server (httpd), secure shell (sshd), insecure shell (telnetd), remote shell (rcpd), out of band management (Cobmd), simple network management (snmpd) or virtual private network (vpn).

**IMPORTANT**: If the web server is disabled from this screen, save the configuration, and re-enable it from the command line by entering the following command if desired:

### apps set httpd enable

It is possible to disable the web interface, secure shell and insecure shell all at the same time. If a port has been previously defined as login-by-port, undo this situation by accessing this port. Otherwise, factory defaults must be restored and the RCM 4/8 then reconfigured.

There are three ways to restore factory defaults to NVRAM:

- **1.** Enter *restore factory* at the shell command prompt if you can access the command line.
- 2. Hold the paperclip button down while powering-up the RCM 4/8. Release it after 1 second.
- 3. Tap the ESC key a few times while powering-up the RCM 4/8.

Even if method 2 or 3 is used, it is recommended that a terminal or PC be attached to the console port. The reason is that the machine has no IP address and, thus, is not accessible over the network. None of the methods above alter NVRAM so if the old configuration is desired, do a *restore*, *shutdown now*, or a power cycle. If the factory defaults are desired, type in *save* as if saving any other configuration.

Figure 3 shows the location of the paperclip button to restore factory defaults.

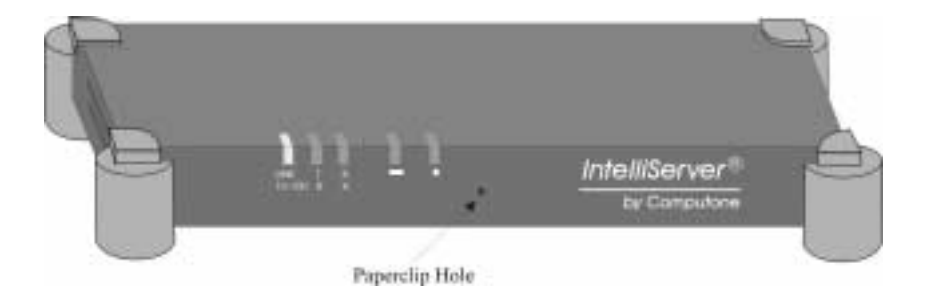

Figure 3 Restoring Factory Defaults

# Boot

| Selecting the Boon | parameter | displays the | e following screen: |
|--------------------|-----------|--------------|---------------------|
|--------------------|-----------|--------------|---------------------|

|                                |                  |           |           | NE         |
|--------------------------------|------------------|-----------|-----------|------------|
| home status tables a           | aettinge control |           |           | separation |
| System<br>Applications         | Boot Conf        | iguration |           |            |
| Boot                           | Config from TFTP | Each at 🔳 |           |            |
| Syalog                         | Hust 1           | [         |           |            |
| RADIUS Authentication          | File 1           | [         |           |            |
| RADIUS Accounting<br>RIP       | Host 2           |           |           |            |
| Secured Shell                  | File 2           | <b></b>   | -         |            |
|                                | Retry Count      | 0         |           |            |
|                                |                  |           |           |            |
|                                |                  |           |           |            |
| Recase Select Version 2001;551 |                  |           | ees. Jurp | alone      |

### Figure 4 Boot Screen

The RCM 4/8 has the option of running the version of software stored in its internal PROM, or of running a later version stored on one of the hosts on the local network. Booting a newer software version over the network is the most common method of upgrading when new releases of RCM 4/8 software become available. The RCM 4/8 also has the option of using the configurations stored in internal NVRAM, or of using configurations stored in a file on one of the network's hosts. This option determines whether the RCM 4/8 tries to get its software and con-figuration information from the network. Table 3 defines the boot type selections.

| Parameter              | Description                                                                                                    |
|------------------------|----------------------------------------------------------------------------------------------------|
| Boot Type              |                                                                                                    |
| Disabled               | The RCM 4/8 runs using the software stored in PROM and the configuration stored in its local NVRAM. It does not attempt to get any of this information over the network.                                                                                         |
| Enabled                | The RCM 4/8 uses TFTP to access a host on the network to<br>download configuration information. Primary and secondary<br>TFTP hosts, boot files, and configuration files need to be speci-<br>fied.                                                              |
| TFTP                   | The RCM 4/8 uses TFTP protocol to download a <i>TFTP Boot</i><br><i>File</i> and <i>TFTP Config File</i> from a <i>TFTP Host. Primary</i> and <i>Sec-</i><br><i>ondary</i> files and hosts may be specified, and if the primary fails,<br>the secondary is used. |
| (Primary) Host 1       | IP address of the host to check first for a configuration file.                                                                                                    |
| (Configuration) File 1 | Name of the configuration file on Host 1.                                                                                                    |
| (Secondary) Host 2     | IP address of the host to check second for a configuration file.                                                                                                    |
| (Configuration) File 2 | Name of the configuration file on Host 2.                                                                                                    |
| Retry Count            | This controls the number of times the RCM 4/8 attempts to boot from the network before it gives up and uses the software and configuration stored locally. If the retry count is set to <b>0</b> , then it continues to retry forever.                           |

 Table 3 Boot Configuration Parameters

When the RCM 4/8 is configured to netboot, it first must bring up its own software in order to start up the networking code so that it can do the netbooting. When watching the console, the older version's messages and banners are viewed. Since it knows it must netboot, the RCM 4/8 configures itself to allow space in DRAM to download the new software; most serial ports are deactivated and non-essential processes are removed. After it is loaded, the new software is started and while watching the console *its* power-up messages and banners are viewed, which look almost like the first set, and then the RCM 4/8 is running.

# Primary TFTP Host and Config File

These are used when the *Boot Type* is set to TFTP. Host 1 (Primary TFTP Boot Host) is the IP address of the first host the RCM 4/8 tries to download its files from. File 1 (*Primary TFTP Config File* contains a configuration file that had earlier been saved from a RCM 4/8 to this host.

# When Net-booting Fails

If the netbooting should fail after a predetermined number of retries, it finally brings itself up using the software and configuration in PROM and local NVRAM. To do this, it cannot simply stop trying to TFTP the files. It has to actually reboot itself again, because it had previously reconfigured its DRAM for net-booting. This means temporarily deleting things which it now must reload from PROM to recover. The net result is that the console displays a double set of banners in this case as well. A RCM 4/8 which has not yet been configured with an IP address also uses BOOTP protocol in order to learn this and other information. This happens regardless of the **boot type** settings.

# Syslog

Selecting the *Syslog* parameter displays the following screen:

|                                                   |                                                      | REMA COMPUTONE      |
|---------------------------------------------------|------------------------------------------------------|---------------------|
| home status tables                                | settings control                                     | Corporation         |
| System<br>Applications                            | Syslog Configuration 📭 🚥                             | _                   |
| Boot                                              | Syslog Host                                          | 1                   |
| Syalog                                            | Syslog Model (rische                                 |                     |
| RADIUS Authentication<br>RADIUS Accounting<br>RIP | Syslog Facility LCG_LCCR -<br>Syslog Priority LCG_NO |                     |
| Secured Shell                                     |                                                      |                     |
| Nalesse 1.4.024 Version 2001.16                   | n                                                    | attu an polona ta m |

Figure 5 Syslog Screen

Network syslogging is a way of keeping track of what is going on within the system. There are two parts to syslogging:

- 1. The *syslog host* a computer on the network running software called a system log daemon (on UNIX hosts usually called *syslogd*).
- 2. One or more *syslog clients* computers and devices configured to send syslog messages to the syslog host.

Syslog messages are sent as UDP datagrams and the syslog host does not confirm receipt by returning any acknowledgment. Therefore, syslog messages are intrinsically unreliable. While in most networks most syslog messages will be delivered most of the time, it is still possible that a message can be lost. Messages are especially apt to be lost if an extremely large number are sent to the same host very quickly, and especially if that host is otherwise busy.

Each syslog message contains three parts:

| Syslog Message<br>Components | Description                                                                                                    |
|------------------------------|----------------------------------------------------------------------------------------------------|
| Message Text                 | The message itself. By convention this message begins with something to indicate which of the sender's processes generated the message. That is, messages generated from the <i>init</i> process might be expected to begin with " <i>init</i> .", for example.                                                                                                    |
| Priority                     | This identifies the urgency of the message. Syslog clients can be<br>configured to send only messages of a certain priority or higher.<br>Syslog hosts can be configured to store messages based on pri-<br>ority: messages of a certain urgency and higher being sent to a<br>certain file, messages of a certain priority or lower are dis-<br>carded, and still others are recorded elsewhere.                                                                                                    |
| Facility                     | The facility serves to classify the source of the message. In that<br>way, messages from user processes on the computer can be dis-<br>tinguished from system messages and other types. The syslog<br>daemon can be configured to record messages from different<br>facilities in different files. the separation that results for mes-<br>sages with different priorities. When messages of a certain prior-<br>ity are sent to a file, any messages with greater priority would<br>also be sent to that file. |

| Table 4 Sys | log Message | Components |
|-------------|-------------|------------|
|-------------|-------------|------------|

There are two more pieces of information that the syslog host will usually record in the log files:

- 1. The source (IP address or host name) of the syslog message. The IP address is obtained from the message's packet header.
- 2. The time the message was received. This is obtained from the syslog host's resident clock.

Syslogging provides an important debugging tool in many situations, so you should be comfortable with it. On the RCM 4/8 it is especially useful when there is trouble bringing up a PPP connection, and when there is a problem involving Reverse-TCP ports.

Table 5 explains the Syslog screen selections.

# Table 5 Syslog Screen Selections

| Parameter       | Description                                                                                                    |
|-----------------|----------------------------------------------------------------------------------------------------|
| Syslog Host     | This is the IP address of some host on your network which is configured to receive <i>syslog</i> messages.                                                                                                    |
| Syslog Mode     |                                                                                                    |
| disable         | Disables syslogging.                                                                                                    |
| console         | Syslogging is to console.                                                                                                    |
| host            | Syslogging is to host specified.                                                                                                    |
| Syslog Facility | When the RCM 4/8 sends syslog messages to a syslog host, it identifies them by <i>facility</i> . Ultimately, this controls how the syslog host will log these messages: the syslog host will have been configured to record messages from some facilities into one file, and from other facilities into another.                                                                                                    |
| LOG_USER        | The facility is <b>LOG_USER</b> by default, but you can set it to any of the following:<br>LOG_LOCAL1, LOG_LOCAL2, LOG_LOCAL3, LOG_LOCAL4, LOG_LOCAL5,<br>LOG_LOCAL6, LOG_LOCAL7.                                                                                                    |
|                 | There will probably be processes running on your syslog host which also syslog at the <b>LOG_USER</b> facility, so leave the RCM 4/8's facility at the default if all the messages are to be logged together. If your RCM 4/8 has been configured to generate lots of syslog messages, then a file all their own may be created. In this case, set it to one of the other facilities that no one else is using and see that your syslog host is configured to put those messages in a separate file. |

# **RADIUS** Authentication

Selecting the *RADIUS Authentication* parameter displays the following screen:

|                                 |            |                |                          |        |          | RCM4 | COMPLITONE          |
|---------------------------------|------------|----------------|--------------------------|--------|----------|------|---------------------|
| home status tables s            | ettings co | ntrol          |                          |        |          |      | Curpswaikun         |
| System<br>Applications          | RADIUS     | Authentication | atd                      |        |          |      |                     |
| Boot                            | Record     | Authentication | Radius<br>CHAP<br>Secret | Retry  | Retry    |      |                     |
| RADIUS Authentication           | nouoru     | Tiode          | 00000                    | GVUITE | 1 III IV |      |                     |
| RADIUS Accounting<br>RIP        |            |                |                          |        |          |      |                     |
| Secured Shell                   |            |                |                          |        |          |      |                     |
|                                 |            |                |                          |        |          |      |                     |
| Reason 1.4.02- Version 200.0021 |            |                |                          |        |          |      | Jul. computions com |

Figure 6 RADIUS Authentication Screen

The following table describes the *RADIUS Authentication* screen entries.

| Entries               | Description                                                                                                    |
|-----------------------|----------------------------------------------------------------------------------------------------|
| Radius Host 1         | Host name of main RADIUS authorization server or its IP address.                                                                                                    |
| Radius Host 2         | Host name of alternate RADIUS authorization server or its IP address.                                                                                                    |
| Radius CHAP<br>Secret | Authenticates authorization requests to RADIUS Server.                                                                                                    |
| Retry Count           | The number of times the RCM 4/8 sends an authentication request to a host and waits for a reply. If there is no reply this request is re-sent a few times, and if a secondary RADIUS host is defined, it is tried as well. If there is still no reply, or if one of the replies is an <i>access rejection</i> , the connection is dropped. |
| Retry Time            | RADIUS retry time in seconds.                                                                                                    |

The following table defines different elements of a RADIUS system.

| Table 7 | <b>RADIUS Elements</b> |
|---------|------------------------|
|---------|------------------------|

| Elements              | Description                                                                                                    |  |
|-----------------------|----------------------------------------------------------------------------------------------------|--|
| RADIUS Server         | On some host, somewhere on your network, there is installed a software package known as a " <b>RADIUS server</b> ". This package includes configuration files that have a list of users and their associated configuration, and a means for you to create and maintain this list. There will be a 'daemon" program which runs in the background and listens on the network for authentication requests from " <b>RADIUS clients</b> " (including RCM 4/8s). There will also be configuration files that control which clients this RADIUS server is authorized to respond to, and additional security keys to ensure that the requests are actually coming from the authorized source. |  |
| Three RADIUS Ele-     | Regardless of the software implementation, there will always be:                                                                                                    |  |
| ments                 | <ol> <li>The RADIUS Server software (including the RADIUS daemon).</li> <li>A user authentication file and some means to maintain it.</li> <li>A list of authorized clients, with associated security keys.</li> </ol>                                                                                                    |  |
| Logging into a Client | When a user tries to log in to a client, it sends authentication requests to the RADIUS server.<br>When the RADIUS server gets the request, it looks up the user's information, and sends a<br>reply back to the client. What information does the client need for this:                                                                                                    |  |
|                       | <ol> <li>The IP address or host name of the RADIUS server.</li> <li>The security key to be used.</li> </ol>                                                                                                    |  |

| Elements            | Description                                                                                                    |
|---------------------|----------------------------------------------------------------------------------------------------|
| Two Parts of RADIUS | The two parts of RADIUS are:<br>1. RADIUS Authentication.<br>2. RADIUS Accounting.                                                                                                    |
|                     | RADIUS Authentication occurs when a user tries to log into the RADIUS <i>client</i> . After prompting the user for login name and password, the client sends this information in an <i>authentication request</i> to the RADIUS server. The RADIUS server checks the validity of the request, then checks its database of user names and passwords. If they are bad it sends a <i>rejection</i> back to the client, which in turn rejects the login. If the login name and password are good, the RADIUS server sends back a packet containing information about this user and the client (i.e., the RCM 4/8) uses this information to decide what type of service to supply for the user.     |
|                     | RADIUS Accounting occurs when a user logs into or out of a RADIUS <i>client</i> after approving the login (either through an internal database or through RADIUS authentication). The client sends notification to the accounting server that this particular user has logged in. When the user logs off or is disconnected, the client also sends notification including the number of seconds the user was connected. When the RADIUS Accounting server receives these notices, it stores the information and then sends an acknowledgment back to the <i>client</i> . If the client does not receive an acknowledgment for its notices, it assumes they were lost and sends out duplicates. |
|                     | <b>RADIUS authentication can be done without doing accounting, or accounting without authentication.</b> If doing both, the accounting server can be the same host or a different one from the authentication server. Secondary authentication and accounting hosts can also be defined which the RCM 4/8 uses when there is no reply from the primary servers.                                                                                                    |
| Things to Configure | Regardless of the software implementation, you must configure the following:<br>1. A list of authorized clients and their shared secrets.                                                                                                    |
|                     | The RADIUS server needs to know the IP addresses of all the authorized RADIUS clients.<br>Along with each client's address is a <i>secret</i> . You can pick whatever you like, but this same<br>secret has to be configured into the <i>client</i> (RCM 4/8) as well. The RADIUS client and server<br>use the secret to encrypt parts of the packets they send each other, and to guarantee that the<br>messages and replies are authentic. Your RADIUS server might store this list in a text file and<br>in Merit's implementation this is a file called <i>clients</i> .                                                                                                    |
|                     | 2. A list of authorized users and their configuration information.                                                                                                    |
|                     | The RADIUS server needs to know which users have what passwords and what these users are authorized to do after they log in. In Merit's implementation, this is a text file called <i>users</i> . Each user is listed along with password (or an indication that the UNIX password file should be consulted), and any restrictions as to which RCM 4/8 or serial ports the user may be allowed to log in from. Information about the user is stored as a list of RADIUS protocol <i>attributes</i> and their associated <i>values</i> . These translate directly into the authentication reply the server sends back to the client.                                                            |

# Table 7 RADIUS Elements

### **RADIUS** Accounting

Selecting the *RADIUS Accounting* parameter displays the following screen:

| ,                               |                       |                |        |       | RCM   |                  |
|---------------------------------|-----------------------|----------------|--------|-------|-------|------------------|
| home status tables s            | settings co           | introl         |        | _     |       | Corporation      |
| System                          | RADIUS Accounting add |                |        |       |       |                  |
| Applications                    |                       |                |        |       | -     |                  |
| Boot                            |                       | Authentication | CHAP   | Retry | Retry |                  |
| Syslog                          | Record                | Host           | Secret | Count | Time  |                  |
| <b>RADIUS</b> Authentication    |                       |                |        |       |       |                  |
| RADIUS Accounting               |                       |                |        |       |       |                  |
| RIP                             |                       |                |        |       |       |                  |
| Secured Shell                   |                       |                |        |       |       |                  |
|                                 |                       |                |        |       |       |                  |
|                                 |                       |                |        |       |       |                  |
|                                 |                       |                |        |       |       |                  |
|                                 |                       |                |        |       |       |                  |
| elease 1.4.024 Version 20010625 |                       |                |        |       |       | www.computone.co |

Figure 7 RADIUS Accounting Screen

The following table defines the RADIUS Accounting entries.

### Table 8 RADIUS Accounting Screen Entries

| Entries                   | Description                                                        |
|---------------------------|--------------------------------------------------------------------|
| Accounting Host 1         | Host name of main RADIUS accounting server or its IP address.      |
| Accounting Host 2         | Host name of alternate RADIUS accounting server or its IP address. |
| Accounting CHAP<br>Secret | Authenticates replies from RADIUS Accounting Server.               |

RADIUS Accounting occurs when a user logs into or out of a RADIUS *client* after approving the login (either through an internal database or through RADIUS authentication). The client sends notification to the accounting server that this particular user has logged in. When the user logs off or is disconnected, the client also sends notification including the number of seconds the user was connected.

When the RADIUS Accounting server receives these notices, it stores the information and then sends an acknowledgment back to the *client*. If the client does not receive an acknowledgment for its notices, it assumes they were lost and sends out duplicates.

**RADIUS authentication can be done without doing accounting, or accounting without authentication.** If doing both, the accounting server can be the same host or a different one from the authentication server. Secondary authentication and accounting hosts can also be defined which the RCM 4/8 uses when there is no reply from the primary servers.

# RIP

| System<br>Applications                                                                                                    | RIP Configur                           | aHon unau                     |
|----------------------------------------------------------------------------------------------------|----------------------------------------|-------------------------------|
| and the second second se |                                        |                               |
| Boot                                                                                                    | State                                  | Disabled -                    |
| Syslog                                                                                                    | Version                                | -1-41 E                       |
| RADIUS Authentication<br>RADIUS Accounting<br>RIP                                                                                                    | Domain (RIP-IT only)<br>Host List Type | E Da Da Inte Spon Just Hustor |
| Secured Shell                                                                                                    | Host 1<br>Host 2                       |                               |
|                                                                                                    | Host 3                                 |                               |
|                                                                                                    | Host 4                                 |                               |
|                                                                                                    | Password (RIP-11 only)                 |                               |
|                                                                                                    |                                        |                               |

Selecting the *RIP* parameter displays the following screen:

Figure 8 RIP Screen

*RIP* (Routing Information Protocol) is used when the RCM 4/8 needs to share routing information with other hosts. By *listening*, it learns routes from other hosts and by broadcasting or *sending*, it tells other hosts about the routes *it* knows.

The following table defines the entries for the RIP screen.

| Entries                   | Description                                                                                                    |
|---------------------------|----------------------------------------------------------------------------------------------------|
| State                     | Enables or disables RIP.                                                                                                  |
| Version                   | Allows selection of the version of RIP desired. The selec-<br>tions are:<br>RIP - Original version.                       |
|                           | RIP-II and broadcast - Version II of RIP which sends pack-<br>ets to all hosts on the link.                               |
|                           | RIP II and multicast -Version II of RIP which sends packets to hosts which have certain IP addresses.                     |
| Domain (RIP-II only)      | The domain which this server is a member.                                                                                 |
| Host List Type            | Sets the selection process for RIP. The selections are:<br>Reject Only Specified Hosts or Accept Only Specified<br>Hosts. |
| Host 1                    | Host 1 to be acted upon, depending on the Host List Type specification. Requires IP address or host name.                 |
| Host 2                    | Host 2 to be acted upon, depending on the Host List Type specification. Requires IP address or host name.                 |
| Host 3                    | Host 3 to be acted upon, depending on the Host List Type specification. Requires IP address or host name.                 |
| Host 4                    | Host 4 to be acted upon, depending on the Host List Type specification. Requires IP address or host name.                 |
| Password (RIP-II<br>only) | Password for authenticating RIP II packets.                                                                               |

# Table 9 RIP Screen Entries

# Secured Shell

Selecting the *Secure Shell* parameter displays the following screen:

| System               | SSHD Configuration                  | delo                |  |
|----------------------|-------------------------------------|---------------------|--|
| Applications         | Hashiyay (Sina (bita)               |                     |  |
| Boot                 | HOSEKCY SIZE (DIS)                  | 1 ca                |  |
| Syslog               | Server Rey Size (bits)              | 260                 |  |
| ADIUS Authentication | Authentication Grace Time (seconds) | 11                  |  |
| RADIUS Accounting    | Versier Ven Decien (seconds)        | Deco                |  |
| RIP                  | server ney neger (seconday          | Leeo.               |  |
| Secured Shell        | TCP Purt                            |                     |  |
|                      | Authentication Method               | Local that FVD US 💌 |  |
|                      | Allow Root Login                    | Y15 -               |  |
|                      | 114 J                               |                     |  |

Figure 9 Secured Shell Screen

The RCM 4/8 is shipped configured to have the web server running, as well as telnetd and sshd. However, sshd refuses to run until a host key has been generated, a process that must be started manually. Before generating a host key, however, the secure shell parameters must be configured.

The *Secured Shell* screen entries are defined in the following table:

| Entries                             | Description                                                                                                    |
|-------------------------------------|----------------------------------------------------------------------------------------------------|
| Host Key Size (bits)                | The host key is generated one time and is good for the life of the machine. As such, it gets stored in an area of flash that can neither be saved nor restored. |
| Server Key Size (bits)              | The server key is generated at run time, is stored in memory, and is<br>never used for more than one hour (configurable).                                       |
| Authentication Grace Time (seconds) | The number of seconds that a user has to successfully authenticate before being cut off.                                                                        |
| Server Key Regen (seconds)          | Defines the usable life span of a server key in seconds.                                                                                                    |
| TCP Port                            | Defines the TCP port on which sshd listens for connection requests.                                                                                             |
| Authentication Method               | Defines the method by which users are authenticated. Possible values are <b>Local</b> , <b>Radius</b> , or <b>Local then RADIUS</b> .                           |
| Allow Root Login                    | Either allow or disallow a user to login as root.                                                                                                    |

| Table 10 | Secured | Shell | Entries |
|----------|---------|-------|---------|
|----------|---------|-------|---------|

### Key Size and Security

The host key size and the server key size are paramount in determining how secure the keys are. The following table defines the key type securities.

| Кеу Туре                         | Strong Security | Weak Security | Notes                                                                                                    |
|----------------------------------|-----------------|---------------|----------------------------------------------------------------------------------------------------|
| Symmetric                        | 128 bits        | 40 bits       |                                                                                                    |
| Asymmetric<br>(Host &<br>Server) | 1024 bits       | 512 bits      | It is recommended configuring the host key to be 1024<br>bits and the server key to be 768 bits. Since the session<br>key is generated by the client, it is suggested that you<br>configure your client (if possible) to generate a 128-bit<br>key. The RCM 4/8 supports up to 2048-bit host and<br>server keys. The practicality of keys larger than that<br>decreased substantially while CPU requirements<br>increased exponentially.<br>Additionally, if you are going to secure a RCM 4/8, be<br>sure to disable the web configuration (httpd) and the inse-<br>cure shell (telnetd). |

### Table 11 Key Size and Security

The following table defines symmetric and asymmetric key types.

| Кеу Туре   | Definition                                                                                                    | Advantage                                                                                                    | Disadvantage                                                                                                    |
|------------|----------------------------------------------------------------------------------------------------|----------------------------------------------------------------------------------------------------|----------------------------------------------------------------------------------------------------|
| Symmetric  | When the key used to<br>decrypt the message is the<br>same as the key used to<br>encrypt the message, the key<br>is said to be "symmetric".                                     | They are fast. Encryption<br>and decryption can be<br>accomplished very quickly<br>when compared to asymmet-<br>ric keys.                                                                                                    | Both the sender and the<br>recipient must agree ahead of<br>time on a specific key.                                            |
| Asymmetric | Some algorithms derive sep-<br>arate encryption and decryp-<br>tion keys. These are said to<br>be "asymmetric" and are also<br>know as public/private key<br>pairs or RSA keys. | The advantage of asymmet-<br>ric keys is that you can pub-<br>lish one of them as your<br>"public key" and keep the<br>other one private. Thus<br>someone wanting to send<br>you a message encrypts the<br>message with your public<br>key, knowing that only the<br>person with the private key,<br>namely you, can decrypt it.<br>The reverse can also be used<br>to send a message. If a recip-<br>ient can decrypt a message<br>using your public key, then<br>the message must have origi-<br>nated and been encrypted by<br>someone with the private<br>key. | The disadvantage of asym-<br>metric keys is that they are<br>extremely math intensive<br>and thus require lots of CPU<br>time. |

# Table 12 Encryption Key Types

### **Configuring Secure Shell Parameters**

To begin the secure shell parameter configuration, perform the following steps:

1. Dooneofthefollowing:EithertelnetintotheRCM4/8, or

Connect a serial terminal (or terminal emulator) to the console port.

2. From a shell prompt, run the apps command to display a list of applications and their current enabled or disabled status.

**NOTE**: To secure your RCM 4/8, it is suggested that the httpd and telnetd be disabled and the sshd be enabled. To leave your RCM 4/8 unsecured, it is suggested that the sshd be disabled. For the time being, leave httpd and telnetd enabled so that if something goes wrong during the configuration process it can be fixed by telnetting in.

3. Enable the sshd applications with the following command:

4. Run ssh and the ssh parameters are displayed:

| Parameter  | Definition                                                                                                    |
|------------|----------------------------------------------------------------------------------------------------|
| hostkey    | Number of bits that are used to generate the host key.                                                                                                    |
| serverkey  | Number of bits that are used to generate a server key.                                                                                                    |
| authgrace  | Number of seconds that a user has to successfully authenticate before being cut off.                                                                                                  |
| regen      | Defines the usable life span of a server key in seconds.                                                                                                    |
| port       | Defines the TCP port on which sshd listens for connection requests.                                                                                                    |
| authmethod | Defines the method by which users are authenticated. Possible val-<br>ues are "local", "radius", or "both". In the latter case, the local user<br>file is checked first, then RADIUS. |
| allowroot  | Either allow or disallow a user to login as root.                                                                                                    |

 Table 13 ssh Parameters

5. Set the parameters as desired using one or more commands of the form:

ssh set <paramName> <value>

For more help, type help ssh.

6. Save these configuration parameters to flash so that they are used the next time the machine is booted. Saving to a TFTP host is fine as well, as long as the system is configured to fetch its configuration from that same TFTP host. To save, type:

save

or

save <hostname> <filename>

All the configuration parameters are now set.

#### **Generating a Host Key**

Once the secure shell parameters have been configured, it is time to generate a host key by performing the following steps:

1. Type sshd gen

Typical times for a 1024-bit key range from 21 seconds to 4 minutes. The host key is saved to a section of non-volatile memory that is not considered part of the

system's configuration and, thus, is not included in saves and restores. Therefore, it is safe to save or restore your configuration via TFTP.

# **CAUTION**

It is strongly recommended erasing the host key prior to selling the machine, shipping it back for RMA, or otherwise releasing the machine from your possession. An additional argument to sshd has been added to help you keep your system secure in the event you should ship it somewhere. This command is:

# sshd erase

This erases the host key from non-volatile memory. During the RMA process, Computone can not guarantee the security of your machine, nor the security of your host key. Furthermore, Computone can not guarantee that you'll get the same machine you sent us; it could have a different engine card. **2.** Once the host key generation is complete, reboot the machine with the following command:

shutdown now

This assures that the new configuration takes effect. Depending on the size of your server key, it may take a few minutes after a reboot for sshd to become ready. Recall that it requires both a host key and a server key, and that the server key is generated at runtime.

- **3.** Start your ssh client and connect to the RCM 4/8. Depending on the client it may or may not ask for your user name, though it should always ask for your password. After logging in you should see a shell prompt.
- **4.** To complete securing your RCM 4/8, it is recommended that httpd and telnetd be disabled. This can be accomplished from a shell prompt with the following command:

apps set httpd disable apps set telnetd disable

5. Save this configuration to flash and/or a TFTP server:

save

**6.** Reboot the RCM 4/8 using the following command to ensure these two services are NOT running:

shutdown now

# CHAPTER 5

# Using System Controls

The following table lists the parameters available for configuration through the *Control* tab:

### Table 1 Control Parameters

| Parameter          | Description                                                                |
|--------------------|----------------------------------------------------------------------------|
| Shutdown           | Allows rebooting the system in the specified number of minutes.            |
| Save to NVRAM      | Allows saving of the current working configuration to non-volatile memory. |
| Save to Host: File | Allows saving of the current working configuration to a TFTP site.         |
| Scan Ports         | Allows the scanning of all ports.                                          |

### Shutdown

Selecting the *Shutdown* parameter displays the following screen:

| •                                                            |                                                                                                    |
|--------------------------------------------------------------|----------------------------------------------------------------------------------------------------|
| home status tables settings control                          | Larparation                                                                                                    |
| Shutdown<br>Seve to nvram<br>Save to host:file<br>Scan Porte | Liebo at file system in the specified number containtee<br>Minutes to wait loctone neboot [*<br>Click "Confirm Reboot" to roboot the system. |
|                                                              | Christ Hatori                                                                                                    |
| Recase Enh. Sr. Keis en 2001, 521                            | ern an puana ar                                                                                                    |

Figure 1 Shutdown Screen

This screen allows the rebooting of the system in the number of minutes that are specified. Click **Confirm Reboot** to reboot the system.

# Save to NVRAM

Selecting the *Save to NVRAM* parameter displays the following screen:

|                                                              |                                |                                                                             | JF      |
|--------------------------------------------------------------|--------------------------------|-----------------------------------------------------------------------------|---------|
| home status tables                                           | settings control               | Corpo                                                                       | oration |
| Shutdown<br>Save to nvram<br>Save to host:file<br>Scan Ports | Clicking below will save the g | urrent working configuration to non-volatile memory.<br>Confirm Sawe NVR/4/ |         |
| 74 anns 1.4 (1.4 Parzion 2001()                              | 21                             | 244.50 YP                                                                   | na com  |

Figure 2 Save to NVRAM Screen

This screen allows the saving of the current working configuration to non-volatile memory (NVRAM). Click *Confirm save to NVRAM* to save the current working configuration.

# Save to Host: File

Selecting the *Save to Host: File* parameter displays the following screen:

| • .                     |                                                            |                                                                       |
|-------------------------|------------------------------------------------------------|-----------------------------------------------------------------------|
| home status ta          | bles settings control                                      | Corporation                                                           |
| Shutdown                |                                                            |                                                                       |
| Save to nvram           | This will save the current working configuration to a TFTP | site.                                                                 |
| Save to host:file       |                                                            |                                                                       |
| Scan Ports              | Host name or IP Address                                    |                                                                       |
|                         | File name                                                  |                                                                       |
|                         | Clicking below will save the cu                            | rrent working configuration to to a TFTP host.<br>m Save to TFTP Host |
| Release 1.4.024 Version | 20010621                                                   | www.computone.com                                                     |

Figure 3 Save to Host: File Screen

This screen allows the saving of the current working configuration to a TFTP site. The host name or IP address must be entered where the file is to be stored along with the desired file name.

# Scan Ports

Selecting the *Scan Ports* parameter displays the following screen:

| home status tables               | settings control | Corporation                            |
|----------------------------------|------------------|----------------------------------------|
| Shutdown                         |                  |                                        |
| Save to nyram                    |                  | Clicking below will initiate scangurts |
| Save to host:file                |                  | Cambra Cran Parts                      |
| Scan Ports                       |                  | Chriten Scen Prints                    |
|                                  |                  |                                        |
| Release ti 47024, Murciul, 20010 | 321              | savio: ripctoric con                   |

RCM 4/8 and RAS 2004/8 IntelliServer Software Guide

# CHAPTER 6

# Command-line Interface

This section shows the commands available at the command-line interface and the command usages.

# The Commands

Table 1 shows the list of commands that can be issued at the command line.

| Command   | Description                                                                                                    |
|-----------|----------------------------------------------------------------------------------------------------|
| apps      | Provides ability to enable/disable httpd, sshd, telnetd, and rcpd.                                                                                              |
| arp       | Modify or display the arp table.                                                                                                    |
| clear     | Clear the screen.                                                                                                    |
| exit      | Log out.                                                                                                    |
| help      | Displays the help screen.                                                                                                    |
| killport  | Send a kill signal to all processes running on the selected ports.<br>This causes the processes to stop immediately, without any oppor-<br>tunity for clean-up. |
| logout    | Log out.                                                                                                    |
| netstat   | Display network statistics.                                                                                                    |
| password  | Change password.                                                                                                    |
| ping      | Check connection to remote host.                                                                                                    |
| ramstat   | Display RAM statistics.                                                                                                    |
| restore   | Restore the IntelliServer's configuration.                                                                                                    |
| route     | Modify or display dynamic routes to other hosts or networks.                                                                                                    |
| save      | Save the IntelliServer's configuration.                                                                                                    |
| scanports | Send a signal to all port managers to rescan and act on the port current configuration.                                                                         |
| shutdown  | Initiate shutdown and reboot.                                                                                                    |
| telnet    | Initiate a telnet session to a host.                                                                                                    |
| tip       | Connect to a serial port.                                                                                                    |
| tty       | Shows the port accessed.                                                                                                    |
| version   | Display IntelliServer version.                                                                                                    |
| whodo     | Display session information.                                                                                                    |

# Table 1: IntelliServer Commands

# Usage

This section explains how to type each command to access the information or procedure desired.

# apps

The *apps* command is used to enable or disable httpd, sshed, telnetd or rcpd.

| Command: | apps                                                                                                  |
|----------|----------------------------------------------------------------------------------------------------|
| Usage:   | # show apps<br># set apps                                                                             |
| Туре:    | # show apps                                                                                           |
| Result:  | set apps httpd Enabled<br>set apps sshd Disabled<br>set apps telnetd Enabled<br>set apps rcpd Enabled |

The following is an example of changing the state of one of the applications (sshd):

| Туре:   | # set apps sshd enabled                                                                               |
|---------|----------------------------------------------------------------------------------------------------|
| Result: | Use the show apps command to verify. The following is displayed:                                      |
|         | set apps httpd Enabled<br>set apps sshd Disabled<br>set apps telnetd Enabled<br>set apps rcpd Enabled |

### arp

To add or delete ARP table entries by hand, use the add *arp* and the delete *arp* commands, accordingly.

| Command: | arp                                                                                                    |
|----------|----------------------------------------------------------------------------------------------------|
| Usage:   | <pre># arp show [<ip address=""> <hostname> -n] # arp add <ip address=""> <hostname> <etheraddr> [temporary] [published] [trailers] # arp delete <ip address=""> <hostname #="" [all]<="" arp="" flush="" pre=""></hostname></ip></etheraddr></hostname></ip></hostname></ip></pre> |
| Туре:    | # arp show                                                                                                    |
| Result:  | cton.computone.com (160.77.1.10) at 00:10:5a:68:87:a4, 0 minutes billl.computone.com (160.77.24.208) at 00:10:5a:68:87:df, 0 minutes                                                                                                    |

Entries can be added manually using the *add arp* command. If adding *permanent* entries, they will not be removed unless they are deleted manually with the *delete arp* command. This command can also be used to manually delete entries added by other means.

Permanent ARP entries are only permanent as long as the IntelliServer stays up. They are not stored in NVRAM the way static routes in the *Gateway Table* are, for example. This is generally not an issue, because usually the only permanent entries dealt with are the ones created automatically for proxy ARP on behalf of remote hosts. *Temporary* means **not** permanent. That is, if using the *add arp* command, it is assumed permanent unless the temporary option is added. This is because entries added by hand are permanent until you delete them.

| Туре:   | # arp add 160.77.99.4 00:00:c0:7e:ee:30 published                                                                                                    |
|---------|----------------------------------------------------------------------------------------------------|
| Result: | To verify, type:                                                                                                    |
|         | # arp show<br>(160.77.99.4) at 00:00:c0:7e:ee:30, 0 minutes, permanent, published<br>cton.computone.com (160.77.1.10) at 00:10:5a:68:87:a4, 0 minutes<br>billl.computone.com (160.77.24.208) at 00:10:5a:68:87:df, 0 minutes |

| Туре:   | # delete arp 160.77.99.4                                              |
|---------|-----------------------------------------------------------------------|
|         | # delete arp jeeves                                                   |
| Result: | The arp entry known by jeeves, or IP address 160.77.99.4, is deleted. |

### To remove all arp entries, use the following command.

| Туре:   | # arp flush all                               |
|---------|-----------------------------------------------|
| Result: | The entries in the arp table are all deleted. |

# clear

The *clear* command erases the screen.

| Command: | clear              |
|----------|--------------------|
| Usage:   | clear              |
| Туре:    | # clear            |
| Result:  | Clears the screen. |

### exit

The *exit* command closes the telnet session to IntelliServer.

| Command: | exit                                    |
|----------|-----------------------------------------|
| Usage:   | exit                                    |
| Туре:    | # exit                                  |
| Result:  | Closes telnet session to IntelliServer. |

# help

The *help* command displays the help screen.

| Command: | help                                                                                                    |
|----------|----------------------------------------------------------------------------------------------------|
| Usage:   | help <command/>                                                                                                    |
| Туре:    | # help                                                                                                    |
| Result:  | apps       - Provides ability to enable/disable httpd, sshd, telnetd, and rcpd         arp       - Modify or display the arp table         exit       - Logout         help       - Display this help screen         killport       - Sends a kill signal to all processes running on the selected ports.<br>This causes the processes to stop immediately, without any<br>opportunity for clean-up.         logout       - Logout         netstat       - Display network statistics         password       - Change password         ping       - Check connection to remote host         ramstat       - Display RAM statistics         restore       - Restore the IntelliServer's configuration         route       - Modify/Display dynamic routes to other hosts or networks         save       - Save the IntelliServer's configuration         scanports       - Sends a signal to all port managers to rescan and act on the<br>port current configuration.         shutdown       - Initiate shutdown and reboot         telnet       - Initiate a telnet session to a host         tip       - Connect to a serial port         tty       - Shows what port you are on         version       - Display IntelliServer version         whodo       - Display session information |

# killport

The *killport* command sends a kill signal to all processes running on the selected ports. This causes the processes to stop immediately, without any opportunity for clean-up.

| Command: | killport                                                                                                    |
|----------|----------------------------------------------------------------------------------------------------|
| Usage:   | # killport 1<br># killport 2-4<br># killport pts01<br># killport all                                                                                                    |
| Туре:    | # killport 1<br># killport 2-4<br># killport pts01<br># killport all                                                                                                    |
| Result:  | line 1 - port number 1 processes are killed<br>line 2 - ports 2-4 processes are killed<br>line 3 - port named pts01 processes are killed<br>line 4 - all processes on all ports are killed |

# logout

The *logout* command terminates the telnet session to the IntelliServer.

| Command: | logout                                      |
|----------|---------------------------------------------|
| Usage:   | logout                                      |
| Туре:    | # logout                                    |
| Result:  | Terminates telnet session to IntelliServer. |

### netstat

Network protocols are designed with the knowledge that network traffic is not always perfect. Packets may be damaged or delayed in transmission, data may be incorrectly routed, and host machines can be misconfigured. The different modules that comprise the IntelliServer's networking software keep records called *network statistics*. They count the number of packets which cross into their territory, noting especially those that are not proper, or which present any difficulties. Then, when the system administrator notices a problem with the network, these statistics can be reviewed by using the *netstat* command. By seeing which modules report difficulties and which do not, clues sometimes become available as to where to look for the problem.
A single protocol, a combination of several, or all the protocols can be reviewed. The following is an example of requesting statistics for a single protocol and then for two protocols.

| Command: | netstat                                                                                                    |  |
|----------|----------------------------------------------------------------------------------------------------|--|
| Usage:   | netstat tcp ip icmp udp route sonic ppp slip connections all                                                                                                    |  |
| Туре:    | # netstat udp                                                                                                    |  |
| Result:  | udp                                                                                                    |  |
|          | 43483 input packets<br>22 output packets<br>0 bad header pullup<br>0 bad checksum<br>0 bad length                                                                                                    |  |
| Туре:    | netstat tcp ip                                                                                                    |  |
| Kesuit:  | <ul> <li>43483 input packets</li> <li>22 output packets</li> <li>0 bad header pullup</li> <li>0 bad checksum</li> <li>0 bad length</li> <li> ip</li> <li>48092 total pkts revd</li> <li>1792 total pkts sent</li> <li>0 bad checksum</li> <li>0 cant pullup hdr</li> <li>0 less data than hdr says</li> <li>0 bad hdr len</li> <li>0 data len less than a hdr</li> </ul> |  |
|          | 0 frags revd<br>0 frags dropped<br>0 frags timed out<br>0 pkts forwarded<br>57 cant forward to dest<br>0 redirects frwrd same net<br>0 pkts lost                                                                                                    |  |

#### password

When the *password* command is used, prompting for the password occurs. If it won't echo back, prompting occurs again for confirmation.

| Command: | password                                                                               |  |  |  |
|----------|----------------------------------------------------------------------------------------|--|--|--|
| Usage:   | password <name></name>                                                                 |  |  |  |
|          | alias of "user set <name> password <passwd>" with prompting</passwd></name>            |  |  |  |
|          | Set password to NOPROMPT to omit password prompt                                       |  |  |  |
| Туре:    | # password<br>Changing password for root on<br>New password:<br>Re-enter new password: |  |  |  |
| Result:  | The login password is changed.                                                         |  |  |  |

## To Omit the Password Prompt

Normally, the IntelliServer prompts for a password during login, even if no password was configured (in which case the proper response is to press enter without typing a password). To configure a user so when that user name is given, there is no password prompt, configure an NVRAM user to skip the password prompt entirely. Set the password to **NOPROMPT** (exactly as shown - all upper-case all one word).

## ping

The *ping* command sends an *ICMP Echo Request* packet to the designated host and waits for a reply. When it receives the reply it reports that the host is *alive*. This is a basic command to use when you want to verify that two hosts can communicate with each other.

| Command: | ping                                                   |  |
|----------|--------------------------------------------------------|--|
| Usage:   | ping [-s t] <hostname> <ip address=""></ip></hostname> |  |
|          | -s pings each second & reports statistics              |  |
|          | -t traces route                                        |  |
| Туре:    | # ping cton                                            |  |
| Result:  | cton.computone.com (160.77.1.10) is alive              |  |

A host is pinged using its host name (**ping cton**) so the IntelliServer had to resolve the name into an IP address. This it did either through its own Host Table or by sending a name resolution request to one of the name servers. Once the IP address was determined, the echo request was sent and a reply received. The IntelliServer shows both the host name you supplied (**cton**) and the IP address it found (**160.77.1.10**). If the IntelliServer can not find the host in its local table, nor obtain the IP address from a name server, it replies *<host name> unknown host*.

## port

The *port* command is very versatile and is used to modify or display configuration of a port.

| port                                                                                                    |
|----------------------------------------------------------------------------------------------------|
| <pre>show port [<port-list> [full access hardware options counts]] set port <port-list> from <number> set port <port-list> {parameter <value>}</value></port-list></number></port-list></port-list></pre> |
| [login byport byscreen auto autowait printer revtcp outbound byporttcp]                                                                                                    |
| [rterm <type>] [group #&gt; none] [autoppp enabled disabled]<br/>[modem enabled disabled] [wait enabled disabled] [init <initstring>]</initstring></type>                                                 |
| [speed < speed >] [charsize 5[6]/[8] [thatscript <scriptiane>]<br/>[parity none even odd space mark] [stopbits 1 1.5 2]<br/>[inflow disabled xoff rts xoffrts]</scriptiane>                               |
| [outflow disabled xon xany cts xoncts xanyxts]<br>[oxlat disabled nl_crnl cr_nl strip_cr crnl_crnl]<br>[ixlat disabled cr_nl nl_cr] [tabs enabled disabled]                                               |
| [intr <char>] [erase <char>] [kill <char>] [tcp normal crnl_cr raw]<br/>[iview <profile>] [iset <profile>] [iprint <profile>]</profile></profile></profile></char></char></char>                          |
|                                                                                                    |

| Command: | show port                                                                                          |  |  |
|----------|----------------------------------------------------------------------------------------------------|--|--|
| Usage:   | show port [ <port-list> [full access hardware options counts]]</port-list>                         |  |  |
| Туре:    | # show port 1                                                                                      |  |  |
| Result:  | Displays the current requested values of the specified serial port(s). The following is displayed: |  |  |
|          | !                                                                                                  |  |  |
|          | ! Ports                                                                                            |  |  |
|          | ! Key: 1                                                                                           |  |  |
|          |                                                                                                    |  |  |
|          | set port I comment ""                                                                              |  |  |
|          | set port I type Disabled                                                                           |  |  |
|          | set port 1 user root                                                                               |  |  |
|          | set port 1 localterm unknown                                                                       |  |  |
|          | set port 1 renterm ""                                                                              |  |  |
|          | set port 1 modem No                                                                                |  |  |
|          | set port 1 waitinput Yes                                                                           |  |  |
|          | set port 1 dialup ""                                                                               |  |  |
|          | set port 1 modeminit ""                                                                            |  |  |
|          | set port 1 speed 9600                                                                              |  |  |
|          | set port 1 databits 8                                                                              |  |  |
|          | set port 1 parity None                                                                             |  |  |
|          | set port 1 stopbits 1                                                                              |  |  |
|          | set port 1 autoppp No                                                                              |  |  |
|          | set port 1 inflow None                                                                             |  |  |
|          | set port 1 inxlat "CR to NL"                                                                       |  |  |
|          | set port 1 outflow None                                                                            |  |  |
|          | set port I outxiat "NL to CR+NL"                                                                   |  |  |
|          | set port 1 tabs No                                                                                 |  |  |
|          | set port 1 introhar AC                                                                             |  |  |
|          | set port 1 erasechar ^H                                                                            |  |  |
|          | set port 1 quitchar "/\\"                                                                          |  |  |
|          | set port 1 killchar ^U                                                                             |  |  |
|          | set port 1 eofchar ^D                                                                              |  |  |
|          | set port 1 viewprof ""                                                                             |  |  |
|          | set port 1 printprof ""                                                                            |  |  |
|          | set port 1 setprof ""                                                                              |  |  |

| Command: | set port                                                                    |  |
|----------|-----------------------------------------------------------------------------|--|
| Usage:   | set port <port-list> from <number></number></port-list>                     |  |
| Туре:    | # set port 1 from 3                                                         |  |
| Result:  | Copies the port settings from port 3 to port 1. The following is displayed: |  |
|          | Changes will take place at next login                                       |  |

| Command:  | set port                                                                                                    |
|-----------|----------------------------------------------------------------------------------------------------|
| Usage:    | <pre>port set <port-list> {parameter <value>}</value></port-list></pre>                                                                                                    |
| You Type: | <pre># port set 1-7 {parameter <value>} {parameter <value>} {parameter <value>}</value></value></value></pre>                                                                                                    |
| Result:   | Because of the many combinations of login types, term types, modem, user names, physical port characteristics, input flow control options, output flow control options, output processing, input processing, special keys, reverse TCP options, and IntlliFeature selections, it is near impossible to list the total combinations possible. |

**NOTE:** If setting the login type, use the following syntax:

| Usage:    | set port <port-list> {parameter <value>}</value></port-list> |
|-----------|--------------------------------------------------------------|
| You Type: | <pre># port set 1 type \"auto login\"</pre>                  |

The following table defines the {parameter <value>} pairs shown above.

| Login Types:                | Results                                                                                                    |
|-----------------------------|----------------------------------------------------------------------------------------------------|
| disabled                    | Nothing happens on this port, except that commands can be used such as <b>tip</b> and <b>output</b> to send data to it in order to test the port or configure a modem or other device.                                                                                                    |
| login <byport></byport>     | With this selection, the port sends a login prompt to the attached terminal or<br>modem. When the user logs in, the IntelliServer starts up whatever connec-<br>tions have been configured for that user.                                                                                                    |
| login <byscreen></byscreen> | Generally use this setting only if the port is configured to support multiple<br>sessions through IntelliView. Each virtual screen is sent its own login prompt,<br>and the user must log in to each virtual screen separately. When a session is<br>ended, a new login prompt for that virtual screen is sent, but DTR is not<br>dropped if there is any other session on this port still active.                                                                                                    |
| login <autowait></autowait> | This is almost identical to <i>Auto-Login</i> , except that instead of launching the connection immediately, the port first sends a prompt: <b>Press <enter> to con-</enter></b><br><b>tinue</b> , and when the operator does this, <i>then</i> the connection is launched. This is designed to solve the quandary that occurs when a port configured as <i>Auto-</i><br><i>Login</i> is attached to a local terminal that is always on, but frequently unat-<br>tended. The user logs off and walks away, and the IntelliServer immediately<br>launches the connection. Suppose that connection is an attempt to rlogin to<br>some host machine. So that machine prompts for a password. Since there is<br>no one present to enter a password, the connection soon times out and is<br>restarted, and times out and is restarted and so on. If the port is configured as<br><i>Auto-Login, wait</i> , then the IntelliServer remains at the " <b>Press <enter> to</enter></b><br><b>continue</b> " prompt until someone does this and the retries and time outs are<br>avoided. |
| login <auto></auto>         | To configure a port so that the IntelliServer automatically starts a connection without prompting for a login, perform the following procedures. If the port is configured for <i>Auto-Login</i> , specify a user name for this port. The port behaves exactly as a <i>Login-by-Port</i> but instead of sending a login prompt, assumes that the specified user has successfully logged in and starts up connections accordingly. When the session is over, the IntelliServer will (after waiting for <i>carrier</i> when appropriate) restart the sessions again.                                                                                                    |
| login <printer></printer>   | This configuration is similar to <i>Reverse-TCP</i> , except that a port configured as a <i>printer</i> can accept connections from <b>rcp</b> and <b>rsh cat</b> clients on your network.                                                                                                    |

| login <revtcp></revtcp>         | When a port is config<br>connection from some<br>is sent out the serial p<br>host. This is a commo<br>serial devices.                                                                                                    | ured as <i>Reverse</i> -<br>other host on th<br>ort and data rece<br>n method of sup                                                                          | <i>TCP</i> , the IntelliS<br>e network. Data<br>eived from the se<br>oporting printers                                                                | Server accepts a TCP<br>received from that host<br>rial port is sent to the<br>and other "non-login"                                                                                       |
|---------------------------------|----------------------------------------------------------------------------------------------------|----------------------------------------------------------------------------------------------------|----------------------------------------------------------------------------------------------------|----------------------------------------------------------------------------------------------------|
| login <outbound></outbound>     | This configuration sup<br>ver brings these links<br>work that it knows to<br>port type supports onl<br>ing into the IntelliServ                                                                                                    | oports outbound<br>up automatically<br>be on the other s<br>y <i>dial-out</i> conner<br>yer, configure th                                                     | PPP/SLIP/CSLI<br>y when it tries to<br>side of one of the<br>ections. To suppo<br>e port as <i>Login-b</i>                                            | P links. The IntelliSer-<br>route a packet to a net-<br>ese links. Note that this<br>ort clients that are dial-<br>ny-Port.                                                                |
| login <byporttcp></byporttcp>   | This is a combination<br>support bidirectional <i>enabled</i> , because the I<br>and determine whethe                                                                                                    | of <i>Login-by-Pos</i><br>operation of a m<br>ntelliServer uses<br>r there has been                                                                           | rt and Reverse-T<br>odem. Configure<br>s carrier (DCD) t<br>a disconnection.                                                                          | <i>CP</i> and is designed to<br>the port as <i>modem</i><br>to sense incoming calls                                                                                                    |
|                                 | When the port is idle a<br>TCP connections for t<br>a connection is establic<br>commands, and conne<br>signal because the mo<br>port sends out a login<br>ing call is connected the<br>the network for that po                                                                                                    | and there is no in<br>his port from ho<br>shed, the client<br>ct to other system<br>dem is off-hook<br>prompt, like <i>Log</i><br>ne IntelliServer in<br>ort. | ncoming call, the<br>ssts on the net, ju<br>can access the m<br>ms. Anyone tryin<br>. If an incoming<br><i>gin-by-Port</i> , and<br>refuses or defers | e IntelliServer accepts<br>st like <i>Reverse-TCP</i> . If<br>odem, send dialing<br>ng to dial in gets a busy<br>call comes in first, the<br>as long as the incom-<br>TCP connections from |
| comment <comment></comment>     | Your comment to ider                                                                                                    | tify this port.                                                                                                    |                                                                                                    |                                                                                                    |
| term <type></type>              | This defines the default terminal name that is sent when you telnet or rlogin<br>from this port to a host on your network. This default value may be overrid-<br>den by other settings, however. Because this information is used by the<br>menus, the IntelliServer needs to understand the terminal characteristics that<br>each terminal name represents. There are a limited number of terminal types<br>supported. Your choices are: |                                                                                                    |                                                                                                    |                                                                                                    |
|                                 | unknown                                                                                                    | wyse30                                                                                                    | xterm                                                                                                    |                                                                                                    |
|                                 | ansi                                                                                                    | wyse50                                                                                                    | uterm0                                                                                                    | uterm1                                                                                                    |
|                                 | vt100                                                                                                    | wyse60                                                                                                    | uterm2                                                                                                    | uterm3                                                                                                    |
|                                 | The last four terminal<br>late one of the defined<br>of these four terminal                                                                                                    | types are user-d<br>l terminals, store<br>types.                                                                                                    | efinable. If your<br>e your terminal's                                                                                                    | terminal does not emu-<br>definitions under one                                                                                                    |
| user name <user name=""></user> | Name of port user.                                                                                                    |                                                                                                    |                                                                                                    |                                                                                                    |

| rterm <type></type>      | If you enter a name here, then by default it is sent when you rlogin or telnet to<br>a host, instead of using the one given for the <i>Local terminal name</i> . Since the<br>RCM 4/8 does not need to know what this name actually means, it can be any<br>name that is understood by the login host. The telnet and rlogin commands<br>also support command-line arguments which, if used, can override these<br>default terminal-types. If there is no command-line argument, the <i>remote</i><br><i>term type</i> is used, and if no <i>remote term type</i> is defined, then the <i>local term</i><br><i>type</i> is sent. |
|--------------------------|----------------------------------------------------------------------------------------------------|
| autoppp enabled disabled | When a port is set for login, it normally waits for a user name then prompts<br>for a password. This information is used to determine who is logging in and<br>what service should be invoked (shell, ppp, telnet, etc.). If the user is defined<br>as a ppp user, then a ppp process is started and the username and other infor-<br>mation is passed to the ppp process. Some systems don't go through this "nor-<br>mal" login process when running ppp. They simply start sending ppp packets<br>and the ppp protocol sorts out the user name and other information.                                                         |
|                          | Autoppp is designed to handle this case. While login is looking for a user<br>name, it also looks for the start of a ppp packet if the autoppp flag is set. Upon<br>receiving a ppp packet, login automatically invokes ppp to handle the link.                                                                                                    |
| Modem                    |                                                                                                    |
| modem enabled disabled   | Select <b>modem enabled</b> for dial-in connections. The IntelliServer waits for<br>the modem to assert <b>DCD</b> before it sends the login prompt. For dial-in and<br>dial-out connections, if <b>DCD</b> is dropped the IntelliServer recognizes that<br>there has been a disconnection and terminates whatever processes have been<br>using that port. For login ports, the user is marked as having logged off, for<br>reverse-TCP ports the TCP connection is closed. When a port is configured in<br>this way, it is called a "modem port", even though it may be connected to a<br>terminal or other equipment.          |
|                          | The default is <b>modem disabled</b> and this means that the IntelliServer is to pre-<br>tend that the <b>DCD</b> signal is always asserted. This is intended for connections<br>to local terminals, printers, etc., and is sometimes called a "non-modem" port.                                                                                                    |
| wait enabled disabled    | Normally a port configured to send a login prompt will do so shortly after detecting that <b>DCD</b> is asserted. If you set this to <b>enabled</b> , then after detecting carrier the IntelliServer waits until it receives some incoming data on the port before it sends the login prompt. There are some modems which raise <b>DCD</b> while they are still in command mode, which prevents the modem from mistaking the login message for a modem command. This is in case the built-in delay between sensing carrier and sending the prompt is not long enough.                                                            |

## Table 2: Port Set {parameter <value>} Pairs

| init <initstring></initstring>       | This setting is used by ports that are configured for terminals or dial-in con-<br>nections. It defines a string of commands which the IntelliServer transmits to<br>the modem before it waits for the next incoming call and is not always<br>required. Some modems can be configured ahead of time and never seem to<br>lose their settings.                                                                                                    |  |  |  |  |
|--------------------------------------|----------------------------------------------------------------------------------------------------|--|--|--|--|
|                                      | When does the string get sent? A user logs off, the IntelliServer drops <b>DTR</b> to hang up the line, waits a second, raises <b>DTR</b> , sends the initialization string and then waits for modem to assert <b>DCD</b> . A call comes in, next user logs in, works, logs off and so on.                                                                                                    |  |  |  |  |
| Physical Port Characteristics        |                                                                                                    |  |  |  |  |
| speed <speed></speed>                | This sets the line speed at which data is transmitted and received; <i>speed</i> must be one of the following:                                                                                                    |  |  |  |  |
|                                      | 50 150 1200 3600 19200 64000                                                                                                    |  |  |  |  |
|                                      | 75 200 1800 4800 38400 76800                                                                                                    |  |  |  |  |
|                                      | 110 300 2000 7200 56000 115200                                                                                                    |  |  |  |  |
|                                      | 134.5 600 2400 9600 57600                                                                                                    |  |  |  |  |
|                                      | In addition, define custom rates by setting up an IntelliSet profile and assign-<br>ing that profile to a port. By using IntelliSet, the ability to specify a <i>split</i><br><i>baud-rate</i> , where the port transmits at one speed and receives at another is<br>available. When line speeds and other parameters are defined using IntelliSet,<br>those values over-ride the ones chosen here.                                                                                                    |  |  |  |  |
| charsize 5/6/7/8                     | This sets the number of data bits per character. Size must be 5, 6, 7, or 8 bits.                                                                                                    |  |  |  |  |
| dialscript <scriptname></scriptname> | This is the name of a dialer script which is used by ports configured for out-<br>bound PPP/SLIP/CSLIP links. It specifies the commands that have to be sent<br>to the modem so it will dial and establish a connection, and, allows the Intel-<br>liServer to wait for particular responses. Different modems may require dif-<br>ferent dialer scripts. That is why the dialer script is stored on a per-port basis,<br>while the <i>login script</i> (which depends on the particular target of the call) is<br>identified in the <i>remote profile</i> . |  |  |  |  |
| parity none even odd space mark      | This controls the parity bit sent with each characters. Parity must be one of the following: none, even, odd, space, or mark.                                                                                                    |  |  |  |  |
| stop bits 1 1.5 2                    | This controls the number of stop bits that are transmitted after each character.<br>Choices are <b>1</b> , <b>1.5</b> , or <b>2</b> bits. One stop bit is generally sufficient except when<br>you are connecting to devices that are very old, very slow, or very unusual.<br>This has no effect on the receiver, since one stop bit is always sufficient.                                                                                                    |  |  |  |  |
| Input Flow Control Option            |                                                                                                    |  |  |  |  |
| inflow disabled                      | There is no input flow control. No attempt is made to notify the sender when<br>the receive-buffers are becoming full. This is often used with terminals<br>because key-strokes do not usually arrive fast enough to overrun computers.                                                                                                    |  |  |  |  |

| Table 2: Port Set { | [parameter <value>} Pairs</value> |
|---------------------|-----------------------------------|
|---------------------|-----------------------------------|

| inflow xoff                        | When the port's receive buffer becomes mostly full, an XOFF character is<br>sent to the sending device to tell it to stop sending data. When the buffers start<br>to get empty again, an XON character is sent to tell it to restart transmission.                                                                                                    |
|------------------------------------|----------------------------------------------------------------------------------------------------|
| inflow rts                         | When there is room in the IntelliServer receiver buffer, the <i>request-to-send</i> ( <b>RTS</b> ) data-set signal is asserted. When the buffers become mostly full, this signal is negated ("dropped"). When connecting to a modem, wire the IntelliServer RTS output to the modem's RTS input, and configure the modem for RTS flow control. (You are probably using CTS flow control as well.) When connecting to a device, like another IntelliServer port configured for <i>CTS out-flow</i> , connect the IntelliServer RTS to the devices CTS (and probably vice-versa).                                                                                                    |
| inflow xoffrts                     | <b>Inflow</b> controls the flow of data into our port. A setting of xoff means that the IntelliServer sends an xoff character to the other side of the link to signal the device attached to our port to stop sending data until further notice. RTS means that the IntelliServer lowers, or deactivate, the RTS signal to stop the flow of data coming into the port. <b>Xoffrts</b> means the IntelliServer does both to stop the flow of data into the port.                                                                                                    |
| <b>Output Flow Control Options</b> |                                                                                                    |
| outflow disabled                   | Output flow control is disabled. The IntelliServer does not recognize any con-<br>dition that means "stop sending."                                                                                                    |
| outflow xon                        | If an <i>XOFF</i> character is received (normally a byte with the binary value 10011), the IntelliServer stops sending data until an <i>XON</i> character is received (binary 10001). These flow control characters are also stripped from the data stream and are never seen as actual "incoming data". This is sometimes called XON/XOFF flow control, sometimes "software flow control" because it was traditionally implemented in software. It is also sometimes called "in-band" flow control, because the flow-control information is sent along the same wires as the data itself. This form of flow control can be used with terminals and printers and some types of file transfer, when the normal data passing between the devices does not contain bytes equal to the XON and XOFF values. This type of flow control is usually not suitable for PPP/ SLIP connections, or binary file transfers that would be carrying data which might contain XON/XOFF bytes. |
| outflow xany                       | This is a variation on XON/XOFF flow control intended for terminals. As with the previous, receiving an XOFF character makes the IntelliServer stop transmitting. Once the IntelliServer has stopped, the receipt of any data (including a second XOFF) causes the IntelliServer to resume. Since the default XON and XOFF values correspond to the <b>ctrl-Q</b> and <b>ctrl-S</b> on traditional ASCII keyboards, this corresponds to the MSDOS convention of entering <b>ctrl-S</b> once to suspend output and again to resume.                                                                                                    |

## Table 2: Port Set {parameter <value>} Pairs

| outflow cts           | Data is sent as long as the <i>clear to send</i> ( <b>CTS</b> ) data-set signal is asserted<br>(raised). When <b>CTS</b> is negated (dropped) the IntelliServer stops sending data<br>until the signal is asserted again. This is sometimes called "hardware flow<br>control" because it was traditionally implemented in hardware. It is also<br>called "out-of-band" flow control because the flow control information is sent<br>on a separate wire from the data. This type of output flow control is recom-<br>mended for PPP/SLIP/CSLIP links or any connections where arbitrary binary<br>data that could include XON or XOFF characters are being transferred. |
|-----------------------|----------------------------------------------------------------------------------------------------|
| outflow xoncts        | Combinations of XON and CTS, or of XANY and CTS. The IntelliServer                                                                                                    |
| outflow xanycts       | this might be used is for a slower terminal (which needs robust flow control) whose operator wants to use <b>ctrl-S</b> to suspend and resume output. Many terminals have scroll-lock keys, however, and in that case CTS flow control alone would suffice.                                                                                                    |
| Output Processing     |                                                                                                    |
| oxlat disabled        | With this setting, the port will send carriage return and linefeed characters as-<br>is with no translation (ascii CR and LF, respectively).                                                                                                    |
| oxlat nl_crnl         | With this setting, a carriage-return ( <b>CR</b> ) is added after any linefeed in the out-<br>put (also called a "newline"). This is useful when printing output from sys-<br>tems like UNIX, which use a single linefeed character to delineate the ends of<br>lines. If you send such output directly to most printers, each new line begins<br>directly below where the previous line left off, creating a "barber-pole" effect.                                                                                                    |
| oxlat cr_nl           | Carriage return characters are changed to linefeeds (newlines).                                                                                                    |
| oxlat strip_cr        | Carriage returns which occur at the beginning of a line are thrown away.                                                                                                    |
| oxlat crnl_crnl       | Carriage returns are added before any newline, and newlines are added after<br>any carriage return. In other words, <i>either</i> a carriage return <i>or</i> a newline<br>becomes <i>both</i> a carriage return and a newline.                                                                                                    |
| tabs enabled disabled | With this setting, the port translates ascii tab characters to a sequence of spaces sufficient to achieve tab stops at 8-character intervals. This tab setting corresponds to the traditional tab processing performed on UNIX systems and is useful when printing output from a UNIX system using tools that expect this processing to be performed "downstream". If this parameter is set to <b>disabled</b> , then tab characters are sent unchanged.                                                                                                    |
| Input Processing      |                                                                                                    |
| ixlat disabled        | Using this option, no input processing is performed.                                                                                                    |
| ixlat cr_nl           | The carriage return key (ascii CR) is mapped to a linefeed character (ascii LF). This is the default and the only reason I can think of to change it would be to sup-port a terminal that sends both carriage-return and linefeed when the Return key is pressed.                                                                                                    |
| ixlat nl_cr           | We are still trying to decide what this one is for.                                                                                                    |

## Table 2: Port Set {parameter <value>} Pairs

| Special Keys                 |                                                                                                    |
|------------------------------|----------------------------------------------------------------------------------------------------|
| intr <char></char>           | This defines the <i>interrupt key</i> . Use this key to quickly terminate commands before they have finished. In this example $^{c}$ represents <i>control-c</i> . In either the menu or the command line, you type $^{a}$ and $^{c}$ to enter the value as shown. You could also enter <i>control-c</i> itself, unless it were already defined as one of the special keys. The <b>del</b> key has a special representation.                                                                                                    |
| erase <char></char>          | This defines the character used to backspace a single character and erase it.                                                                                                    |
| kill <char></char>           | This defines the character used to cancel the entire line you are currently typ-<br>ing. This is used when you are doing line-oriented input such as at the com-<br>mand prompt or in telnet command mode.                                                                                                    |
| Reverse TCP Options          |                                                                                                    |
| tcp normal crnl_cr raw       | Normally, a reverse-TCP connection uses telnet protocol. Telnet server implementations differ in their treatment of carriage-return (CR) and linefeed (or new-line, NL) characters. With some, if a CR-NL pair is received from the network, the two characters will be output. That is what the <i>normal</i> option does. With other telnet servers, if a CR-NL pair is received, the CR is sent but the NL is ignored. This is the <i>CRNL-&gt;CR</i> option. These two options are provided for maximum compatibility.                                                                                                    |
|                              | The third option, <i>Raw</i> , causes the Reverse-TCP connection on that port to not use telnet protocol at all. Instead, the data received over the TCP connection is sent to the port exactly as received, and vice-versa. This is provided for compatibility with other vendors' products, as well as providing an easy-to-use interface for special applications.                                                                                                    |
| group <group#> none</group#> | There are 16 groups of ports, numbered 0 to 15. Any port can belong to any group or to no group at all. When something tries to start a reverse-TCP connection to the IntelliServer, it can specify a particular port or a particular port group. When a port group is specified, the first available port in the group is used. A port group number can also be specified in a <i>Remote Profile</i> for an outbound PPP/SLIP/CSLIP interface. A port is configured as <i>Reverse-TCP</i> or <i>Login-by-Port/TCP</i> cannot be a member of the same group as a port configured as <i>Printer</i> or which uses <i>IntelliPrint</i> . This is because the first types suppress output processing, while the others perform it. If both types were members of the same group, the results might depend on which printer happened to be available. |
| IntelliFeatures              |                                                                                                    |
| iview <profile></profile>    | This specifies the name of the IntelliView profile you want to apply to this port.                                                                                                    |
| iset <profile></profile>     | This specifies the name of the IntelliSet profile desired to apply to this port.                                                                                                    |
| iprint <profile></profile>   | This specifies the name of the IntelliPrint profile desired to apply to this port.<br>It can be any print profile that has already been created.                                                                                                    |

|--|

| Command: | port output                                                                                                    |
|----------|----------------------------------------------------------------------------------------------------|
| Usage:   | port output [port] string <text>[forever]</text>                                                                                                    |
| Туре:    | # port output 1 string "Hey, did you get this message?"                                                                                                    |
| Result:  | The message "Hey, did you get this message?" is output to port 1 one time. If the [for-<br>ever] option is used, the message is output continuously and locks-up the port. |

| Command: | port output                                                                                                    |
|----------|----------------------------------------------------------------------------------------------------|
| Usage:   | port output [port] pattern barber columns [forever]                                                                                                    |
| Туре:    | # port output 1 pattern barber                                                                                                    |
| Result:  | Sends barber pole pattern to a specified port. The following is output:                                                                                                    |
|          | <pre>!@#\$%^&amp;*()-1234567890ABCDEFGHIJKLMNOPQRSTUVWXYZabcdefghijklmnopqrstuvwxyz{}/[].<br/>@#\$%^&amp;*()-1234567890ABCDEFGHIJKLMNOPQRSTUVWXYZabcdefghijklmnopqrstuvwxyz{}/[].!<br/>#\$%^&amp;*()-1234567890ABCDEFGHIJKLMNOPQRSTUVWXYZabcdefghijklmnopqrstuvwxyz{}/[].!@#<br/>%^&amp;*()-1234567890ABCDEFGHIJKLMNOPQRSTUVWXYZabcdefghijklmnopqrstuvwxyz{}/[].!@#<br/>%<br/>*&amp;*()-1234567890ABCDEFGHIJKLMNOPQRSTUVWXYZabcdefghijklmnopqrstuvwxyz{}/[].!@#<br/>%<br/>*&amp;*()-1234567890ABCDEFGHIJKLMNOPQRSTUVWXYZabcdefghijklmnopqrstuvwxyz{}/[].!@#<br/>%<br/>*&amp;*()-1234567890ABCDEFGHIJKLMNOPQRSTUVWXYZabcdefghijklmnopqrstuvwxyz{}/[].!@<br/>%<br/>*&amp;*()-1234567890ABCDEFGHIJKLMNOPQRSTUVWXYZabcdefghijklmnopqrstuvwxyz{}/[].!@<br/>%<br/>*&amp;*()-1234567890ABCDEFGHIJKLMNOPQRSTUVWXYZabcdefghijklmnopqrstuvwxyz{}/[].!@<br/>%<br/>*&amp;*()-1234567890ABCDEFGHIJKLMNOPQRSTUVWXYZabcdefghijklmnopqrstuvwxyz{}/[].!@<br/>%<br/>*&amp;*()-1234567890ABCDEFGHIJKLMNOPQRSTUVWXYZabcdefghijklmnopqrstuvwxyz{}/[].!@<br/>%<br/>*&amp;*()-1234567890ABCDEFGHIJKLMNOPQRSTUVWXYZabcdefghijklmnop</pre> |

# RAMSTAT

The *RAMSTAT* command displays the RAM statistics.

| Command:  | ramstat                                           |                     |                  |                    |                 |      |                              |  |  |
|-----------|---------------------------------------------------|---------------------|------------------|--------------------|-----------------|------|------------------------------|--|--|
| Usage:    | ramstat                                           |                     |                  |                    |                 |      |                              |  |  |
| You Type: | # ramstat                                         | # ramstat           |                  |                    |                 |      |                              |  |  |
| Result:   | Streams Resources:                                |                     |                  |                    |                 |      |                              |  |  |
|           | Resource<br>Name                                  | Number<br>Available | Number<br>In Use | Total<br>Allocated | Times<br>I Used | Fail | Memory<br>Source             |  |  |
|           | Streams                                           | 0                   | 28               | 28                 | 40              | 0    | Streams                      |  |  |
|           | Queue Pairs<br>Links                              | 1<br>0              | 70<br>14         | /1<br>14           | 95<br>14        | 0    | Generic 24                   |  |  |
|           | Events<br>Massage Blocks                          | 0                   | 0                | 0<br>176           | 0<br>13642      | 0    | Generic 16<br>Massage Blocks |  |  |
|           | Size 16:                                          | 23                  | 2                | 25                 | 2552            | 0    | Generic 32                   |  |  |
|           | Size 32:                                          | 3                   | 4                | 7                  | 1963            | 0    | Generic 48                   |  |  |
|           | Size 64:                                          | 5                   | 1                | 6                  | 4183            | 0    | Generic 80                   |  |  |
|           | Size 152:<br>Size 256:                            | 5                   | 0<br>18          | 23                 | 0<br>26         | 0    | Generic 168                  |  |  |
|           | Size 560:                                         | 3                   | 128              | 131                | 4910            | 0    | Generic 576                  |  |  |
|           | Size 1344:                                        | 0                   | 0                | 0                  | 0               | 0    | Generic 1360                 |  |  |
|           | Size 2024:<br>number of bufca<br>total queues 140 | 0<br>lls: 0         | 0                | 0                  | 0               | 0    | Generic 2040                 |  |  |

| Result:<br>(Cont.) | PID                                                                             | TEX<br>Ref/Si | T<br>ize(K) | DAT<br>Type/ | TA<br>Size(K) | HEAI<br>Flags/Si | p<br>ze(K) | DRAM<br>Total(K) | Name     |
|--------------------|---------------------------------------------------------------------------------|---------------|-------------|--------------|---------------|------------------|------------|------------------|----------|
|                    |                                                                                 |               |             |              |               |                  |            |                  | <br>· ·, |
|                    | 1                                                                               | 1             | 8           | 51           | 4             |                  | 0          | 8                | init     |
|                    | 2                                                                               | 1             | 8           | <b>S</b> 1   | 4             | 0020             | 8          | 16               | netmgr   |
|                    | 603                                                                             | 1             | 4           | <b>S</b> 1   | 4             |                  | 0          | 8                | syslogc  |
|                    | 4                                                                               | 1             | 8           | <b>S</b> 1   | 4             |                  | 0          | 8                | telnetd  |
|                    | 5                                                                               | 1             | 12          | <b>S</b> 1   | 4             | 0020             | 12         | 20               | logger   |
|                    | 6                                                                               | 2             | 40          | <b>S</b> 3   | 12            | 0020             | 8          | 24               | ksh      |
|                    | 7                                                                               | 1             | 4           | <b>S</b> 1   | 4             |                  | 0          | 8                | rshd     |
|                    | 8                                                                               | 2             | 8           | L            | 16            |                  | 0          | 20               | ttyd     |
|                    | 9                                                                               | 2             | 8           | L            | 16            |                  | 0          | 20               | ttyd     |
|                    | 610                                                                             | 2             | 40          | <b>S</b> 3   | 12            |                  | 0          | 16               | ksh      |
|                    | 11                                                                              | 1             | 12          | L            | 16            | 0020             | 8          | 28               | portd    |
|                    | 7212                                                                            | 1             | 8           | L            | 24            |                  | 0          | 28               | ramstat  |
|                    | 13                                                                              | 1             | 4           | <b>S</b> 1   | 4             | 0020             | 8          | 16               | sessmgr  |
|                    | 14                                                                              | 1             | 4           | <b>S</b> 2   | 8             |                  | 0          | 12               | rspd     |
|                    | 15                                                                              | 1             | 16          | L            | 24            |                  | 0          | 8                | httpd    |
|                    | Plus DRAM for Text Segments = 64 K<br>Total DRAM allocated to processes = 324 K |               |             |              |               |                  |            |                  |          |

| Result:<br>(Cont.) | Kernel Memory Re  | sources:   |          |            |              |                               |
|--------------------|-------------------|------------|----------|------------|--------------|-------------------------------|
|                    | Resource Name     | Free       | In Use   | Size       | Flags        | Memory Allocation             |
|                    | Generic 16        | 0          | 0        | 16         | .S           | 0 ( 0 x 4K)                   |
|                    | Generic 24        | 120        | 50       | 24         | .S           | 4096 (1 x 4K)                 |
|                    | Message Blocks    | 162        | 178      | 24         | U            | 8192 ( 2 x 4K)                |
|                    | Control           | 0          | 0        | 32         | UZ           | 0 ( 0 x 4K)                   |
|                    | File Pointers     | 83         | 171      | 32         | U            | 8192 ( 2 x 4K)                |
|                    | Generic 32        | 102        | 25       | 32         | .S           | 4096 (1 x 4K)                 |
|                    | Generic 48        | 78         | 7        | 48         | .S           | 4096 (1 x 4K)                 |
|                    | Protocol Blocks   | 56         | 7        | 64         | UZ           | 4096 (1 x 4K)                 |
|                    | Generic 80        | 45         | 6        | 80         | .S           | 4096 (1 x 4K)                 |
|                    | Streams           | 23         | 28       | 80         | U            | 4096 (1 x 4K)                 |
|                    | Queue Pairs       | 13         | 71       | 96         | U            | 8192 ( 2 x 4K)                |
|                    | TTY               | 0          | 0        | 104        | UZ           | 0 ( 0 x 4K)                   |
|                    | VSM               | 32         | 4        | 112        | UZ           | 4096 (1 x 4K)                 |
|                    | Sockets           | 29         | 5        | 120        | U            | 4096 (1 x 4K)                 |
|                    | User              | 25         | 1        | 152        | UZ           | 4096 (1 x 4K)                 |
|                    | TCP               | 20         | 5        | 160        | UZ           | 4096 (1 x 4K)                 |
|                    | Generic 168       | 21         | 3        | 168        | .S           | 4096 (1 x 4K)                 |
|                    | Generic 272       | 7          | 23       | 272        | .S           | 8192 ( 2 x 4K)                |
|                    | Generic 576       | 2          | 131      | 576        | .S           | 77824 (19 x 4K)               |
|                    | Generic 1360      | 0          | 0        | 1360       | .S           | 0 ( 0 x 4K)                   |
|                    | Generic 2040      | 0          | 0        | 2040       | .S           | 0 ( 0 x 4K)                   |
|                    | Total DRAM alloca | ited for d | ynamic O | /S: 152    | К            |                               |
|                    | DRAM Allocation   | Pool Usa   | ige   C  | Overall D  | RAM Usage    | 2                             |
|                    | Free Space = 5    | 380 K 9    | 01.4%  D | RAM Al     | location Poo | = 5884  K 71.8%               |
|                    | Kernel Usage =    | 152 K      | 2.5%   K | Lernel Fix | ed Allocatio | $n = 1118 \text{ K} \ 13.6\%$ |
|                    | Process Usage =   | 324 K      | 5.5%   K | Kernel Sta | tic DRAM     | Usage = $116 \text{ K}$ 1.4%  |
|                    |                   |            | E        | Binary Lo  | ad Image     | = 946 K 11.5%                 |
|                    | Other =           | 28 K       | 0.4%   E | Bootloade  | r<br>        | = 128 K 1.5%                  |
|                    | Total Size $= 58$ | 384 K 10   | 0.0%   T | otal DRA   | M Installed  | = 8192  K 100.0%              |

#### restore

The *restore* command restores the IntelliServer's configuration.

| Command: | restore                                                                                                    |
|----------|----------------------------------------------------------------------------------------------------|
| Usage:   | +restore<br>+restore <hostname> <filename><br/>+restore factory</filename></hostname>                                             |
| Туре:    | <pre># restore # restore 160.77.99.3 /usr/lib/isconf. # restore factory</pre>                                                     |
| Result:  | line 1 - restore local configuration.<br>line 2 - restore configuration from a remote host.<br>line 3 - restore factory defaults. |

#### route

The *route* command allows adding and deleting the routing table entries manually.

| Command: | route                                                                                                    |
|----------|----------------------------------------------------------------------------------------------------|
| Usage:   | +route add <ip address=""> <hostname> <network> default<br/>[address] <ip address=""> <hostname><br/>+route delete <ip address=""> <hostname> <network> default<br/>[address] <ip address=""> <hostname><br/>route show</hostname></ip></network></hostname></ip></hostname></ip></network></hostname></ip> |
| Туре:    | # route add 160.88.128.0/17 160.77.99.35<br># route delete 160.88.128.0/17 160.77.99.35<br># show route                                                                                                    |
| Result:  | <ol> <li>1 st line - route is added from network address to host ip address</li> <li>2 nd line - route is deleted from network address to host ip address</li> <li>3 rd line - route is displayed</li> </ol>                                                                                                |
| +        | Must have administrative privileges to use this command.                                                                                                    |

Routes need to be manipulated manually, because sometimes there is a need to correct a configuration error made in the gateway table or RADIUS routes.

Rather than fix the gateway table or RADIUS user file and then have to bring up the link again, it may be possible to patch the routing table on the quick, to make sure the change has the desired effect.

Changes to the routing table are immediately effective. This procedure can also be done to adapt to changes in your network configuration.

#### save

The save command stores the IntelliServer's configuration.

| Command: | save                                                                                                    |
|----------|----------------------------------------------------------------------------------------------------|
| Usage:   | save<br>+save <hostname> <filename></filename></hostname>                                                                 |
| Туре:    | # save<br># save 160.77.99.3 /usr/lib/isconf.3<br># save jeeves /tmp/j34                                                  |
| Result:  | 1 st line - save configuration locally<br>2 nd line - save host ip address filename<br>3 rd line - save hostname filename |
| +        | Must have administrative privileges to use this command.                                                                  |

#### scanports

The *scanports* command sends a signal to all port managers to rescan and act on the port current configuration.

| Command: | scanports                                                                                  |
|----------|--------------------------------------------------------------------------------------------|
| Usage:   | scanports                                                                                  |
| Туре:    | # scanports                                                                                |
| Result:  | A signal is sent to all port managers to rescan and act on the current port configuration. |

#### shutdown

The *shutdown* command is port related. After sending warnings to every active port (omitting printer ports and outbound SLIP/PPP connections) it then kills all the processes and shuts down the IntelliServer.

| Command: | shutdown                                                                                                    |  |
|----------|----------------------------------------------------------------------------------------------------|--|
| Usage:   | +shutdown now  <time> [<message>]</message></time>                                                                                                    |  |
| Туре:    | # shutdown now "Shutting down NOW!"<br># shutdown 1 "Shutting down in 1 minute."                                                                                                 |  |
| Result:  | <ol> <li>1 st line - causes a shutdown and reboot now and sends message shown.</li> <li>2 nd line - causes a shutdown and reboot in 1 minute and sends message shown.</li> </ol> |  |
| +        | Must have administrative privileges to use this command.                                                                                                    |  |

If configuration changes have been made and not yet saved in NVRAM, a warning appears and asked for confirmation before the shutdown proceeds. As the shutdown time approaches, repeated warnings are sent to any users still logged on. These warnings include the optional message specified with the shutdown command. Any ports still active at zero hour are killed.

## sshd

The *sshd* command is the secure shell host key generator and daemon. The RCM 4/8 is shipped configured to have the web server running, as well as telnetd and sshd. However, sshd refuses to run until a host key has been generated, a process that must be started manually. Before generating a host key, the secure shell parameters must be configured.

| Command: | sshd                                                                                                    |
|----------|----------------------------------------------------------------------------------------------------|
| Usage:   | sshd {erase gen}<br>erase will erase the host key, if it exists.<br>gen will generate a new host key and save it. |
| Туре:    | # sshd erase<br># sshd gen                                                                                        |
| Result:  | 1 st line - host key is erased<br>2 nd line - host key is generated                                               |
| +        | Must have administrative privileges to use this command.                                                          |

#### **Configuring Secure Shell Parameters**

To begin the secure shell parameter configuration process, use the following procedure:

1. From a shell prompt, run the apps command to display a list of applications and their current enabled or disabled status.

**NOTE**: To secure your RCM 4/8, it is suggested that httpd and telnetd be disabled and the sshd be enabled. To leave your RCM 4/8 unsecured, it is suggested that sshd be disabled. For the time being, leave httpd and telnetd enabled so that if something goes wrong during the configuration process telnetting in provides the ability to fix it.

- 2. Enable the sshd applications with the following command: apps set sshd enable
- 3. Type show ssh and the ssh parameters are displayed:

```
! SSHD Configuration
!
set ssh hostkey 1048
set ssh serverkey 768
set ssh authgrace 300
set ssh regen 3600
set ssh port 22
set ssh authmethod "Local then RADIUS"
set ssh allowroot Yes
```

#### **Table 3: ssh Parameter Definitions**

| Parameter | Definition                                                                           |
|-----------|--------------------------------------------------------------------------------------|
| hostkey   | Number of bits that are used to generate the host key.                               |
| serverkey | Number of bits that are used to generate a server key.                               |
| authgrace | Number of seconds that a user has to successfully authenticate before being cut off. |
| regen     | Defines the usable life span of a server key in seconds.                             |
| port      | Defines the TCP port on which sshd listens for connec-<br>tion requests.             |

| Parameter  | Definition                                                                                                    |
|------------|----------------------------------------------------------------------------------------------------|
| authmethod | Defines the method by which users are authenticated.<br>Possible values are "local", "radius", or "both". In the<br>latter case, the local user file is checked first, then<br>RADIUS. |
| allowroot  | Either allow or disallow a user to login as root.                                                                                                    |

 Table 3: ssh Parameter Definitions

- 4. Set the parameters as desired using one or more commands of the form: ssh set <paramName> <value>
- **5.** Save these configuration parameters to flash so that they are used the next time the machine is booted. Saving to a TFTP host is fine as well, as long as the system is configured to fetch its configuration from that same TFTP host. To save, type:

save

or

save <hostname> <filename>

All the configuration parameters are now set.

## telnet

Telnet is traditionally used to log into a remote host in order to run interactive terminal sessions. In a more general sense, telnet communicates with a host over the network using the Internet telnet protocol. This implementation also allows you to communicate with arbitrary TCP service ports, and even create a TCP connection that bypasses telnet protocol entirely by sending the data directly between your terminal and the TCP connection. This allows the *telnet* command to be used for purposes beyond its original intention. The following are examples of how the telnet command might be used from the IntelliServer's command line:

| Command: | telnet                                                                                                    |  |
|----------|----------------------------------------------------------------------------------------------------|--|
| Usage:   | telnet [ <hostname ip-address=""  =""> [<port>]] [-t <termtype>] [-E] [-8] [-R[C]] [-Pn]</termtype></port></hostname>                                                                                                    |  |
|          | -E no telnet escape -8 telnet binary default                                                                                                    |  |
|          | -R raw TCP (non-telnet) -RC raw with icanon                                                                                                    |  |
|          | -P[1 2 3] Return key: <default>= cr/null 1=cr, 2=cr/lf, 3=lf</default>                                                                                                    |  |
| Туре:    | # telnet 160.77.99.100 -t wy60<br># telnet feather -RC<br># telnet jeeves 9003 -8                                                                                                    |  |
| Result:  | Line 1 - telnet to ip address 160.77.99.100 terminal type wy60<br>Line 2 - telnet to hostname feather with keyboard configured for canonical input<br>Line 3 - telnet to hostname jeeves at port 9003 with Esc key disabled |  |

## **Telnet Arguments and Options**

Command-line arguments are used to specify which host is to be accessed and which TCP port on that host, when using telnet for non-standard connections. Command-line options are used to supply terminal names and for choosing other defaults for telnet negotiations. The following table shows the telnet commandline arguments and options.

| Arguments              |                                                                                                    |
|------------------------|----------------------------------------------------------------------------------------------------|
| hostname<br>ip-address | The name or IP address of the host. If a host name is used, the IntelliServer must resolve it using its host table or external name servers.                                                                                                    |
|                        | When a host name or IP address is supplied, telnet immediately tries to open a connection to that host. If it fails to open a connection, the telnet command exits with an error message. (It does <i>not</i> drop into command mode, as do many implementations because this would constitute a security loophole for users configured to only telnet to certain hosts). |
| port                   | The TCP port number. The default is 23, which is the well-known port for tel-<br>net service. In some installations different services may be available on other<br>TCP ports which telnet could access in this way.                                                                                                    |
| Options                |                                                                                                    |
| -t termtype            | Allows the specification of a terminal name to the remote host. If this option is not supplied, <i>Remote Terminal Type</i> configured for your port is used. If <i>that</i> is blank, then the <i>Local Terminal Type</i> is sent.                                                                                                    |
|                        | The host sets up the user's TERM environment variable based on the terminal type the IntelliServer sends. This enables screen-based applications to run properly. In order to be useful, the terminal name specified must correspond to an appropriate entry in your host's <i>/etc/termcap</i> file or <i>terminfo</i> database.                                         |
| -E                     | The telnet <i>escape</i> character is used for switching telnet into command mode.<br>By default, this character is <i>ctrl</i> -]. When the <b>-E</b> option is used, the regular<br>escape key is treated like an ordinary character and the telnet <i>escape</i> function<br>is performed by the terminal's <b>Break</b> key instead.                                  |
| -8                     | This disables the telnet <i>escape</i> key in the same way as the <b>-E</b> argument but also negotiates with the host to switch to <i>telnet binary</i> mode. If the <b>-8</b> option is used, the <b>-E</b> option is superfluous.                                                                                                    |

## Table 4: Telnet Command-Line Arguments and Options

| -R          | These are usua                                                                                                    | ally used only when a TCP port (other than 23) has been speci-                                                                      |
|-------------|----------------------------------------------------------------------------------------------------|----------------------------------------------------------------------------------------------------|
| -RC         | to the TCP con<br>nal.                                                                                                    | les telnet protocol entirely. Raw data from the keyboard is sent<br>nnection and raw data from the connection is sent to the termi- |
|             | When the <b>-RC</b> otherwise, the                                                                                                    | c option is used, the keyboard is configured for canonical input; keyboard input is raw.                                            |
|             | Since <i>telnet</i> pr<br>mand mode. T                                                                                                    | rotocol is not used, there is no telnet escape key and no com-<br>The <b>break</b> key from the terminal terminates the session.    |
|             | These options tom applicatio                                                                                                    | were intended to enable the IntelliServer to access simple cus-<br>ons you might write.                                             |
| -P1 -P2 -P3 | These options are used to change the way <i>Carriage Return (hex 13)</i> characters are handled when you are not operating in telnet binary mode. This affects only characters that are <i>received</i> by the serial port (normally this would be keyboard data). This is provided for compatibility with hosts with archaic telnetd implementations. |                                                                                                    |
|             | default                                                                                                    | According to <i>telnet</i> standard - <i>Carriage Returns</i> are padded with nulls (0).                                            |
|             | -P1                                                                                                    | No null padding after Carriage Returns.                                                                                             |
|             | -P2                                                                                                    | Newlines (0x10) added after Carriage Returns.                                                                                       |
|             | -P3                                                                                                    | Carriage Returns replaced by Newlines.                                                                                              |

#### Table 4: Telnet Command-Line Arguments and Options (Continued)

## **Using Telnet Connections**

When a telnet connection is open, data from the keyboard is sent to the remote host and data from the remote host is sent to your terminal. When a TCP port number that is not specified, connect to the default telnet service port, 23. On the other end of your connection there will be something there to log into the host system and offer the appropriate services based on your login.

On UNIX hosts, this service is usually performed by a process called *telnetd* which creates a "pseudo-tty" device on the host system and then sends data through this device to reach the application.

## tip

The *tip* command allows a user to connect to a serial port.

| Command: | tip                                          |  |
|----------|----------------------------------------------|--|
| Usage:   | +tip <port number=""></port>                 |  |
| Туре:    | # tip 1                                      |  |
| Result:  | A tip connection is established with port 1. |  |

#### tty

The *tty* command shows the user what port is on.

| Command: | tty              |
|----------|------------------|
| Usage:   | # tty            |
| Туре:    | # tty            |
| Result:  | tty 24 session 0 |

#### version

The *version* command displays the release and version numbers of the IntelliServer software that is currently running. It is important that you know the release number if you are needing help from Computone's technical support department.

| Command:   | version                          |
|------------|----------------------------------|
| Usage:     | # version                        |
| Туре:      | # version                        |
| Displayed: | Computone RCM 4/8 Intelliserver  |
|            | Release 1.4.005 Version 20001027 |

## whodo

The *whodo* command lists the commands that are running on all active serial ports, as well as administrative sessions created when you telnet into the IntelliServer. These sessions are designated by the port names *pts0* and *pts1*, while the serial ports are designated by their port numbers. Active PPP, SLIP, and CSLIP connections are shown, as well as active connections to *Reverse-TCP* and *Printer* ports.

| Command: | whodo                                                                                                    |
|----------|----------------------------------------------------------------------------------------------------|
| Usage:   | whodo                                                                                                    |
|          | whodo all                                                                                                    |
| Туре:    | # whodo<br># whodo all                                                                                                    |
| Result:  | Line 1 - whodo                                                                                                    |
|          | pt-ses day time ownercommand00 007 00:20 rootshellpts000 007 00:38 rootwhodo                                                                                                    |
|          | Line 2 - whodo allpt-ses day time ownercommand00 007 00:21 rootshell                                                                                                    |
|          | 10 000 19:01 rootinitawaiting DCD20 000 19:01 rootinitawaiting DCD30 000 19:01 rootinitawaiting DCD                                                                                                    |
|          | 4     0 000 19:01 root     init     awaiting DCD       5     0 000 19:01 root     init     awaiting DCD       6     0 000 19:01 root     init     awaiting DCD       7     0 000 19:01 root     init     awaiting DCD |
|          | 8       0 000 19:01 root       init       awaiting DCD         9       0 000 19:01 root       init       awaiting DCD                                                                                                 |
|          | 10         0 000 19:01 root         init         awaiting DCD           11         0 000 19:01 root         init         awaiting DCD           12         0 000 19:01 root         init         awaiting DCD         |
|          | 13       0 000 19:01 root       init       awaiting DCD         14       0 000 19:01 root       init       awaiting DCD         15       0 000 19:01 root       init       awaiting DCD                               |
|          | pts00 0 000 00:00 root whodo                                                                                                    |

The *whodo all* command lists everything *whodo* does, but also gives the status of any login ports which are enabled but not yet active (i.e., those waiting for carrier or for a response to login). These commands are useful for providing an overview of what is happening on each port of the IntelliServer. For example, you might use this command to see if there is anything important going on before shutting down the IntelliServer.

## CHAPTER 7

# Remote Control Management

Remote control management is a software package based on a client/server technology. The software package is designed to provide the monitoring of all devices attached to the IntelliServer's ports. The user has the capability to monitor IntelliServer's ports from a single remote location via the internet. It is designed to be used with any operating system and comes with a Java environment provided if necessary. The IntelliServer must be configured before using this application.

The following table lists the management features available.

| Features                     | Description                                                                  |
|------------------------------|------------------------------------------------------------------------------|
| Login Dialog Box             | Allows access to the management program.                                     |
| Main Panel Window            | Allows access to the various options available in the program.               |
| Monitoring Widow             | Allows the monitoring of the selected location IntelliServer.                |
| Manual Connection Dialog Box | Allows a connection to a known host IP, port and server.                     |
| Configure Dialog Box         | Allows the user to send commands to the connect port.                        |
| Administration Window        | Allows the user to add, delete, edit, save to a file, and change a password. |

#### Table 1 Management Features

## Login Dialog Box

Selecting the *Remote Control Management* program initiates the program and the *Login* window appears.

| C Remote Console Ha<br>About | apenet | *101 ×1 |
|------------------------------|--------|---------|
| Ester Logis Name             | 12     |         |
| Enter Pannwet d              |        |         |
| 0                            | Cancel |         |

Figure 1 Login Window

Enter the *Login Name* and *Password* and click *OK*. The Main Panel window appears:

| Remote Console Management |                            |                |
|---------------------------|----------------------------|----------------|
|                           | AUTOMATIC CONNECTION       |                |
| Location Wa               | shington 👻 IntelliServer 🛙 | ntelliserver 🔻 |
| DEVICE                    | STATUS                     | CURRENT LOGIN  |
| 1 Port1                   | up                         | <none></none>  |
| 2 Port2                   | up                         | <none></none>  |
| 3 Port3                   | up                         | «none»         |
| 4 Port4                   | up                         | <none></none>  |
| 5 Port5                   | up                         | <none></none>  |
| 6 Port6                   | up                         | «none»         |
| 7 Port7                   | up                         | <none></none>  |
| 8 Port8                   | up                         | <none></none>  |
| Monitor                   | Manual Configure           | Exit           |
|                           |                            |                |
|                           |                            |                |

Figure 2 Main Panel Window

## Main Panel

This screen allows the automatic connection to the IntelliServers configured at the selected location. The options available are:

- Location- Select the desired geographic location of the IntelliSever.
- *IntelliServer* Select the desired InteeliServer.
- *Monitor* Selects the Monitoring screen.
- Manual- Selects the Manual Connection dialog box.
- Configure- Selects the Administration window.
- *Exit* Exits current screen.

## Monitor

Selecting *Monitor* button on the main panel window displays the following screen:

| Server         DROC         TROOTS         CLUMENTLOOR           SH         DP CTS HICO CHI HTS Allen         Allen         Pa Tagger generated         early           ST         DSR CTS HICO CHI HTS Allen         Allen         Pa Tagger generated         early           ST         DSR CTS HICO CHI HTS Allen         Allen         Pa Tagger generated         early           ST         DSR CTS HICO CHI HTS Allen         Allen         Pa Tagger generated         early           ST         DSR CTS HICO CHI HTS Allen         Allen         Pa Tagger generated         early           ST         DSR CTS HICO CHI HTS Allen         Allen         Pa Tagger generated         early           ST         DSR CTS HICO CHI HTS Allen         Allen         Pa Tagger generated         early           ST         DSR CTS HICO CHI HTS Allen         Allen         Pa Tagger generated         early           ST         DSR CTS HICO CHI HTS Allen         Allen         Allen         Pa Tagger generated         early           ST         DSR CTS HICO CHI HTS Allen         Allen         Allen         Pa Tagger generated         earlen           ST         DSR CTS HICO DTH HTS Allen         Allen         Allen         Pa Tagger generated         earlen           ST                                                                                                    | and the second | I and all the support                                                                                                    |               |        | And the second second second | - In the second second second |
|----------------------------------------------------------------------------------------------------|----------------|----------------------------------------------------------------------------------------------------|---------------|--------|------------------------------|-------------------------------|
| art     DBR-CTS-RICCD CHR HTS Allen     Artin     Fit Tragge generated     Heave       art2     DBR-CTS-RICCD CHR HTS Allen     Artin     Fit Tragge generated     Heave       art3     DBR-CTS-RICCD CHR HTS Allen     Artin     Fit Tragge generated     Heave       art4     DBR-CTS-RICCD CHR HTS Allen     Artin     Fit Tragge generated     Heave       art5     DBR-CTS-RICCD CHR HTS Allen     Artin     Fit Tragge generated     Heave       art6     DBR-CTS-RICCD CHR HTS Allen     Artin     Fit Tragge generated     Heave       art6     DBR-CTS-RICD CHR HTS Allen     Artin     Fit Tragge generated     Heave       art6     DBR-CTS-RICD CHR HTS Allen     Artin     Fit Tragge generated     Heave       art6     DBR-CTS-RICD CHR HTS Allen     Artin     Fit Tragge generated     Heave       art7     DBR-CTS-RICD CHR HTS Allen     Artin     Fit Tragge generated     Heave       art7     DBR-CTS-RICD CHR HTS Allen     Artin     Fit Tragge generated     Heave       art7     DBR-CTS-RICD CHR HTS Allen     Artin     Fit Tragge generated     Heave       art7     DBR-CTS-RICD CHR HTS Allen     Artin     Fit Tragge generated     Heave       art7     DBR-CTS-RICD CHR HTS Allen     Artin     Fit Tragge generated     Heave                                                                                                    | SERVER         | OROOP SIGNAL                                                                                                    | DOM           | DCD    | 1#100E#T                     | CLWMENTLOOM                   |
| ATZ     DAR CTS HICO DIR HTS Allen     Allen     Fill Tagge generated    Rane       VIS     DAR CTS HICO DTR HTS Allen     Allen     Fill Tagge generated    Rane       VIS     DAR CTS HICO DTR HTS Allen     Allen     Fill Tagge generated    Rane       VIS     DAR CTS HICO DTR HTS Allen     Allen     Fill Tagge generated    Rane       VIS     DAR CTS HICO DTR HTS Allen     Allen     Fill Tagge generated    Rane       VIS     DAR CTS HICO DTR HTS Allen     Allen     Fill Tagge generated    Rane       VIS     DAR CTS HICO DTR HTS Allen     Allen     Fill Tagge generated    Rane       VIS     DAR CTS HICO DTR HTS Allen     Allen     Fill Tagge generated    Rane       VIS     DAR CTS HICO DTR HTS Allen     Allen     Fill Tagge generated    Rane       VIS     DAR CTS HICO DTR HTS Allen     Allen     Fill Tagge generated    Rane       VIS     DAR CTS HICO DTR HTS Allen     Covert     Fill Tagge generated    Rane                                                                                                    | 1941           | DBRCTSRICDOTH HTS                                                                                                    | ALEYY         | ALTYN  | Life 1853be Benerating       | +10%*                         |
| ACD         DBM CTSHIC DOTH KTS Alter         Attre         Fit tragge generated         Honeye           wtt         DBR CTS RIC DOTH KTS Alter         Attre         Fit Tragge generated         Honeye           wtt         DBR CTS RIC DOTH KTS Alter         Attre         Fit Tragge generated         Honeye           wtt         DBR CTS RIC DOTH KTS Alter         Attre         Fit Tragge generated         Honeye           wtt         DBR CTS RIC DOTH KTS Alter         Attre         Fit Tragge generated         Honeye           wtt         DBR CTS RIC DOTH KTS Alter         Attre         Fit Tragge generated         Honeye           wtt         DBR CTS RIC DOTH KTS Alter         Attre         Fit Tragge generated         Honeye           wtt         DBR CTS RIC DOTH KTS Alter         Attre         Fit Tragge generated         Honeye           wtt         DBR CTS RIC DOTH KTS Alter         Attre         Fit Tragge generated         Honeye           wtt         de da t tri de fit         Bywer         Cower         Fit Tragge generated         Honeye                                                                                                    | 942            | Darctshicboth Hts                                                                                                    | 44B98.        | ADVe   | FAD TERODY BATHERADO         | +10.04                        |
| ent Dave CTS HICO DTH KTS Alben Aber for Tagge generated conve-<br>ent DAVE CTS HICO DTH KTS Aber Aber for Tagge generated resource<br>and DAVE CTS HICO DTH KTS Aber Aber Aber for Tagge generated resource<br>and DAVE CTS HICO DTH KTS Aber Aber Aber for Tagge generated resource<br>and de da stalde for Daver Daver Ballager generated resource<br>and de da stalde for Daver Daver                                                                                                    | 943            | DSRCTBRICD DTR RTS                                                                                                    | NTEAL.        | WDW .  | nan Tagger ganerated         | +8900+                        |
| and Dave Chief Hold Native Addres for Hagger generation for the second second s | 100            | рая стантсротнита                                                                                                    | ALBYR.        | Active | rai teage amerikat           | +8000e+                       |
| anti Dan Chanto Don Rha Adme Adme Adme te fagor generater esse-<br>enti Dan Chanto Din Rha Adme Adme Ini Tagor generater esse-<br>esse<br>unti de fa suide fa Diver Deen Bis Tagor generater esse-<br>esse                                                                                                    | 840            | DARCTERICDOTERTS                                                                                                    | P4209         | PATHE  | her Jubble Backstagt         | 123.94                        |
| enti post c'i sini co chi in itsi atter intere intere in conservati in itsi attere intere int | 825            | Dak CTERICD DTH RTS                                                                                                    | P1218         | ACTIVE | im 1635st Sameting           | 423.954                       |
|                                                                                                    |                | The second second s |               |        |                              |                               |
|                                                                                                    | 1.40           | de da tui de fa                                                                                                    | arren<br>Dave | Dawn   | Fill Trager persident        | 1226                          |

#### Figure 3 Monitoring Screen

This screen allows the user to monitor the port status of the selected IntelliServers configured.

**NOTE**: There is a slight time delay before the data is displayed. This delay is due to the connection time and the reception of return data.

The options available are:

- *Freeze* -This freezes the current displayed screen, but the monitoring continues and another screen will appear in the background.
- *Main Panel* Returns to the Main Panel display.
- *Close* Closes the program.
- *Status Bar* The Status Bar displays information such as waiting for data, and error messages.

## Manual

Selecting *Manual* button on the *Main Panel* window displays:

| Remote Console Management |
|---------------------------|
| Host IP                   |
| Port No                   |
| Server                    |
| Connect Main Panel        |
|                           |

Figure 4 Manual Connection Window

Typing in the *Host IP*, *Port No*. and *Server*, a direct connection can be made to the host.

Click Connect and the Terminal Emulator window appears.

Click Main Panel and the Main Panel window appears.

# Terminal Emulator

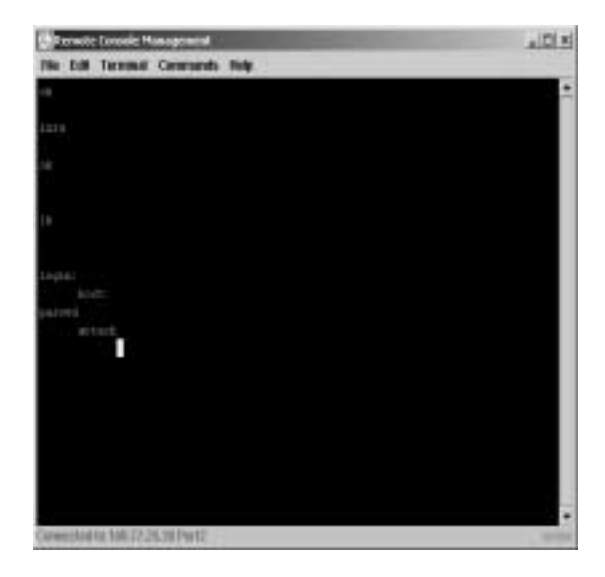

Figure 5 Terminal Emulator Window

Typed commands can be made to the attached host.

# Configure

Selecting the *Configure* button on the *Main Panel* displays the following window:

|              |           | Select 12  | martine Western | phon 🖛 |       |            |
|--------------|-----------|------------|-----------------|--------|-------|------------|
| INTELLIGERVE | R2        | IP ACCRESS |                 | FORTNO | NO:   | NITOR FLAG |
| terver2      | 101.77.25 | - 30<br>30 | \$300           |        | 79.99 |            |
|              |           |            |                 |        |       |            |
|              |           |            |                 |        |       |            |
|              |           |            |                 |        |       |            |
|              |           |            |                 |        |       |            |
|              |           |            |                 |        |       |            |
|              |           |            |                 |        |       |            |
|              |           |            |                 |        |       |            |
|              |           |            |                 |        |       |            |

Figure 6 Administration Window

Access to the *Administration* window options requires a password. A dialog box appears for entering a password.

The options available are:

- Add Locations Allows a new location to be added.
- *Delete Location* Deletes a current location.
- *Edit entry* Adds a new row to the window to allow the addition to the existing location.
- *Save to File* Save the data to a file.
- *Change Password* Allows the current password to be changed.
- *Monitor List* Provides a list of all servers on the system from each location which require monitoring.
- *Main Panel* Returns to the *Main Panel* window.

• *Double Click* - Double click an IntelliServer to go to the *Terminal Emulator* window.
# **INDEX**

## Α

Administration 167 arp 134

### В

Boot Type 106 Disabled 106 TFTP 106

## С

clear 135 Command clear, defined 135 exit, defined 135 help 136 logout, defined 138 netstat, defined 138 password, defined 140 ping, defined 141 port, defined 141 pppstat, defined 153 restore, defined 156 route, defined 156 save, defined 157 shutdown, defined 157 sshd, defined 158 telnet, defined 161 Configuring System Settings 99 Applications 99, 103 Boot 105 Boot Settings 99 Domain Name 101 Host Name 101 RADIUS 99 RIP 99 Secured Shell 99 Syslog Settings 99 System Parameters 99

# D

Dial Scripts 20, 81 Dialup Script 52 Domain Name Service 22

#### Е

exit 135

#### G

Gateway Table 23 Gateways 19, 23 Global Connections 19, 38 Arguments 41 Changing an Entry 40 Commands 40 Global Connection Table 38 Glocal Connection Table 37

#### Н

Hardware Configuration 5 Host Names 24 Hosts 19

#### I

Input Flow Control 45, 53, 57 IntelliFeatures 151 IntelliPrint Profiles 19, 59 IntelliSet Profiles 19, 55 Ignore Carrier 57 IntelliView Profiles 20, 63 Editing Profiles 65 Hot Keys 64 Select Sequence 65 IP Addresses 33 IP Filters 19, 25 Creating a New Filter 25 Example of Setting a Rule 30 IP Filtering Tests 29 Setting the Rules 26

## L

Login Scripts 20, 79 Defined 79 Script Name 80, 82 Login types 145 logout 138

# Μ

Main 167 Modem 147 Modem Init String 52 Monitoring 167

#### Ν

Name 21

Name Resolution 22 Name Servers 19, 21 Adding a Name Server 22 netstat 138

### 0

Output 46 Output Expand Tabs 46, 53 Output Flow Control 45, 53, 57

## Ρ

password 140 ping 141 port 141 Ports 19, 31 Auto-login 43, 48, 50, 145 Auto-login//Wait 43, 48, 50 Configuraing Serial Port Parameters 47 Configuring a Port 49 Disabled 43, 50, 145 Input Processing 150 Local Terminal Type 51 Login by Port 48 Login by Port//TCP 44, 51 Login by Port//Wait 43, 50, 145 Login by Screen 43, 48, 50, 145 Login-by-Port//TCP 48 Out-bound Connection 44, 48, 51, 146 Output Flow Control Options 149 Output Processing 150 Physical Characteristics 148 Port Types 47 Printer 43, 48, 50 Remote Terminal Type 52 Reverse TCP Options 151 Reverse-TCP 43, 48, 50 PPP Option Profiles 20, 71 ACompress 73 Address Negotiation 73 Async (Map) 74 Bring Up (Slip Link Immediately) 74 Changing a Profile 72 Defined 71 Magic (Number) 74 MRU Size 73, 74 Passive (Mode) 74 PCompress 74 Prompt 73 Proxy 73 Van Jacobson Compression 72 Prots

Input Flow Control Options 148 R RADIUS 111 Accounting CHAP Secret 114 CHAP Secret 111 Host 111 Retry Count 111 Retry Time 111 Raw TCP Connection (with Telnet) 163 Remote 44 Remote Console Management administration window 167 configure dialog box 167 login dialog box 167 main panel window 167 manual connection dialog box 167 monitoring window 167 Remote Profiles 20, 75 CHAP Auth. ID 69 CHAP Secret 69 Defined 66 Interface Address 68 Interface Type 68 IP Filter 70 Login Script 69 Phone Number 70 PPP User 69 Protocol 69 Remote Address 68 RIP Mode 69 Restoring Factory Defaults 104 Reverse TCP Options 151 RIP 115 Domain (RIP-II only) 116 Host List Type 116 Password (RIP-II only) 116 Version 116 Routing 17

## S

Secured Shell 117 Authentication Grace Time 118 Authentication Method 118 Configuring 120 Generating a Host Key 121 Host Key 118 Key Security 118 Root Login 118 Server Key 118 Server Key Regen 118

TCP Port 118 Serial Ports Output Processing in Telnet 163 Service Ports Table 34 Services 19 SNMP 89 Defined 89 Trap Host 90 Special Keys 151 Syslog Client 108 Defined 108 Facility 110 Host 108 Messages 108, 109 Priority 110 Syslog Host 110 System Status Activity 9 ARP 9, 14 Processes 9, 10 Routes 9, 17 Routing, defined 17

# Т

TCP Raw Connection using Telnet 163 TCP Mode 54 Telnet 161 Arguments and Options 162 Binary Mode 162 Escape Key 162 Output Processing Options 163 Raw TCP Connection 163 Suppressing Telnet Escape Key 163 Terminal Type 162 Terminal Type In Telnet 162 TFTP Host 107 Trap 90

# U

Users 19, 35 NVRAM 35 RADIUS 35 Using System Controls 125, 167 Save to Host File 125, 128, 129 Save to NVRAM 125, 127 Shutdown 125, 126, 168

## INDEX